# регулятор температуры СЕРИИ "ТК"

## РУКОВОДСТВО ПО ЭКСПЛУАТАЦИИ

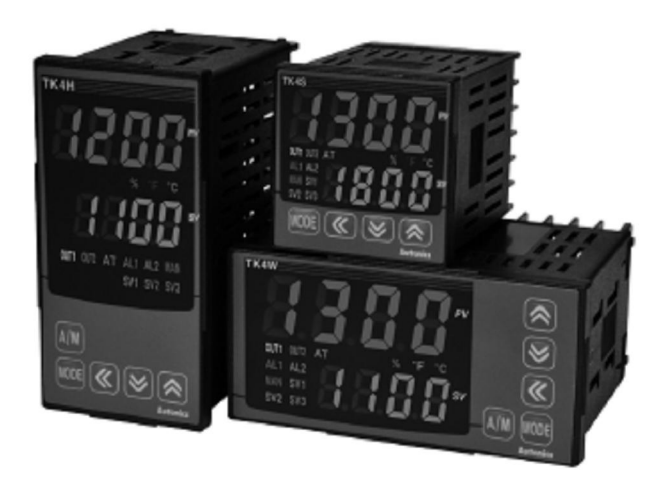

Благодарим за приобретение изделия компании "Autonics". Для обеспечения безопасности эксплуатации ознакомьтесь с содержанием данного Руководства.

## Предисловие

Благодарим вас за выбор продукции компании "Autonics".

Пожалуйста, ознакомьтесь с приводимыми ниже сведениями в разделе «Меры безопасности» до того, как вы начнете пользоваться прибором.

Данное руководство пользователя содержит информацию о приборе и его надлежащем использовании и должно храниться в легко доступном месте.

#### Пояснения к Руководству по эксплуатации

Настоящее Руководство по эксплуатации содержит информацию о приборе и его надлежащем использовании, и должно храниться в легко доступном месте.

- Пожалуйста, ознакомьтесь с информацией, содержащееся в данном Руководстве до того как начнете пользоваться прибором.
- В настоящем Руководстве содержится детальная информация о характеристиках прибора. Гарантия не распространяется на какие-либо действия, не предусмотренные в данном Руководстве.
- Данное Руководство не может быть изменено или переделано в какой-либо части без разрешения производителя.
- Руководство по эксплуатации не входит в комплект поставки изделия.

Предлагаем посетить сайт <u>www.autonics.com</u>, с которого Вы сможете загрузить копию Руководства.

Содержание данного Руководства может меняться в зависимости от изменений в программном обеспечении прибора и других непредвиденных изменений в компании Autonics, при этом содержание данной инструкции может изменяться без предварительного уведомления.

## Символы, используемые в данном Руководстве

| Символ          | Описание                                                                                       |
|-----------------|------------------------------------------------------------------------------------------------|
| Примечание      | Дополнительная информация о какой-либо характеристике прибора                                  |
| Предостережение | Несоблюдение инструкций может привести к серьезным травмам или смерти пользователя             |
| Предупреждение  | Несоблюдение инструкций может привести к легким телесным повреждениям или повреждениям прибора |
| Прим.           | Пример использования функции прибора                                                           |
| *1              | Примечание в описании                                                                          |

#### Предостережение о соблюдении правил техники безопасности

- Соблюдение данных предостережений о соблюдении правил техники безопасности обеспечит безопасное и надлежащее использование прибора и поможет предотвратить несчастные случаи, а также минимизировать возможные последствия.
- Меры предосторожности разделены на категории «Предупреждение» и «Предостережение» следующим образом:

| $\Lambda$       | Предупреждение      | Несоблюдение инструкций может привести к серьезным               |
|-----------------|---------------------|------------------------------------------------------------------|
|                 |                     | травмам.<br>Несоблюдение инструкций может привести к повреждению |
| Предостережение | изделия или травме. |                                                                  |

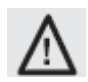

Предупреждение

• В случае применения данного устройства для управления машинным оборудованием или устройствами, которые могут оказать значительное потенциальное влияние на жизнь и/или имущество (система управления атомной электростанцией, медицинское оборудование, транспортное средство, поезд, самолет, аппаратура с использованием процессов сгорания, устройство для развлечений или защитное устройство и т.п.), необходимо устанавливать дополнительные системы безопасности.

Данный прибор может стать источником ущерба, пожара и травм людей.

• Данный прибор должен устанавливаться на панели.

Данный прибор может стать источником поражения электрическим током.

• Нельзя выполнять подключения к клеммам, ремонт или осмотр при включенном питании прибора.

Данный прибор может стать источником поражения электрическим током.

• Проверяйте характеристики напряжения на входе и полярность клемм до его подключения к сети питания.

При несоблюдении этого предупреждения данный прибор может стать источником пожара.

• Только технический персонал компании Autonics может обслуживать или вносить изменения в данный прибор.

Данный прибор может стать источником поражения электрическим током или вызвать пожар.

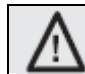

Предостережение

#### • Этот прибор не должен использоваться вне помещения

Использование прибора вне помещения может уменьшить его срок службы и/или привести к поражению электрическим током.

- При подключении проводов следует использовать провод AWG 20 (0,5 мм<sup>2</sup>) или толще.
- Невыполнение этого требования может привести к возникновению пожара вследствие выхода из строя контакта.

• Следует соблюдать номинальные требования, указанные в технических характеристиках.

Невыполнение этого требования может сократить срок службы прибора или привести к возникновению пожара.

• Нельзя использовать нагрузку, выходящую за пределы номинальной коммутационной способности релейного контакта.

Невыполнение этого требования может привести к повреждению изоляции, расплавлению контакта, повреждению контакта, выходу из строя реле, пожару и т.п.

• Для очистки прибора нельзя использовать воду и органические растворители. Необходимо использовать сухую ткань.

Невыполнение этого требования может привести к поражению электрическим током или к возникновению пожара, что повлечет повреждение прибора.

- Этот прибор нельзя использовать в местах, в которых присутствуют горючие или взрывоопасные газы, высокая влажность, прямое солнечное излучение, лучистая теплота, вибрации либо внешние воздействия. Несоблюдение этого требования может привести к пожару или взрыву.
- Нельзя допускать попадания пыли или кусков провода внутрь данного прибора. Несоблюдение этого требования может привести к пожару или ненадлежащему функционированию прибора.
- При подключении термопар к датчику температуры обязательно соблюдайте полярность. Несоблюдение этого требования может привести к пожару или взрыву.

#### Предупреждения касательно обращения с прибором

Данные предупреждения касательно обращения с прибором относятся к действиям, которые потенциально могут привести к ненадлежащему функционированию прибора.

Питание и место использования.

- Используйте только проверенные источники питания.
- Используйте прибор при окружающей температуре в диапазоне от -10 °C до 50 °C.
- Перед использованием включите источник питания и дайте датчику температуры прогреться в течение 20 минут.
- Необходимо установить выключатель питания или предохранитель от короткого замыкания для подачи и отключения питания.
- Устанавливайте выключатель или предохранитель от короткого замыкания в непосредственной близости от прибора для облегчения доступа к нему.

• Используйте прибор в хорошо проветриваемом помещении. В противном случае необходима принудительная вентиляция.

- Рекомендуются следующие условия использования прибора:
- В помещении
- На высоте не более 2000 м над уровнем моря
- Степень загрязнения 2
- Категория установки II.

#### Подключение датчика

- При использовании в условиях, когда погрешности в показаниях датчика избежать невозможно, используйте функцию корректировки данных для минимизации погрешности.
- При использовании датчика с термопарой убедитесь, что компенсационное подключение используется как дополнительное. Несоблюдение этого правила приведет к искажению температурных показаний в месте соединения термопары и дополнительного подключения.
- При использовании резистентного температурного датчика (RTD) всегда используйте подключение с тремя проводами. Кроме того, если есть необходимость нарастить длину провода, используйте все три провода идентичного материала, толщины и длины. Разница в значении сопротивления проводов может привести к искажению температурных показателей.
- При замене входного датчика вначале отключите питание прибора, а затем подсоедините новый датчик. Вновь включите питание прибора и обновите соответствующие параметры непосредственно с помощью органов управления прибором или с использованием подключаемой компьютерной программы.
- Всегда используйте фильтр напряжения на линии контроллера питания. Также используйте экранированный провод для линии входящего сигнала, поскольку необходимо, чтобы линия питания и линия входящего сигнала были расположены в непосредственной близости.

#### Эффект помех

- Во избежание импульсных помех изолируйте провода прибора от линий высокого напряжения и линии питания.
- Избегайте использования прибора в непосредственной близости от устройств, которые создают высокочастотные колебания. Такими устройствами являются: сварочные аппараты, швейные машинки, контроллеры SCR высокой мощности, а также мощные моторы.
- Избегайте использования прибора в непосредственной близости от радиоприемников, телевизора, а также беспроводных устройств, которые могут вызвать высокочастотную интерференцию.

#### Линии передачи данных

- Для линий передачи данных используйте только витую пару. На обоих концах линии присоедините круглые клеммы для снижения влияния внешних помех.
- Не прокладывайте линии передачи данных вблизи линий переменного тока.
- Если возможно, используйте отдельный источник питания (24 В постоянного тока) для конвертера передачи данных (SCM-38I, продается отдельно).

## Содержание

| Пре<br>Рун<br>Исп<br>Пре<br>Со, | едисл<br>ковода<br>пользу<br>едоста<br>держа | овиеiii<br>ство по эксплуатацииiv<br>уемые в Руководстве символыv<br>ережения по технике безопасностиvi<br>аниеix |    |
|---------------------------------|----------------------------------------------|----------------------------------------------------------------------------------------------------|----|
| 1.                              | Опи                                          | сание прибора13                                                                                                   |    |
|                                 | 1.1.                                         | Технические характеристики 13                                                                                     | }  |
|                                 | 1.2.                                         | Компоненты и аксессуары 14                                                                                        | 1  |
|                                 | 1.3.                                         | Модельный ряд                                                                                                    | 7  |
|                                 | 1.4.                                         | Детали и технические характеристики: индикаторы и органы управления 18                                            | 8  |
| 2.                              | Техн                                         | нические характеристики 21                                                                                        | I  |
|                                 | 2.1.                                         | Номинальные значения 2                                                                                            | 1  |
|                                 | 2.2.                                         | Тип исходных данных                                                                                               | 3  |
| 3.                              | Разі                                         | меры прибора                                                                                                    | ;  |
|                                 | 3.1.                                         | Установка прибора 27                                                                                              | 7  |
| 4.                              | Cxe                                          | мы подключения                                                                                                    | D  |
|                                 | 4.1.                                         | Серия ТК4S 3                                                                                                    | 0  |
|                                 | 4.2.                                         | Серия ТК4SP 3                                                                                                    | 80 |
|                                 | 4.3.                                         | Серия ТК4М                                                                                                    | 31 |
|                                 | 4.4.                                         | Серии ТК4W, ТК4H, ТК4L 3                                                                                          | 31 |
|                                 | 4.5.                                         | Рекомендации по подключению                                                                                       | 32 |
|                                 |                                              | 4.5.1 Подключение датчика                                                                                         | 32 |
|                                 |                                              | 4.5.Соединения линии передачи данных                                                                              | 33 |
| 5.                              | Под                                          | готовка к работе и запуск 3                                                                                       | 4  |
|                                 | 5.1.                                         | Включение и первоначальные показания                                                                              | 34 |
|                                 | 5.2.                                         | Переключатель входящего сигнала                                                                                   | 34 |
|                                 | 5.3.                                         | Основные контрольные параметры 3                                                                                  | 35 |
|                                 |                                              | 5.3.1 Последовательность установки параметров 3                                                                   | 35 |
|                                 |                                              | 5.3.2 Установки значений установок (SV)                                                                           | 5  |
|                                 |                                              | 5.3.3 Изменения установок параметров                                                                              | 36 |
|                                 |                                              | 3.3.4 імониторині міх и установка ручного контроля                                                                | 20 |

|    | 5.4. | Диагр            | амма соответствия параметров                                                                 | 38       |
|----|------|------------------|----------------------------------------------------------------------------------------------|----------|
|    | 5.5. | Групп            | ы установки параметров                                                                       | 40       |
|    |      | 5.5.1            | Группа установки параметра №1 [PAr1]                                                         | 40       |
|    |      | 5.5.2            | Группа установки параметра №2 [PAr2]                                                         | 41       |
|    |      | 5.5.3            | Группа установки параметра №3 [PAr3]                                                         | 43       |
|    |      | 5.5.4            | Группа установки параметра №4 [PAr4]                                                         | 45       |
|    |      | 5.5.5            | Группа установки параметра №5 [PAr5]                                                         | 47       |
| 6. | Уста | ановки           | и параметров и функции                                                                       | 49       |
|    | 6.1. | Входя            | щий сигнал                                                                                   | . 49     |
|    |      | 6.1.1            | Типы входящего сигнала и диапазоны температур                                                | . 49     |
|    |      | 6.1.2            | Установки типа входящего сигнала [PAr3 → In-t]                                               | 51       |
|    |      | 6.1.3            | Установки температурного блока для датчика входящей температуры                              |          |
|    |      | [PAR3            | $\rightarrow$ UnI-t]                                                                         | 51       |
|    |      | 6.1.4            | Аналоговый сигнал / Установка шкалы                                                          | . 52     |
|    |      | 6.1.5            | Устранение погрешности входящего сигнала [ $PAr3 \rightarrow In-b$ ]                         | . 54     |
|    |      | 6.1.6            | Цифровой фильтр входящего сигнала [PAr3 → AAu.F]                                             | . 54     |
|    |      | 6.1.7            | Верхнее и нижнее ограничение для значений установок [PAr3 $\rightarrow$ H-Sv / L-Sv]         | . 55     |
|    | 6.2. | Контр            | оль исходящего сигнала                                                                       | . 56     |
|    |      | 6.2.1            | Режим контроля исходящего сигнала [PAr3 → o-Ft]                                              | . 56     |
|    |      | 6.2.2<br>62      | Установка верхних / нижних ограничени1 средних значений [PAr2 $\rightarrow$ H-MV / L-MV      | ′]       |
|    |      | 6.2.3            | Установки снижения [PAr2 → rAMU/ rAMD/ r.UNT]                                                | . 63     |
|    |      | 6.2.4            | Установки автоматического / ручного контроля                                                 | 64       |
|    |      | 6.2.5            | Установки исходящего сигнала                                                                 | 67       |
|    | 6.3. | Контр            | оль температуры                                                                              | 69       |
|    |      | 6.3.1            | Режим контроля температуры [PAr3 → C-MD]                                                     | 69       |
|    |      | 6.3.2            | Контроль включения / отключения [PAr3 — C-MD — ON/OF]                                        | 70       |
|    |      | 6.3.3            | Контроль PID [PAr3 $\rightarrow$ C-MD $\rightarrow$ PID]                                     | 71       |
|    |      | 6.3.4            | Автоматическая настройка                                                                     | 75       |
|    | 6.4. | Преду            | лреждающий сигнал                                                                            | 77       |
|    |      | 6.4.1            | Режим предупреждающего сигнала [PAr4 → AL-1/AL-2]                                            | 77       |
|    |      | 6.4.2            | Опции предупреждающего сигнала [PAr4 → AL!t/AL2.t]                                           | 79       |
|    |      | 6.4.3            | Установки значений предупреждающего сигнала [PAr1 → AL!L/AL!/AL2L/AL2H]                      | 80       |
|    |      | 6.4.4            | Запаздывание предупреждающего сигнала [PAr4 -> A1.HY/A2.HY] ./                               | 80       |
|    |      | 6.4.5            | Выбор режима предупреждающего сигнала [PAr4 → A1.n/A2.n]                                     | 81       |
|    |      | 6.4.6            | Установки задержки предупреждающего сигнала                                                  |          |
|    |      | [PAr4 -          | → A1.on / A1.of/ A2.on / A2.of]                                                              | 81       |
|    |      | 6.4.7            | Предупреждение о разрыве цепи [PAr4 → AL-1/AL-2 → LBA]                                       | 83       |
|    |      | 6.4.8            | Датчик сигнала разрыва цепи [PAr4 → AL-1/AL-2 → SbA]                                         | 85       |
|    |      | 6.4.9            | Сигнал о перегреве нагревательного элемента [PAr4 $\rightarrow$ AL-1/AL-2 $\rightarrow$ HbA] | 85       |
|    |      | 6.4.10<br>6.4.11 | Отключение предупреждающего сигнала [PAr5 → dI-K→ AL.rE]<br>Примеры предупреждающих сигналов | 87<br>88 |

## 1. Описание прибора

#### 1.1. Характеристики

Стандартный датчик температуры PID серии TK обеспечивает более надежный контроль с супербыстрыми циклами снятия показаний длительностью 50 мс и точность показаний ±0,3 %. Он поддерживает различные режимы контроля, включая одновременный контроль нагрева / охлаждения и функции уведомления. Кроме того, серия TK имеет все необходимые характеристики для обеспечения высококачественного контроля температуры – это поддержка разнообразных датчиков температуры на входе, многочисленные настройки значений установок, SSRP и выходного напряжения, дисплей с высоким разрешением и компактный размер.

- Супербыстрый цикл снятия показаний (в 10 раз быстрее по сравнению с существующими моделями); цикл снятия показаний длительностью 50 мс и точность показаний ± 0,3 %
- Улучшенные визуальные характеристики благодаря широкому дисплею и яркому люминесцентному LED-экрану
- Высококачественный контроль с режимами контроля нагрева / охлаждения и автоматического / ручного контроля
- Поддерживается функция оповещений: RS485 (тип режима RTU)
- Установка параметров с использованием USB-порта и передачи данных RS 485 (режим RTU) с использованием программы ПК DAQ-мастер для установки параметров через USB-кабель (продается отдельно).
- Сигнал SSRP / сигнал напряжения
- Предупреждение о перегреве нагревательного элемента (за исключением модели ТК4SP)
- Функция установки различных значений параметров (максимум 4) выбирается через цифровые входящие терминалы
- Возможна установка с экономией места благодаря компактному дизайну, размеры уменьшены на 38 % (в основном в глубину)
- Широкий диапазон входящих / исходящих сигналов

## 1.2. Компоненты и аксессуары

#### (1) Компоненты

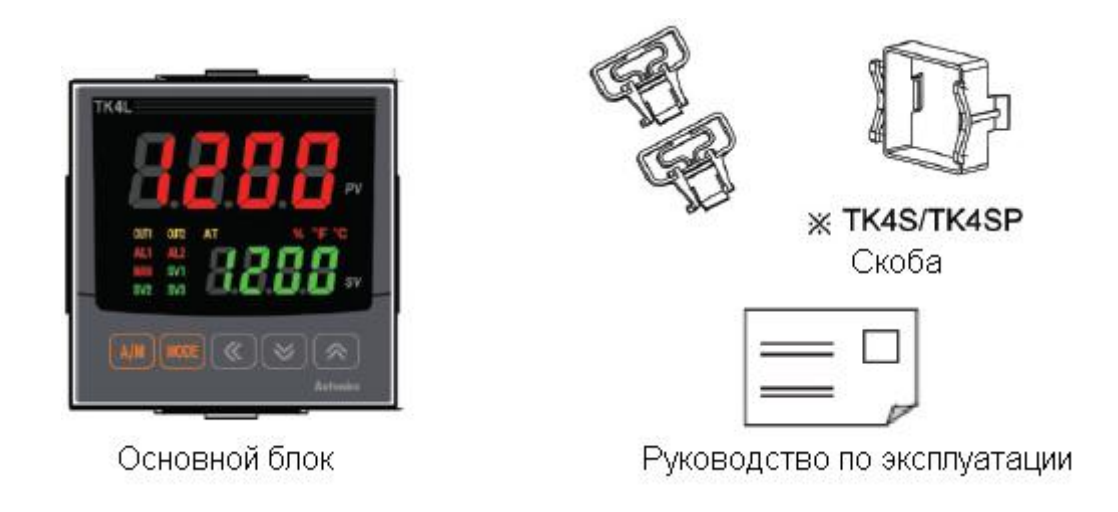

|            | ٠ | Перед использованием убедитесь, что все вышеуказанные компоненты                                                    |
|------------|---|----------------------------------------------------------------------------------------------------|
| Примечание |   | имеются в комплекте. Если компонент отсутствует или поврежден,<br>обратитесь в Autonics или к Вашему дистрибьютору. |
|            | • | Посетите сайт <u>www.autonics.com</u> для загрузки копии данной инструкции по эксплуатации.                         |

#### (2) Аксессуары

#### • Конвертер

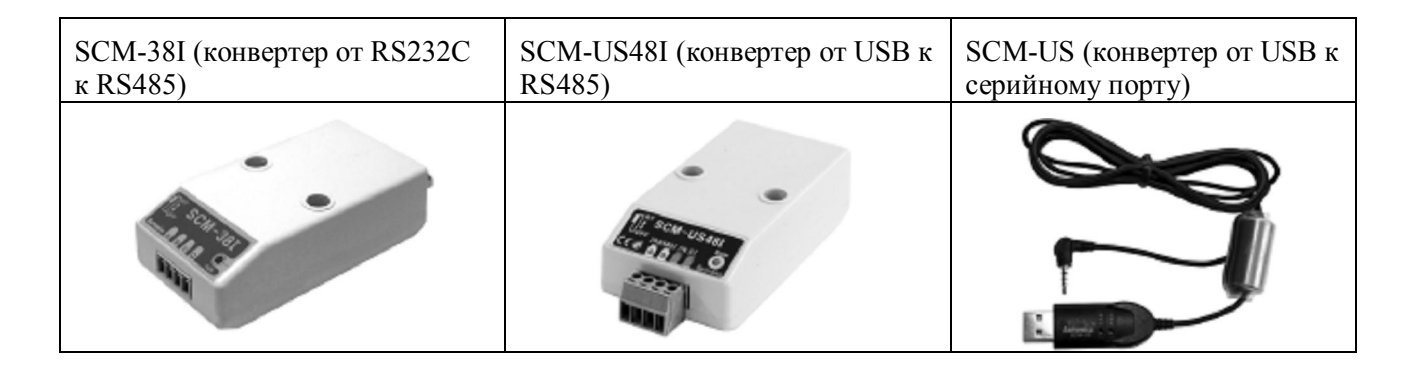

• Преобразователь напряжения (СТ)

#### CSTC-E80LN

Допустимый диапазон силы тока: от 100 мА до 80А (Rb = 10 Ом),

Допустимое сопротивление провода: 31 Ом ± 10 %, Коэффициент изменения силы тока: 1000:1,

Точность: 2,0 деления (от 5 А до 8 А)

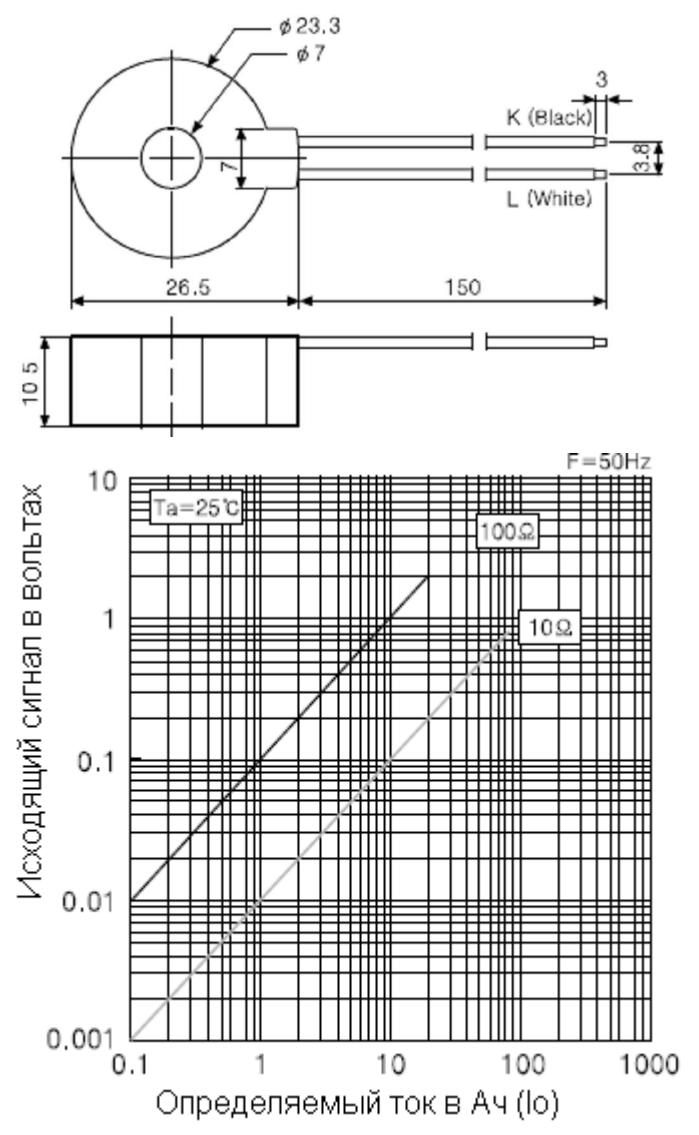

#### CSTC-E200LN

Допустимый диапазон силы тока: от 100 мА до 200А (Rb = 10 Ом), Допустимое сопротивление провода: 20 Ом ± 10 %, Коэффициент изменения силы тока: 1000:1, Точность: 2,0 деления (от 5 А до 200 А)

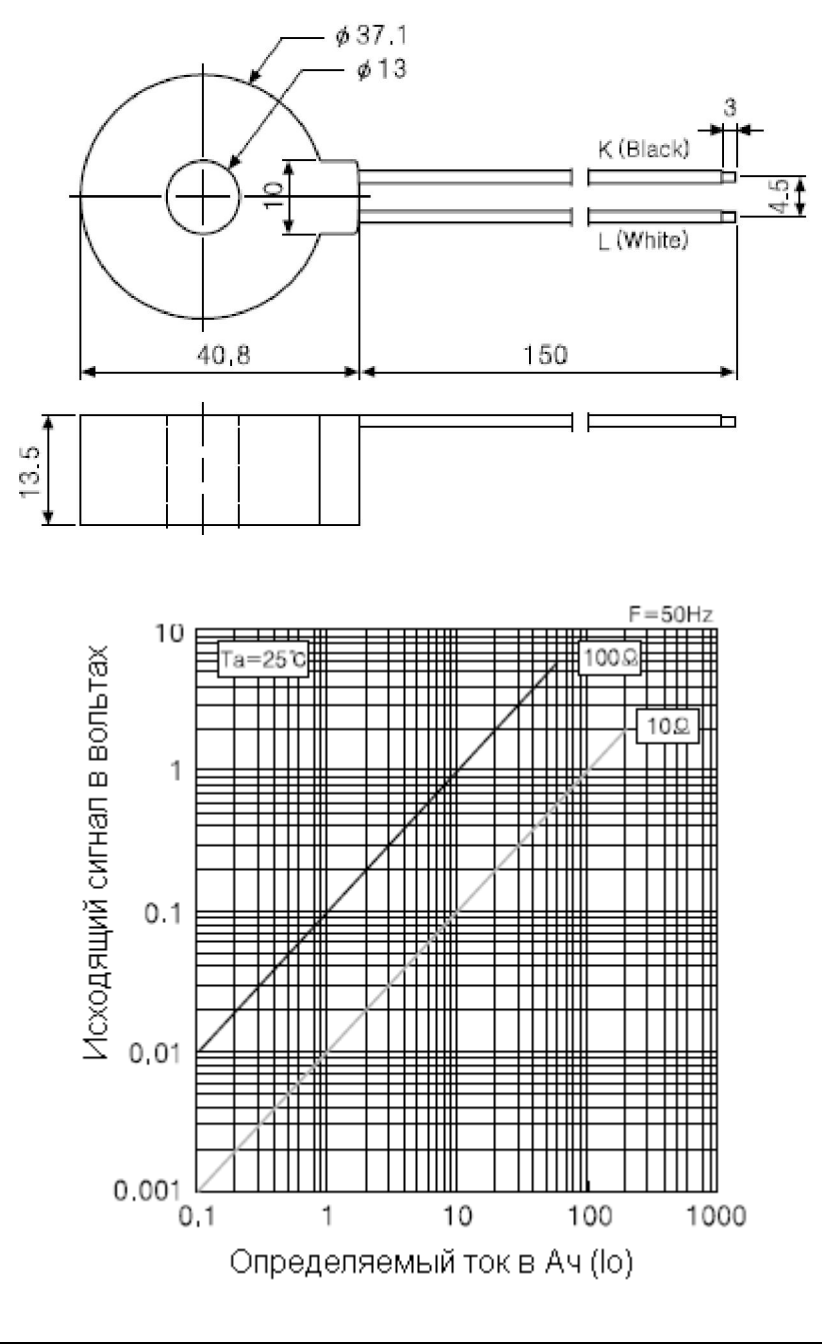

| $\square$  | • | Изображения компонентов могут отличаться от действительных.          |
|------------|---|----------------------------------------------------------------------|
|            | • | Для получения более детальной информации о любом из вышеуказанных    |
| Примечание |   | приборов следует ознакомиться с инструкцией к соответствующему       |
|            | • | Для загрузки этих инструкций посетите сайт <u>www.autonics.com</u> . |

### 1.3. Модельный ряд

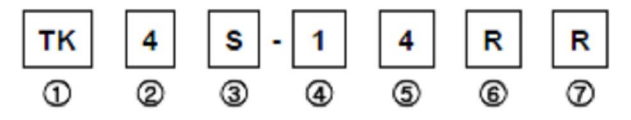

| Кате                   | гория         |    |    | Описание                                            |
|------------------------|---------------|----|----|-----------------------------------------------------|
| 1 Прибор               |               |    | ТК | Регулятор температуры / процесса                    |
| 2 Цифра                |               | 4  |    | 9999 (4 цифры)                                      |
| 3 Размеры              |               |    | SP | 48 мм (Ш) х 48 мм (В) (тип разъема * <sup>4</sup> ) |
|                        |               |    | S  | 48 мм (Ш) х 48 мм (В) (тип терминального блока)     |
|                        |               |    | М  | 72 мм (Ш) х 72 мм (В)                               |
|                        |               |    | W  | 96 мм (Ш) х 48 мм (В)                               |
|                        |               |    | Н  | 48 мм (Ш) x 96 мм (В)                               |
|                        |               |    | L  | 96 мм (Ш) х 96 мм (В)                               |
| 4 Опции исходящего     | SP            |    | 1  | Выход ALARM1                                        |
| сигнала * <sup>1</sup> | 1             |    | 1  | Выход ALARM1                                        |
|                        | S             |    | 2  | Выход ALARM1 + ALARM2                               |
|                        | М             |    | R  | Выход ALARM1 + передача                             |
|                        | W             |    | Т  | Общий выход ALARM1 + RS485                          |
|                        | Н             |    | А  | ALARM1 + ALARM2 + выход передачи                    |
|                        | L             |    | В  | Общий выход ALARM1 + ALARM2 + RS485                 |
| 5 Источник питания     | 4             | ł  |    | От 100 до 240 В постоянного тока, 50/60 Гц          |
|                        | F             | 2  |    | Выход реле                                          |
|                        | (             | r, |    | Выход напряжения + SSR-привода                      |
| 6 Контрольный выход    | R             |    |    | Выход реле                                          |
| OUT1* <sup>2</sup>     | S             |    |    | Выход SSRP                                          |
|                        | С             |    |    | Выход напряжения + SSR-привода                      |
| 7 Контрольный выход    | Стандартный N |    | Ν  | Нет * Выберите в случае стандартного контроля       |
| $OUT2^{\bar{*}^3}$     | _             |    |    | (нагрев или охлаждение)                             |
|                        | Нагрев,       |    | R  | Выход реле                                          |
|                        | охлаждение    | e  | С  | Выход напряжения + SSR-привода                      |

\*<sup>1</sup> В серии SP опция контроля выбора выхода и цифровой вход ограничены количеством терминалов

\*<sup>2</sup> В серии S представлена модель с поддержкой SSRP-привода, в которой доступен контроль SSR стандарт/цикл/фаза. В серии С представлены модели с поддержкой как контроля напряжения, так и SSR (стандартный)

\*<sup>3</sup> Для использования контроля нагрева / охлаждения выбирайте тип R или C. Выбирайте тип N для использования стандартного контроля.

\*<sup>4</sup> Штекер с 11 штырями (PG-11, PS-11): продается отдельно

|            | • | Вход СТ (преобразователь напряжения) поддерживается во всех моделях<br>Следует учесть, что TS4SP (разъем с 11 штырями) не поддерживает вход СТ |
|------------|---|----------------------------------------------------------------------------------------------------|
| Примечание |   | вследствие ограниченного количества терминальных блоков.                                                                                       |

1.4 Детали и технические характеристики: показания: индикаторы и контроль

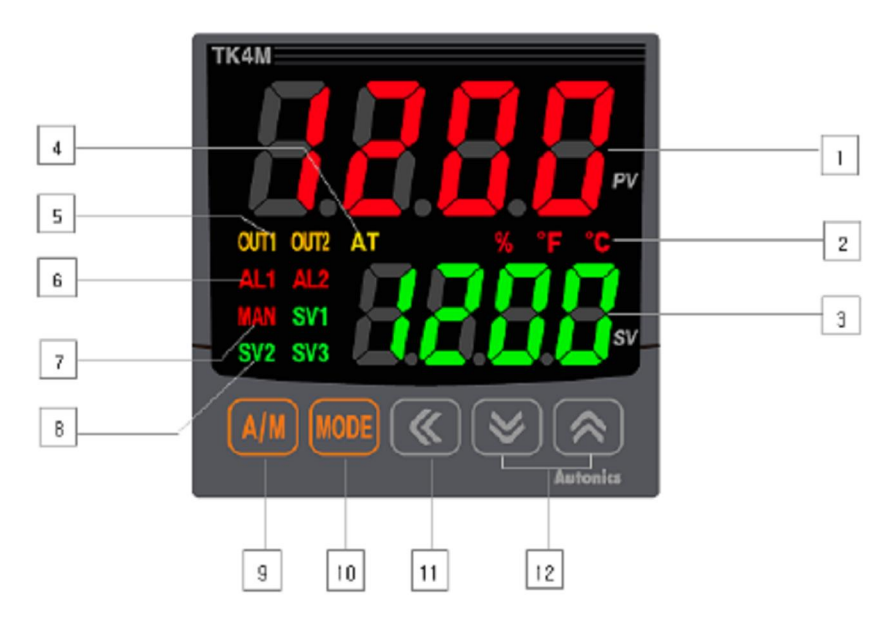

#### 1) Индикаторы

| N⁰ | Часть                                                          | Функция                                                                                                    |
|----|----------------------------------------------------------------|----------------------------------------------------------------------------------------------------|
| 1  | Показания ТЗ (текущего значения)                               | <ul> <li>(Режим запуска) Отображает считывание текущего<br/>значения (ТЗ).</li> <li>(Режим установки) Отображает название внутреннего</li> </ul> |
|    |                                                                | параметра                                                                                                    |
| 2  | Индикатор (°С/°F /%)                                           | Отображает индикатор для ТЗ (текущего значения) и<br>установки значения                                                                          |
| 3  | Индикатор УЗ (установки<br>значения)                           | <ul> <li>(Режим запуска) Отображает установку желаемого<br/>значения (УЗ).</li> <li>(Режим установки) Отображает установку.</li> </ul>           |
|    |                                                                | соответствующего параметра                                                                                                    |
| 4  | Индикатор автоматической<br>настройки                          | Мигает с интервалом в 1с во время автоматической настройки                                                                                       |
| 5  | Индикатор контрольного<br>выхода (нагрев или<br>охлаждение) *1 | Включается на соответствующий выход                                                                                                    |
| 6  | Индикатор<br>предупреждающего сигнала<br>(Alarm1 и 2)          | Включается на соответствующий выход                                                                                                    |
| 7  | Индикатор ручного контроля                                     | Включается вместе с предупреждающим сигналом, когда создаются условия для подачи предупреждения                                                  |
| 8  | Индикатор для установки<br>различных значений                  | Сообщает, какое устанавливаемое значение показано (УЗ1 через 3).                                                                                 |

• Включается, если среднее значение превышает более чем на 5,0 % сигнал в SSR (реле стабильного состояния) и установлено для режима контроля цикла или фазы.

• В режиме тока на выходе (0 – 20 мА, 4 – 20 мА постоянного тока):

| Контроль                | Индикатор выхода не<br>светится             | Индикатор выхода<br>светится               |
|-------------------------|---------------------------------------------|--------------------------------------------|
| Ручной контроль         | Устанавливаемая<br>переменная (MV): 0,0 %   | Устанавливаемая<br>переменная (MV):> 0,0 % |
| Автоматический контроль | Устанавливаемая<br>переменная (MV): < 2,0 % | Устанавливаемая переменная (MV): > 3,0 %   |

#### 2) Контрольные символы

| No. | Часть                                                           | Символ на<br>экране | Функция                                                                                                    |
|-----|-----------------------------------------------------------------|---------------------|----------------------------------------------------------------------------------------------------|
| 9   | Переключение<br>режима<br>автоматического /<br>ручного контроля | A/M                 | Переключение между автоматическим контролем и ручным контролем.                                                                                             |
| 10  | Клавиша режима * <sup>1</sup>                                   | MODE                | Установка доступа к режиму и выбор параметра.                                                                                                    |
| 11  | Клавиша перехода                                                | •                   | Доступ к режиму установки значений параметров и выбор цифры.                                                                                                |
| 12  | Клавиши вверх /<br>вниз                                         | ▲ / ▼               | <ul> <li>Доступ к режиму установки<br/>значений параметров и выбор цифры.</li> <li>Используется для активации<br/>функции ключа цифрового входа.</li> </ul> |

\*1. В моделях ТК4S и ТК4SP (48WX48H) нет клавиши А/М. Функции А/М в этих моделях заменены клавишей МОDE.

#### 3) Переключатель выбора входа и порт для подключения (на нижней части прибора)

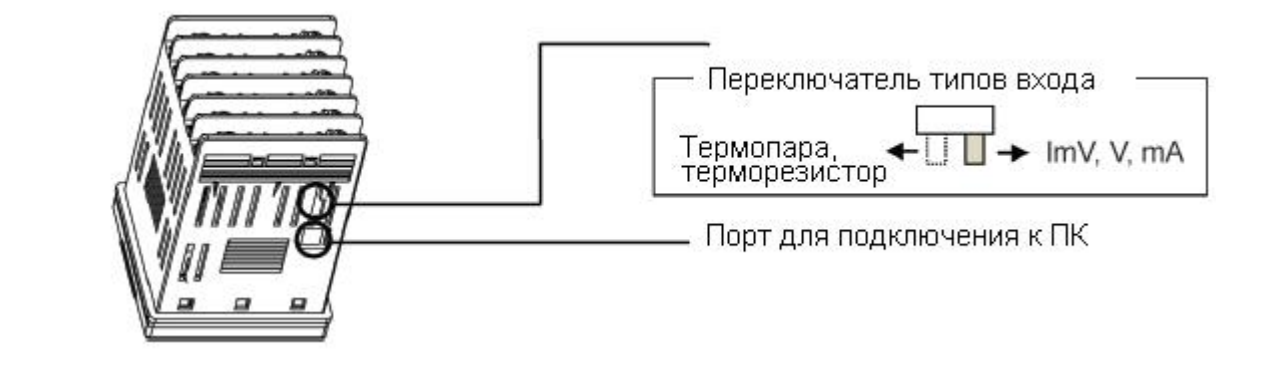

| $\square$  | ٠ | Переключатель располагается согласно желаемому типу входа.                                                                                |
|------------|---|----------------------------------------------------------------------------------------------------|
| Примечание | • | Во всех моделях поддерживается подключение к ПК через серийный порт. Для конфигурации и мониторинга параметров с ПК подсоедините кабель к |
|            |   | серийному порту ПК.                                                                                                    |

#### 4) 7-сегментные символы на экране прибора

| R | ь | ٢ | Ь | E | F | G | н | 1 | J | ĥ | L  | ñ  |
|---|---|---|---|---|---|---|---|---|---|---|----|----|
| Α | В | С | D | E | F | G | Н | I | J | K | L  | м  |
| n | ٥ | Ρ | 9 | r | 5 | F | U | U | ñ | 5 | Я  | Ξ  |
| N | 0 | Р | Q | R | S | т | U | V | w | х | Y  | Z  |
| ٥ | 1 | 5 | Э | ч | 5 | 6 | Л | в | 9 | ٥ | 4  | ىم |
| 0 | 1 | 2 | 3 | 4 | 5 | 6 | 7 | 8 | 9 | 0 | -1 | 1  |

## 2 Технические характеристики

## 2.1 Номинальные значения

| Модель                |                                                  | TK4S                                                                                                    | TK4SP                                                                                                    | TK4M                                                          | TK4W                                                                  | TK4H                                                         | TK4L                                   |  |  |  |  |
|-----------------------|--------------------------------------------------|----------------------------------------------------------------------------------------------------|----------------------------------------------------------------------------------------------------|---------------------------------------------------------------|-----------------------------------------------------------------------|--------------------------------------------------------------|----------------------------------------|--|--|--|--|
| Питание               |                                                  | 100 – 240 В переменного тока, 50/60 Гц                                                                                                    |                                                                                                    |                                                               |                                                                       |                                                              |                                        |  |  |  |  |
| Допустимые откл       | Іопустимые отклонения напряжения                 |                                                                                                    | ± 10 % от номинального напряжения                                                                                                   |                                                               |                                                                       |                                                              |                                        |  |  |  |  |
| Потребляемая мощность |                                                  | Максимум 8 ВА                                                                                                    |                                                                                                    |                                                               |                                                                       |                                                              |                                        |  |  |  |  |
| Способ отображе       | ния                                              | 7 групп (красн                                                                                                    | ного цвета) и в                                                                                                    | все остальные о                                               | символы (зеле                                                         | ные, желтые, в                                               | срасные LED)                           |  |  |  |  |
| Размеры               | PV (III x B)                                     | 7,0 х 14,0 мм                                                                                                    | 7,0 x 14,0                                                                                                    | 9,5 x 20,0                                                    | 8,5 x 17,0                                                            | 7,0 x 14,6                                                   | 11,0х22,0 мм                           |  |  |  |  |
| 1 usinop 21           | SV (III xB)                                      | 5,0 х 10,0 мм                                                                                                    | 5,0 x 10,0                                                                                                    | 7,5 x 15,0                                                    | 6,0 x 12,0                                                            | 6,0 x 12,0                                                   | 7,0 х 14,0 мм                          |  |  |  |  |
|                       | RTD                                              | <u>JPT 100 Ом, L</u>                                                                                                    | <u>ррт 100 Ом, D</u>                                                                                                    | РГ 50 Ом, СО                                                  | <u>100 Ом, CU 50</u>                                                  | Ом, и никеле                                                 | вый 120 Ом (6 типов)                   |  |  |  |  |
| Типы входа            | Термопары                                        | K, J, E, T, L, N                                                                                                    | <u>, U, R, S, B, C</u>                                                                                                    | , G, и PLII (13                                               | типов)                                                                |                                                              |                                        |  |  |  |  |
|                       | Аналоговый                                       | Напряжение: Ток: от 0 до 2                                                                                                    | от 0 до 100 мЕ<br>0 мА и от 4 до                                                                                                    | 8, от 0 до 5 В, с<br>20 мА (2 типа                            | от I до 5 В, а та<br>)                                                | акже от 0 до 10                                              | ) В (4 типа)                           |  |  |  |  |
|                       | RTD                                              | * <sup>1</sup> Температур                                                                                                    | а в помещени                                                                                                    | и (23 °C $\pm$ 5 °C                                           | ): $PV \pm 0.3 \% I$                                                  | или ± 1 °С (или                                              | и более) ± 1 единица.                  |  |  |  |  |
| Точность              | Термопары                                        | При всех диаг<br>Для серии ТК                                                                                                    | При всех диапазонах температур: PV $\pm$ 0,5 % или $\pm$ 2 °C (или более) $\pm$ 1 единица.<br>Для серии TK4SP прибавить $\pm$ 1 °C. |                                                               |                                                                       |                                                              |                                        |  |  |  |  |
| отображения           | Аналоговый                                       | Температура в<br>При всех диаг                                                                                                    | Гемпература в помещении (23 °C ± 5 °C): ± 0,3 % F.S. ± 1 единица.<br>При всех диапазонах температур: ± 0,5 % F.S. ± 1 единица.      |                                                               |                                                                       |                                                              |                                        |  |  |  |  |
|                       | Вход СТ                                          | $\pm 5\%$ F.S. $\pm 1$                                                                                                    | единица                                                                                                    |                                                               |                                                                       |                                                              |                                        |  |  |  |  |
|                       | Реле                                             |                                                                                                    |                                                                                                    | 250 в пер                                                     | еменного тока                                                         | 3A 1a                                                        |                                        |  |  |  |  |
| Контрольный           | SSR                                              |                                                                                                    | 11                                                                                                    | В постоянного                                                 | тока ± 2 В 20                                                         | мА максимум                                                  |                                        |  |  |  |  |
| выход                 | Ток                                              | Возможе                                                                                                    | ен выбор от 0                                                                                                    | В постоянного                                                 | тока до 20 мА                                                         | и 4 В постоян                                                | ного тока до 20 мА                     |  |  |  |  |
| <b>D</b>              |                                                  |                                                                                                    | 250 D                                                                                                    | (Максимал                                                     | ьная нагрузка                                                         | 500 OM)                                                      |                                        |  |  |  |  |
| Выход предупре        | еждающего сигнала                                | 4.5                                                                                                    | 250 В перем                                                                                                    | иенного тока 3                                                | А 1а 2 контак                                                         | $\frac{\text{Ta}\left(\text{TK4SP}-1\right)}{500.0}$         | контакт)                               |  |  |  |  |
| Опция выхода          | Выход для<br>передачи данных                     | 4 В постоянно                                                                                                    | ого тока до 20                                                                                                    | мА (Максимал                                                  | њная нагрузка<br>±0,3 % F.S)                                          | 1 500 Ом. Точн                                               | ость выходного сигнала:                |  |  |  |  |
|                       | Передача данных                                  |                                                                                                    | Выхо                                                                                                    | од для передач                                                | и данных RS43                                                         | 85 (Режим RT                                                 | U)                                     |  |  |  |  |
|                       | C.T.                                             | C                                                                                                    | от 0,0 до 50,0 <i>А</i>                                                                                                    | А (первичный )<br>* соотно                                    | циапазон счити<br>ошение С.Т.10                                       | ывания тока на<br>000:1                                      | агревателем)                           |  |  |  |  |
| Опция входа           | Цифровой вход                                    | *TK4S/N                                                                                                    | Контакт<br>Неконтакт<br>1-1еа (вследст                                                                                              | ный - включен<br>ный - Включен<br>Выключенс<br>вие ограничені | ю: < 2 кОм, вы<br>ю: < 1,0 В оста<br>о: < 0,1 мА уте<br>ности термина | иключено: > 90<br>аточного напр<br>чки тока<br>ла), ТК4Н/W/I | ) кОм<br>яжения,<br>L-2ea(кроме ТК4SP) |  |  |  |  |
| Тип контроля          | ип контроля Нагревание и охлаждение Нагревание и |                                                                                                    | Включено/Выключено, Р, РІ, РД и РІД контроль                                                                                        |                                                               |                                                                       |                                                              |                                        |  |  |  |  |
| Гистерезис            |                                                  | Резистор RTD/ термопары: от 1 до 100 °C/F (0,1 – 100,0 °C/F) переменный аналоговый: от 1 до 100 единиц                                                                        |                                                                                                    |                                                               |                                                                       |                                                              |                                        |  |  |  |  |
| Диапазон пропо        | рциональности (Р)                                | 0,1 – 999,9 °C (0,1 – 999,9 %)                                                                                                    |                                                                                                    |                                                               |                                                                       |                                                              |                                        |  |  |  |  |
| Время включени        | ия (I)                                           | От 0 до 9999 с                                                                                                    |                                                                                                    |                                                               |                                                                       |                                                              |                                        |  |  |  |  |
| Время отклонен        | ия (D)                                           | От 0 до 9999 с                                                                                                    |                                                                                                    |                                                               |                                                                       |                                                              |                                        |  |  |  |  |
| Период контрол        | я (Т)                                            | От 0,1 до 120,0 с (только для выхода реле и SSR)                                                                                                    |                                                                                                    |                                                               |                                                                       |                                                              |                                        |  |  |  |  |
| Значение ручной       | й переустановки                                  | 0,0-100 %                                                                                                    |                                                                                                    |                                                               |                                                                       |                                                              |                                        |  |  |  |  |
| Период цикла ко       | онтроля                                          | 50 мс                                                                                                    |                                                                                                    |                                                               |                                                                       |                                                              |                                        |  |  |  |  |
| Прочность диэл        | ектрика                                          | 2000 В переменного тока 50/00 г ц в течение г мин (между терминалом питания и терминалом входа)                                                                               |                                                                                                    |                                                               |                                                                       |                                                              |                                        |  |  |  |  |
| Устойчивость к        | вибрации                                         | Амплитуда                                                                                                    | 0,75 мм при ча                                                                                                    | астоте от 5 до 5                                              | 55 Гц (цикл 1 м                                                       | мин) в направл                                               | ениях X, Y и Z (2 часа)                |  |  |  |  |
| <u> </u>              | Механические                                     | OUT1/OUT2:                                                                                                    | более 200 000                                                                                                    | срабатываний                                                  |                                                                       | TVAL                                                         | 5 000 000 an a 5 a                     |  |  |  |  |
| Срок службы           | Компоненты                                       | ALI/AL2 : 00                                                                                                    | $\frac{100\ 000\ cp}{50.000\ 000\ 000\ 000\ 000\ 000\ 000\ 00$                                                                      | абатывании (*                                                 | 1K4H/1K4W                                                             | /1K4L: более :                                               | 5 000 000 срабатывании)                |  |  |  |  |
| реле                  | компоненты                                       | AL1/AL2 : бол                                                                                                    | 1ee 20 000 000                                                                                                    | срабатываний                                                  | (* TK4H/TK4                                                           | W/TK4L: боле                                                 | е 200 000 срабатываний)                |  |  |  |  |
| Сопротивление         | е изоляции                                       |                                                                                                    | 100 МОм (                                                                                                    | по шкале мего                                                 | мметра при 50                                                         | 0 В постоянно                                                | го тока)                               |  |  |  |  |
| Шумовое сопре         | Шумовое сопротивление                            |                                                                                                    | Квадратное пятно шума с использованием шумового стимулятора (ширина пульсации 1 мс) ± 2 кВ в R-фазе. S-фазе                         |                                                               |                                                                       |                                                              |                                        |  |  |  |  |
| Сохранение да         | нных в памяти                                    | 10 лет (не-энергозависимый тип, на полупроводниковых элементах)                                                                                                    |                                                                                                    |                                                               |                                                                       |                                                              |                                        |  |  |  |  |
| Ourrentering          | Температура<br>окружающей                        |                                                                                                    | от -10 до 5                                                                                                    | 5 °С, температ                                                | ура для хране                                                         | ния: от -20 °С ;                                             | до 60 °С                               |  |  |  |  |
| среда                 | влажность<br>окружающей                          | Относитель                                                                                                    | ная влажност                                                                                                    | ь от 35 до 85 %                                               | , относительн<br>85 %                                                 | ая влажность і                                               | при хранении: от 35 до                 |  |  |  |  |
| Защита                | среды                                            | $ID65 (\pi \mu \mu \rho \rho \sigma \sigma \rho \mu \rho \mu \sigma \tau) * \pi \sigma \sigma TV / CD \cdot ID50 (\pi \mu \rho \rho \sigma \sigma \rho \rho \mu \sigma \tau)$ |                                                                                                    |                                                               |                                                                       |                                                              |                                        |  |  |  |  |
| Тип изоляции          |                                                  |                                                                                                    | n 05 (mil                                                                                                    | (cour nuncity)                                                |                                                                       | e o tringeban II                                             |                                        |  |  |  |  |
| Вес прибора           |                                                  | Прибл. 105 г                                                                                                    | Прибл. 85<br>Г                                                                                                    | Прибл. 140 г                                                  | Прибл. 141 г                                                          | Прибл. 141 г                                                 | Прибл. 198 г                           |  |  |  |  |

\*1: Диапазон температуры в помещении и другие диапазоны температур

- В диапазоне температур в помещении (23 °C  $\pm$  5 °C)
- Температура для типов TC K, J, T, N, È ниже -100°C / для типов TC L, U, PL II: (PV ±0,3 % или ±2 °C, выберите большее значение) ± 1 единица
- Для типов TC C, G / для типов TC R, S до 200 °C: (PV  $\pm$  0,3 % или  $\pm$  3 °C, выберите большее значение)  $\pm$  1 единица
- Для типа ТС В до 400 °С: стандарт точности отсутствует.
- За пределами диапазона температур в помещении
- Температура для типов ТС R, S, B, C, G: (PV ±0,5 % или ±5 °C, выберите большее значение) ± 1 единица
- Для других: ниже -100 °C: в пределах ± 5 °C
- Для приборов серии ТК4SP добавляется ± 1 °C
- \*2: Символ " 🔲 " означает, что данный прибор имеет двойную или усиленную изоляцию

\* Номинальные условия сопротивления: отсутствие замерзания и образования конденсата.

## 3 Размеры

#### (1) Серия ТК4S

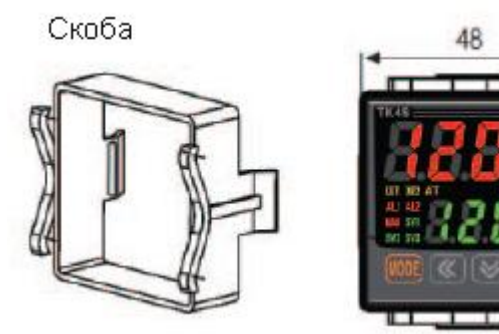

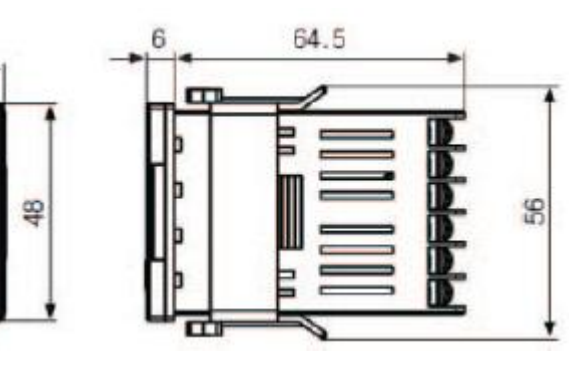

• Поперечное сечение панели

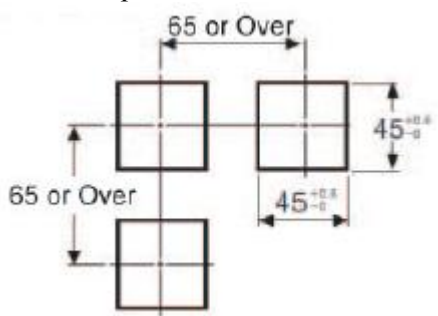

Единица: мм (2) Серия ТК4SP

#### Скоба

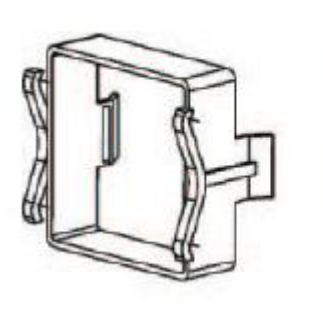

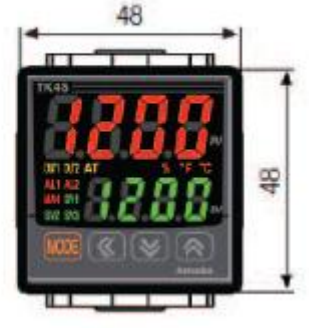

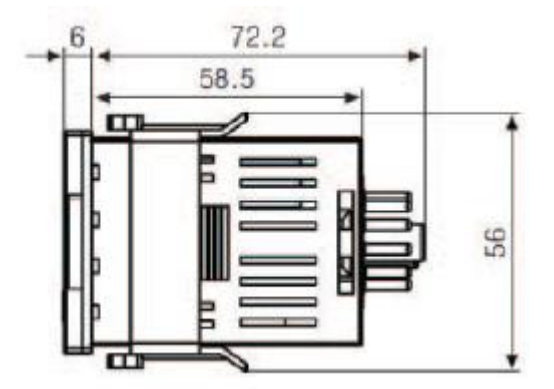

• Поперечное сечение панели

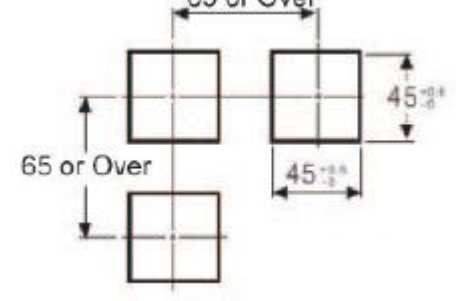

Единица: мм

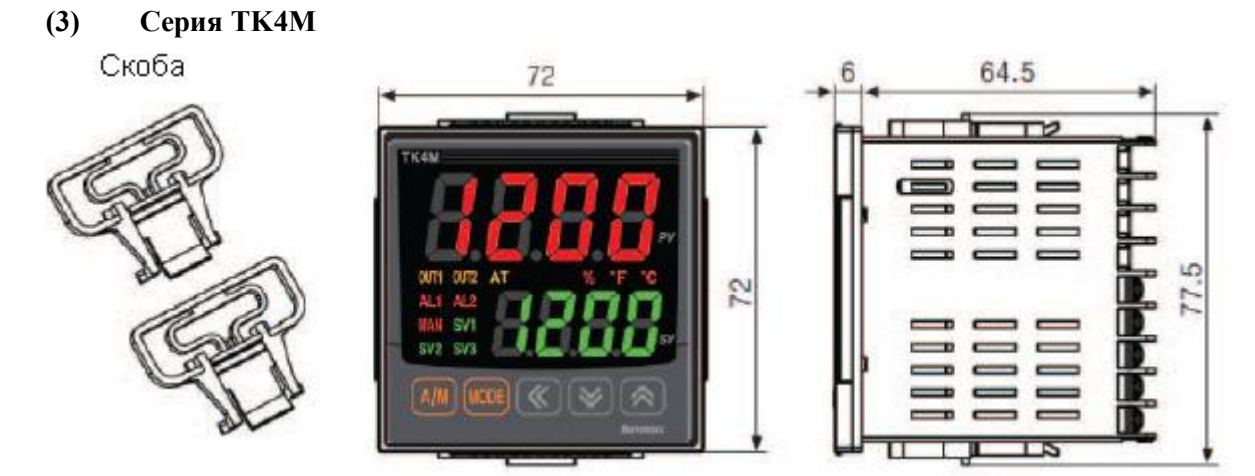

• Поперечное сечение панели 90 or Over

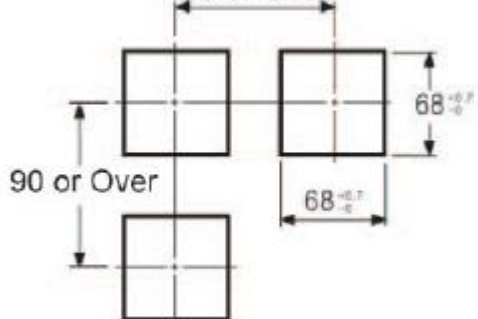

Единица: мм (4) Серия ТК4Н

Скоба

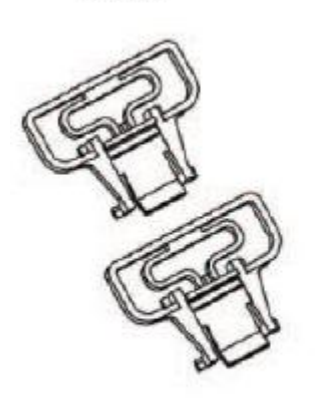

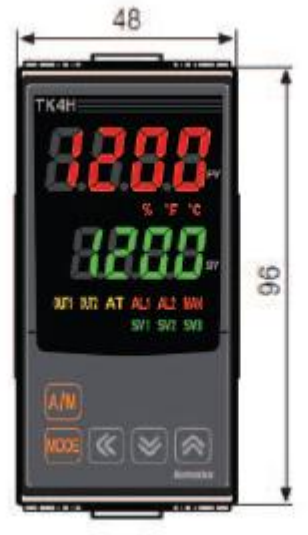

64.5

6

• Поперечное сечение панели

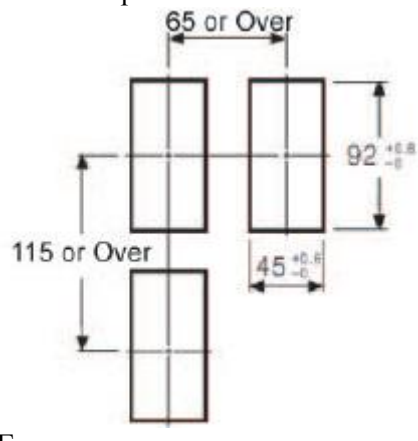

Единица: мм

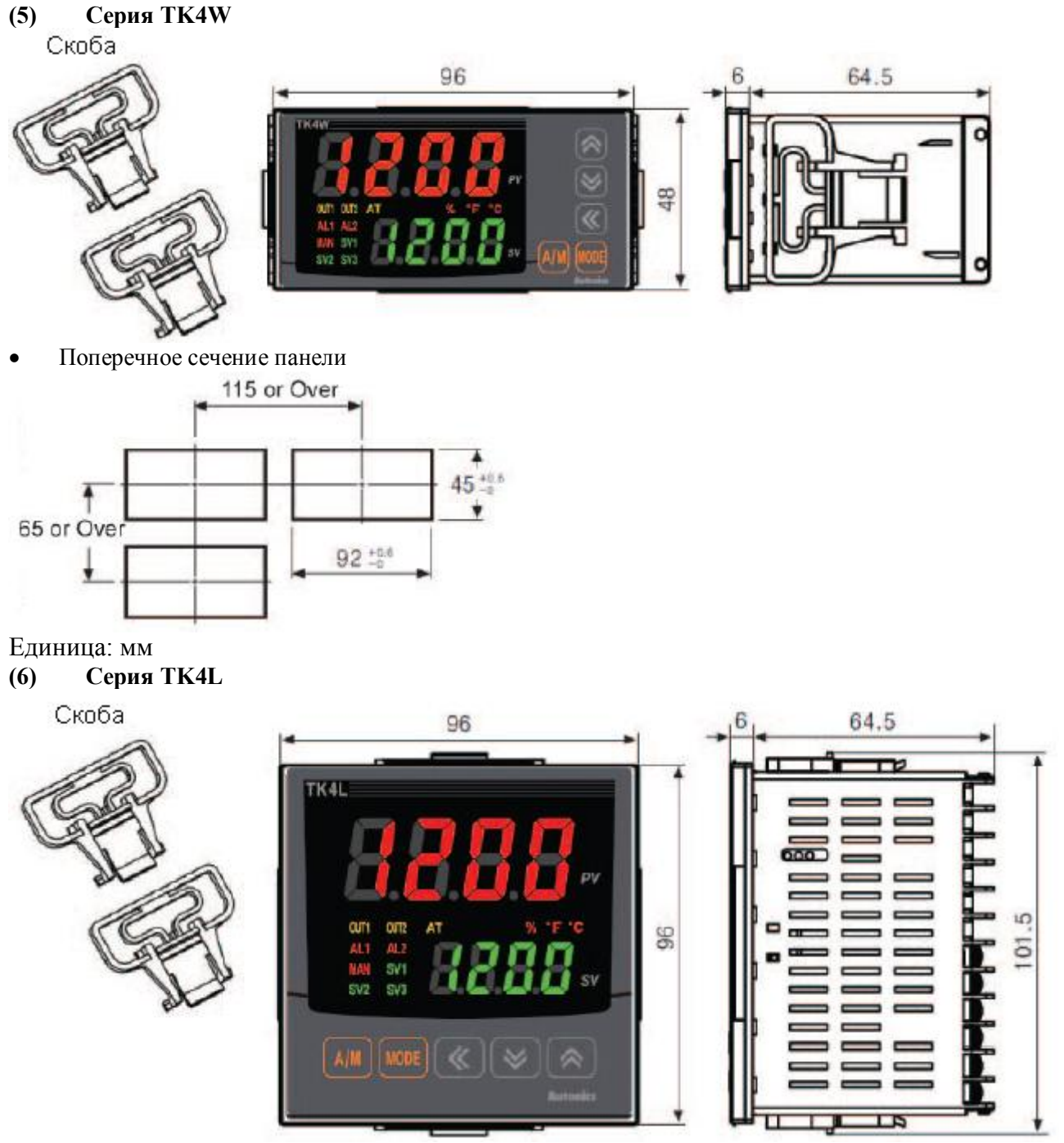

• Поперечное сечение панели

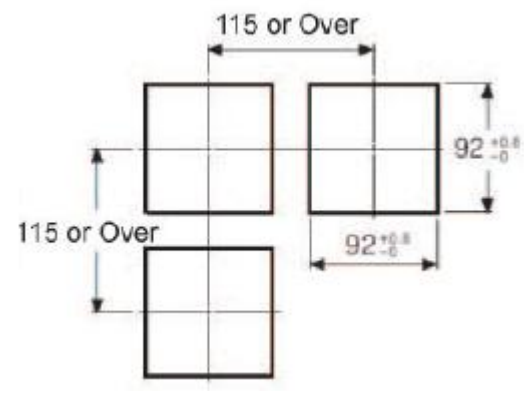

Единица: мм

#### (7) Крышка контактов (продается отдельно)

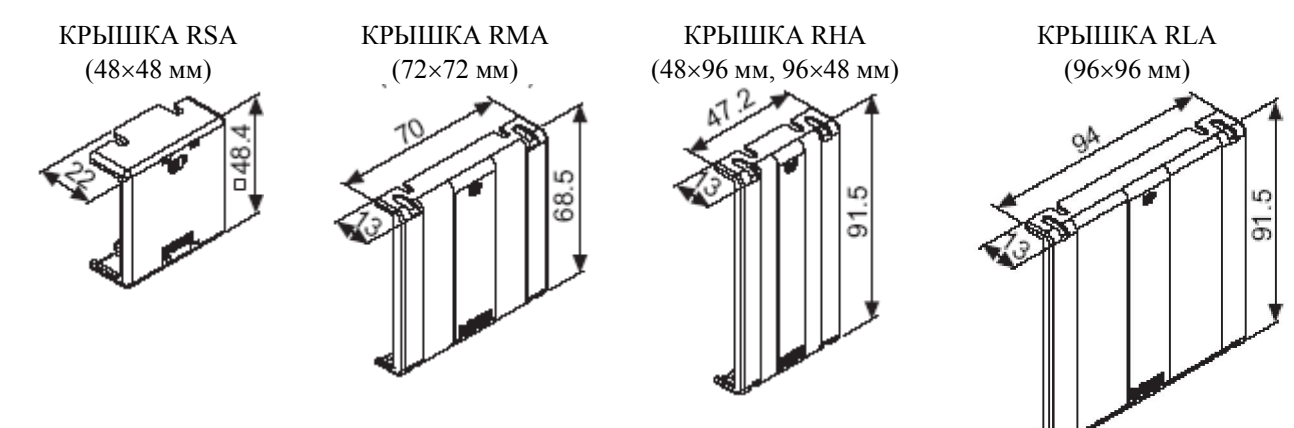

### 3.1 Установка

• Серии ТК4S и серии ТК4SP (48 мм (Ш) X 48 мм(В))

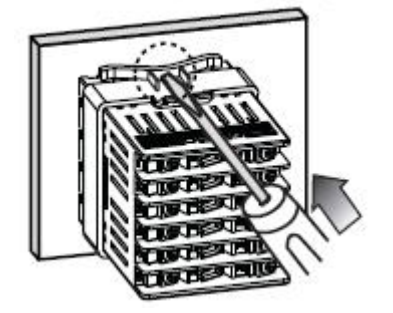

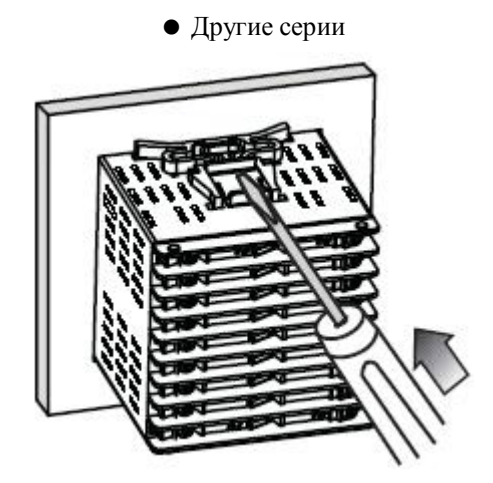

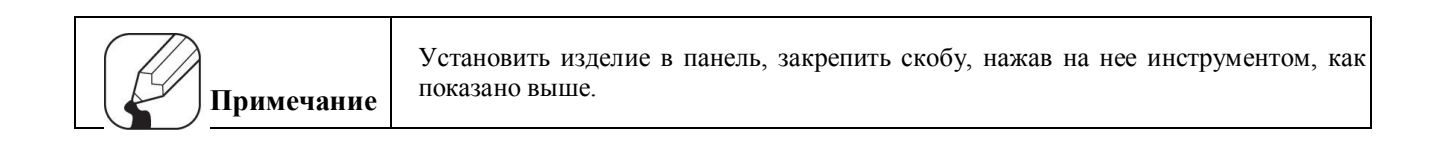

## 4. Схемы подключения

Стандартная модель имеет только выводы, отмеченные затенением.

## **4.1 Серия ТК4S**

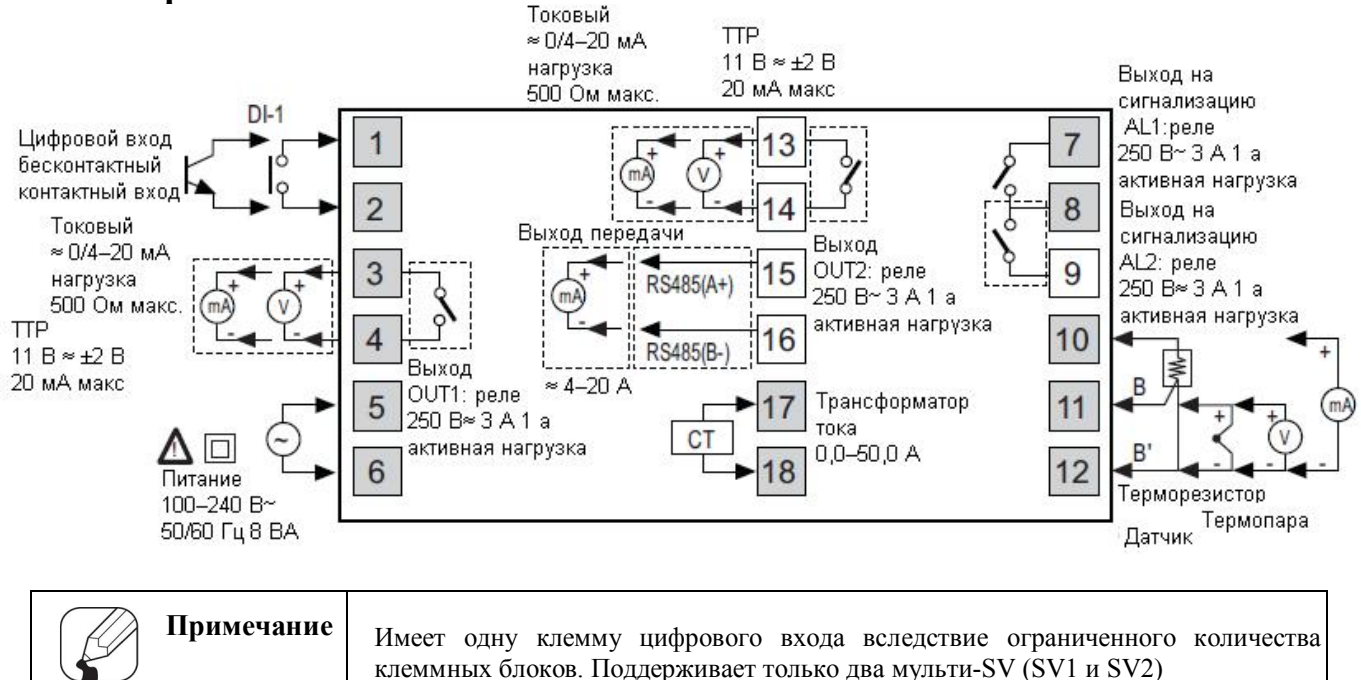

## 4.2 Серия ТК4ЅР

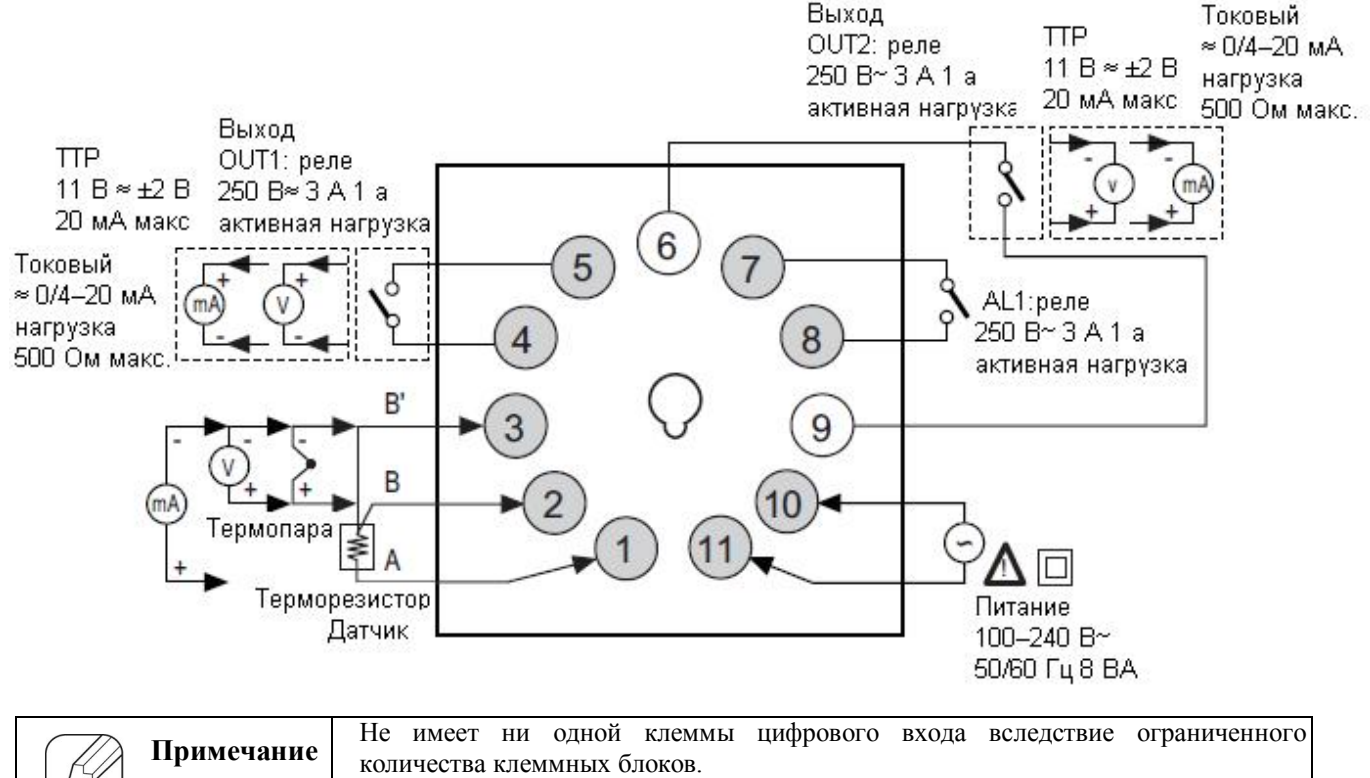

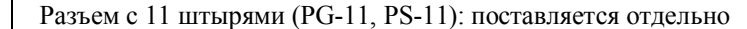

## 4.3 Серия ТК4М

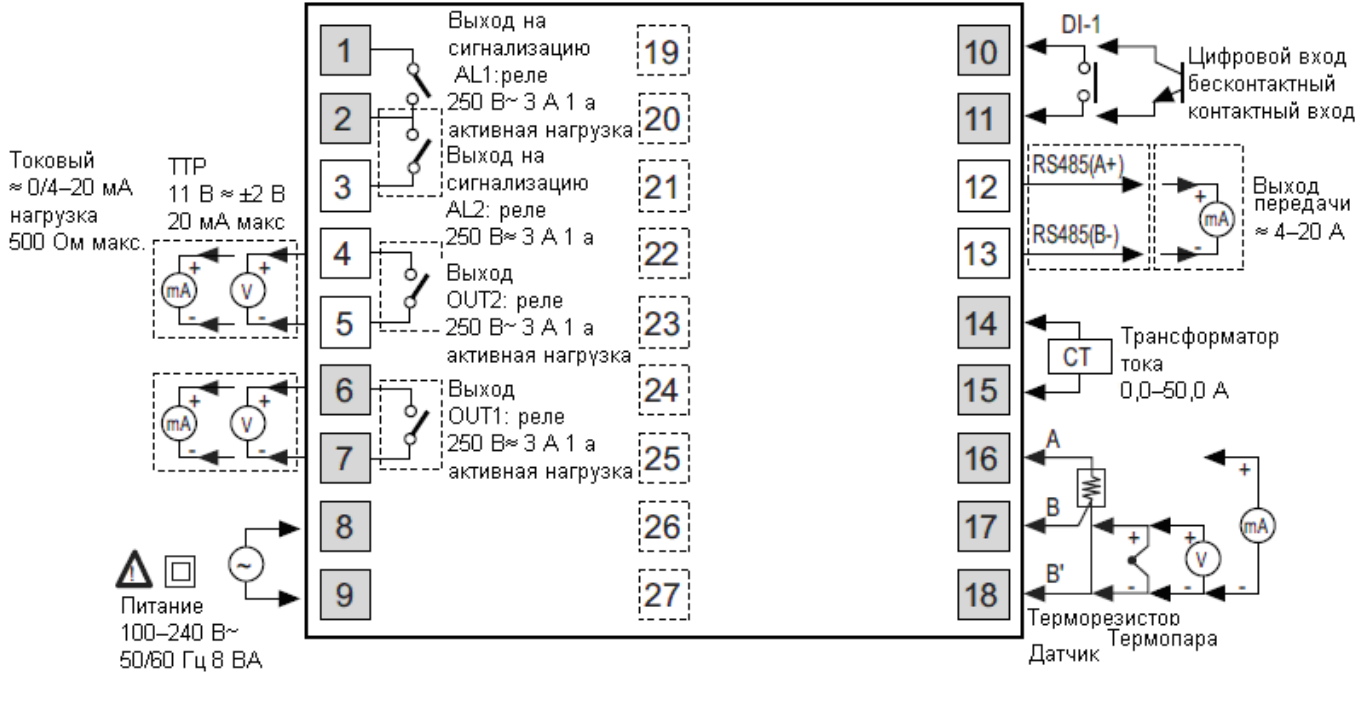

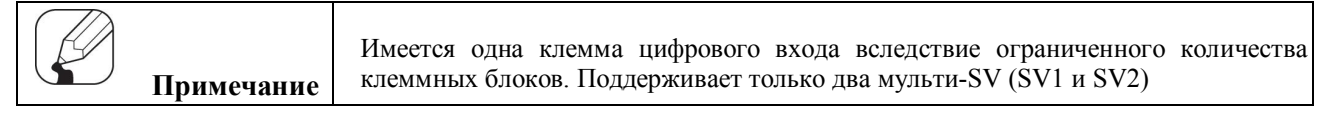

## 4.4 Серии ТК4W, ТК4H, ТК4L

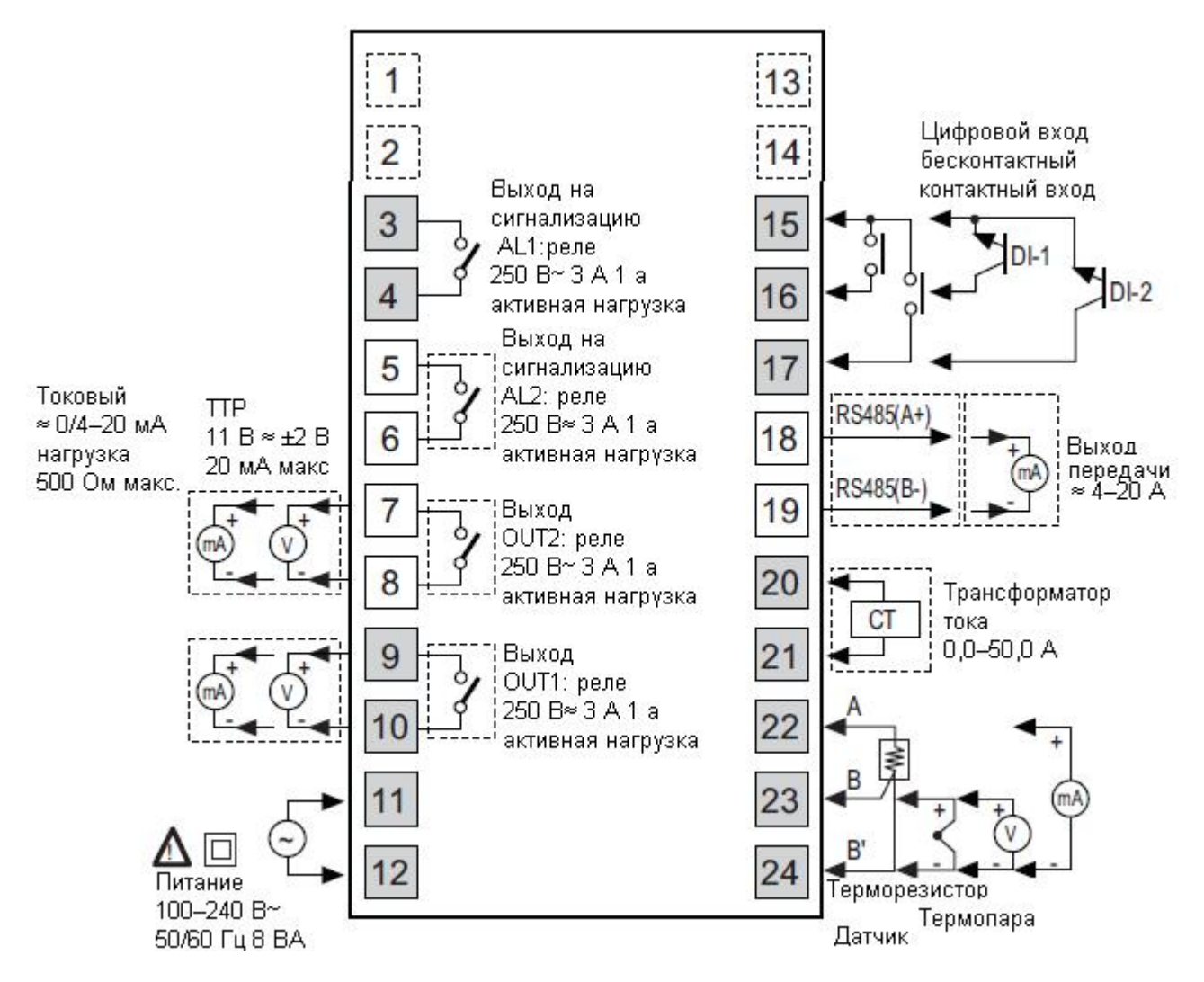

#### 4.5. Меры предосторожности при подключении

- Ошибочное подключение выходных клемм вместо входных и наоборот может привести к выходу прибора из строя.
- Используйте только совместимые с прибором датчики.
- Убедитесь, что к выходным клеммам подключены соответствующие SSR или нагрузка. Убедитесь, что кабель передачи данных подключен к правильным терминалам передачи данных (A, B).
- Убедитесь, что полярность между терминалами питания соблюдена точно. (+ и -).

#### 4.5.1. Подключение датчика

#### 4.5.1.1. Подключение компенсационного провода

Для датчиков с термопарами используйте компенсационный провод с такими же характеристиками, как у входного датчика. Использование компенсационного провода с иными характеристиками и/или из другого материала увеличит погрешность измерения температуры. Рекомендуется выбирать компенсационный провод с хорошими характеристиками для более надежных показаний.

#### 4.5.1.2. Погрешности в измерениях

- Не перепутайте направление подключения входного датчика.
- Будьте внимательны при размещении проводов нагрузки и датчика.
- Убедитесь, что датчик надежно закреплен на входном соединителе.

#### 4.5.1.3. Кабель питания переменного тока и подключение

Не располагайте провода датчиков в непосредственной близости от линий питания переменного тока.

#### 4.5.2. Соединения линии передачи данных

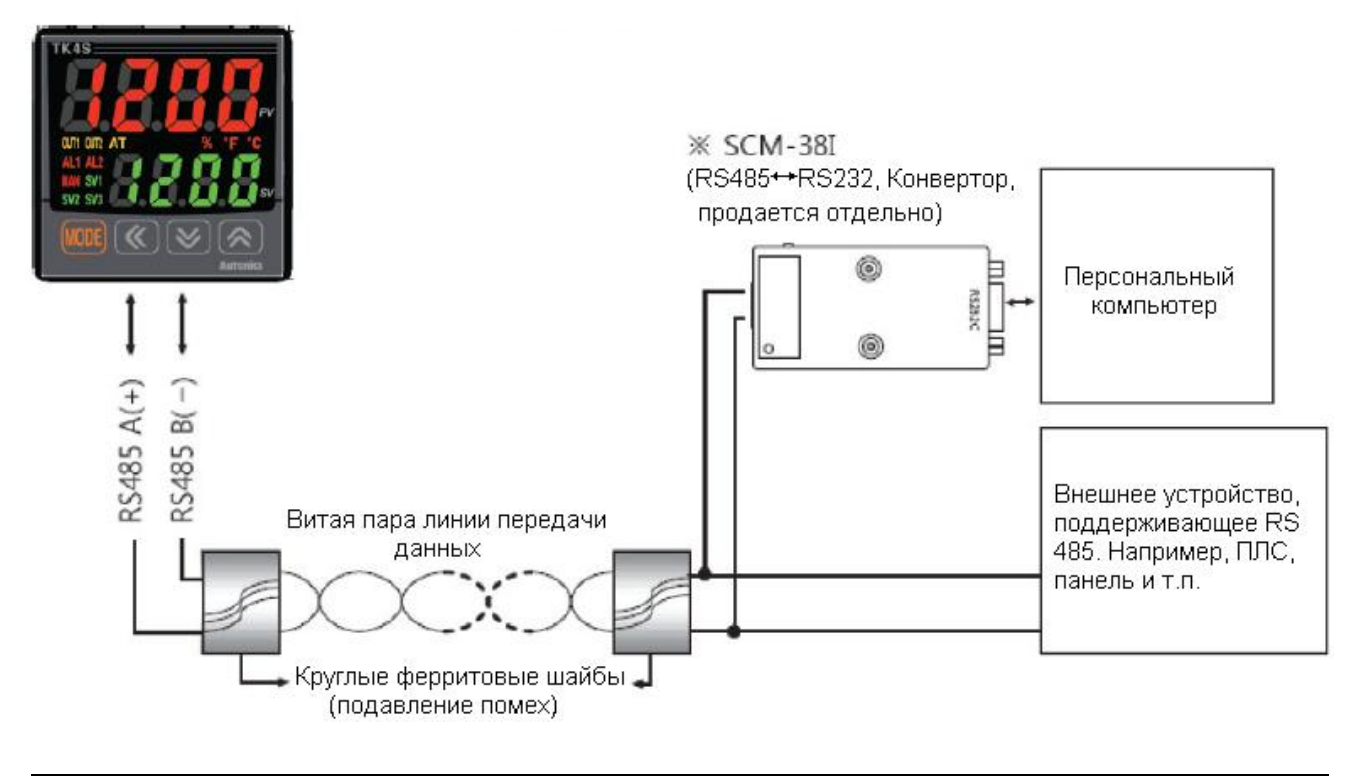

| $\square$ | Приманииа  | • | Не прокладывайте вместе с кабелем линии питания переменного тока.  |
|-----------|------------|---|--------------------------------------------------------------------|
| K         | примечание | • | Для линий передачи данных используйте только провода витой пары.   |
|           |            | ٠ | Не прокладывайте линии передачи данных длиной более 800 мм.        |
|           |            | • | Для более подробной информации см. раздел 6.6. "Установки передачи |
|           |            |   | данных".                                                           |

## 5. Подготовка и начало работы

### 5.1 Включение и изначальные показания прибора

После того, как Вы включите прибор и убедитесь, что подключение выполнено без ошибок, включите фронтальный экран прибора приблизительно на й секунду, после чего дважды будет показано название модели, опции/главные выходы, а также тип входа с интервалами в 0,5 секунд.

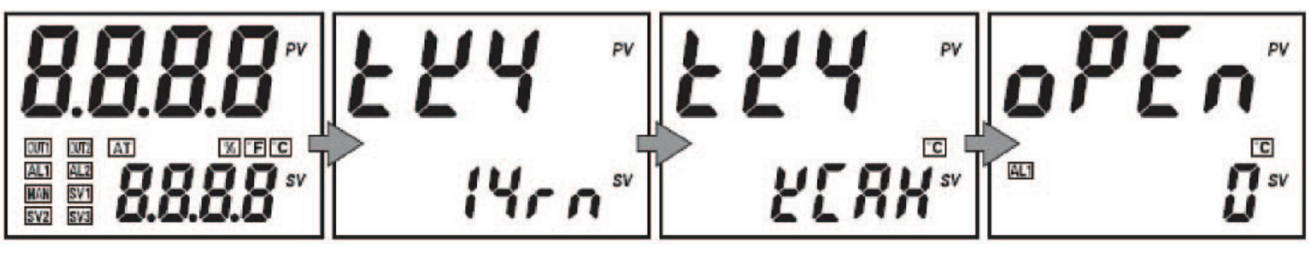

После включения засветятся все символы (на 1 секунду) Модель/Опции/Питание/ Выход

Отображаются по очереди (на 1 секунду)

Текущий тип входа (Отображается дважды)

Режим запуска

| Отображение<br>установки<br>параметров | Отображение категории  | Информация                                    |  |  |  |
|----------------------------------------|------------------------|-----------------------------------------------|--|--|--|
| 1,2,r,E,A,B                            | Опция выхода           | ALARM1/2, передача PV, выход RS485            |  |  |  |
| 4                                      | Питание                | От 100 до 240 В переменного тока, 50/60 Гц    |  |  |  |
| r,5,[                                  | Контрольный выход OUT1 | Контакт реле, выход SSRP, выход питания + SSR |  |  |  |
| n, r, E                                | Контрольный выход OUT2 | Нет, контакт реле, выход питания + SSR        |  |  |  |

## 5.2. Переключатель выбора входа

- Перед установкой внутренних параметров регулятора температуры переведите переключатель выбора входа, расположенный на нижней поверхности прибора, в желаемое положение.
- Изменение позиции переключателя выбора входа устанавливает вход датчика температуры в положение КСаН и в резльтате отображается только вход термопар/RTD. В случае аналогового сигнала, его перевод в положение AV1 приводит к отображению только аналогового напряжения/тока.
- •

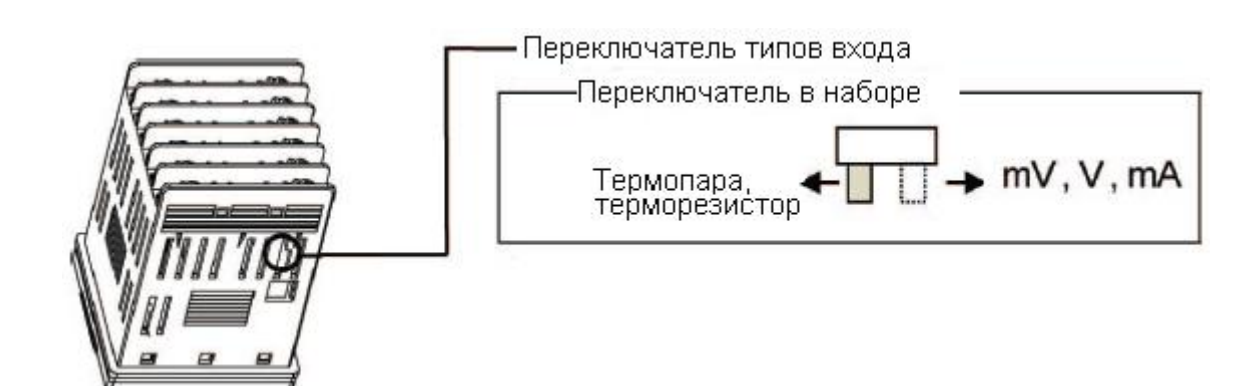

### 5.3. Основные контрольные параметры

#### 5.3.1. Последовательность установки параметров

Установка группы параметров 3 **[РЯгЭ]** → Установка группы параметров 4 **[РЯгЧ]** → Установка группы параметров 2 **[РЯгЭ]** → Установка группы параметров 2 **[РЯгЭ]** → Установка группы параметров 3 **[РЯг]** → Группа установки значений параметров **[5**]

| Примечание | • | Параметры из различных группы связаны друг с другом, поэтому, изначальная установка параметров должна быть выполнена в указанной выше последовательности            |
|------------|---|----------------------------------------------------------------------------------------------------|
|            | • | Изменение установок Группы параметров 3 иногда может изменять другие связанные с ней параметры. Всегда следует убедиться в том, что другие параметры не изменились. |

#### 5.3.2. Установка значений параметров

Переведите прибор в режим установки параметров следующим образом:

1. Во время режима запуска нажмите любую из клавиш ◀, ▼ или ▲.

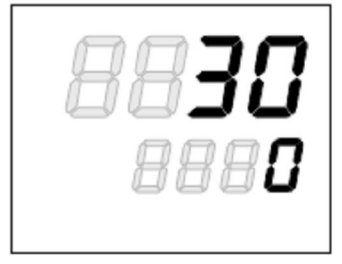

2. Выберите желаемую цифру, используя клавишу ◀ .

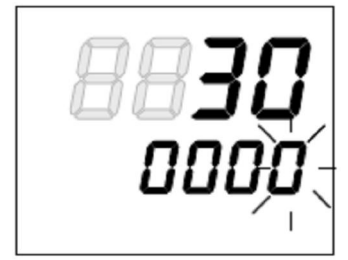

3. Установите желаемое цифровое значение, используя клавиши ▼/▲.

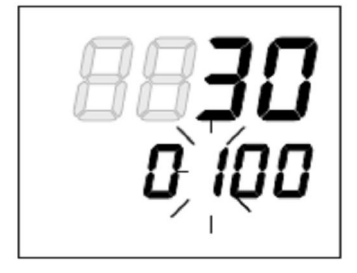

**4.** Для сохранения параметра нажмите ключ MODE или не нажимайте более ни на какие ключи в течение трех секунд.

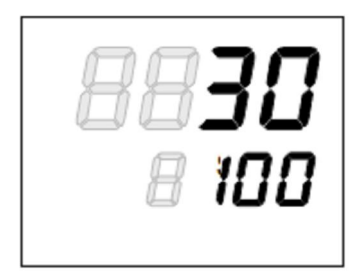

#### 5.3.3. Изменение установки параметра

Для изменения установки параметра следует выполнить следующие операции:

- **1.** Во время режима запуска следует нажать и удерживать клавишу MODE.
- 2. Выберите установку желаемой группы параметров, используя клавиши ▼/▲, затее нажмите на клавишу МОDE
- **3.** Выберите желаемый параметр, используя клавишу МОDE.
- 4. Установите желаемой цифровое значение, используя клавиши ◄/▼/▲.
- **5.** Для сохранения параметра нажмите клавишу МОDE.

#### 5.3.4. Мониторинг MV и установка ручного контроля

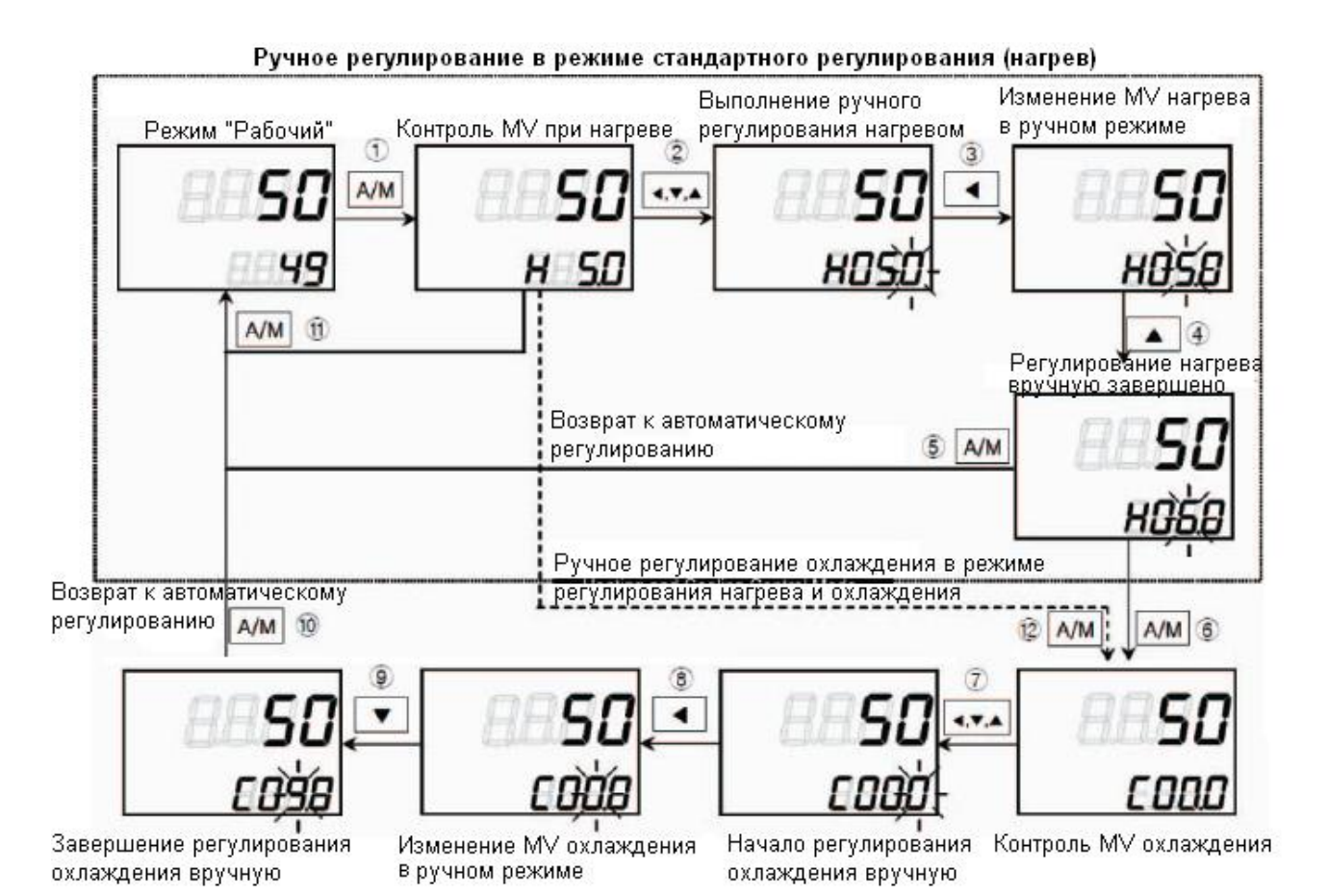

- 1. В режиме запуска нажмите ключ А/М для входа в режим ручного контроля. Дисплей установки параметров покажет символ Н (контроль нагрева) или С (контроль охлаждения) и одновременно покажет символ MV, соответствующий входу в режим мониторинга MV.
- 2. Если во время мониторинга MV будет нажат любую из клавиш ◀, ▼ или ▲, загорится сигнал MAN,а последняя цифра начнет мигать, что означает активацию режима ручного контроля.
- **3.** Нажмите клавишу **4** для изменения мигающей цифры  $(10^{0} \rightarrow 10^{1} \rightarrow 10^{2} \rightarrow 10^{3} \rightarrow 10^{0})$ .
- 4. Выберите цифру и установите желаемое значение МV, используя клавиши ▼/▲.
- **5.** Для выхода из режима ручного контроля нажмите клавишу А/М. Сигнал МАN погаснет, и система вернется в режим автоматического контроля.

- **6.** В режиме контроля нагрева и охлаждения установите вручную значение MV, затем нажмите клавишу А/М, чтобы появился символ С (контроль охлаждения) и текущее значение MV на дисплее установки параметров, означающее вход в режим мониторинга MV охлаждения.
- 7. Если во время режима мониторинга MV будет нажата любая из клавиш ◀, ▼ или ▲, включится сигнал MAN, а последняя мигающая цифра будет означать активацию ручного контроля.
- 8. Нажмите клавишу  $\blacktriangleleft$  для изменения мигающей цифры ( $10^0 \rightarrow 10^1 \rightarrow 10^2 \rightarrow 10^3 \rightarrow 10^0$ ).
- 9. Выберите цифру и установите желаемое значение MV, используя клавиши ▼/▲.
- **10.** Для выхода и режима ручного контроля нажмите клавишу А/М. Сигнал МАN погаснет, и система вернется в режим автоматического контроля.
- 11. Во время стандартного режима контроля (контроль нагрева или контроль охлаждения) нажатие клавиши А/М на этапе мониторинга МV либо на ином этапе вернет систему в режим автоматического контроля.
- 12. Во время режима контроля нагрева и охлаждения однократное нажатие клавиши A/M на этапе мониторинга MV или на любом другом этапе возвращает систему в режим мониторинга MV охлаждения.

| $\square$ | Применение | • | Для контроля нагрева и охлаждения система возвращается в режим           |
|-----------|------------|---|--------------------------------------------------------------------------|
| KA        | примсчание |   | автоматического контроля после произведения мониторинга нагрева, ручного |
|           |            |   | контроля нагрева, мониторинга охлаждения, а также ручного контроля       |
|           |            |   | охлаждения в такой последовательности.                                   |
|           |            | • | MV нагрева остается в действии во время мониторинга охлаждения и ручного |
|           |            |   | контроля охлаждения.                                                     |
|           |            | • | ТК4ST/SP (48WX48H) не имеет клавиши А/М. Для переключения режимов        |
|           |            |   | автоматического и ручного контроля нажмите один раз клавишу MODE.        |

#### 5.4. Схема соответствия параметров

- Обозначенные серым цветом параметры предназначены для стандартных пользователей, остальные для пользователей высокого уровня. (Вы можете увидеть уровень пользователя при установке группы параметров 5)
- Каждый параметр имеет свой собственный регистр памяти для функций коммуникации.

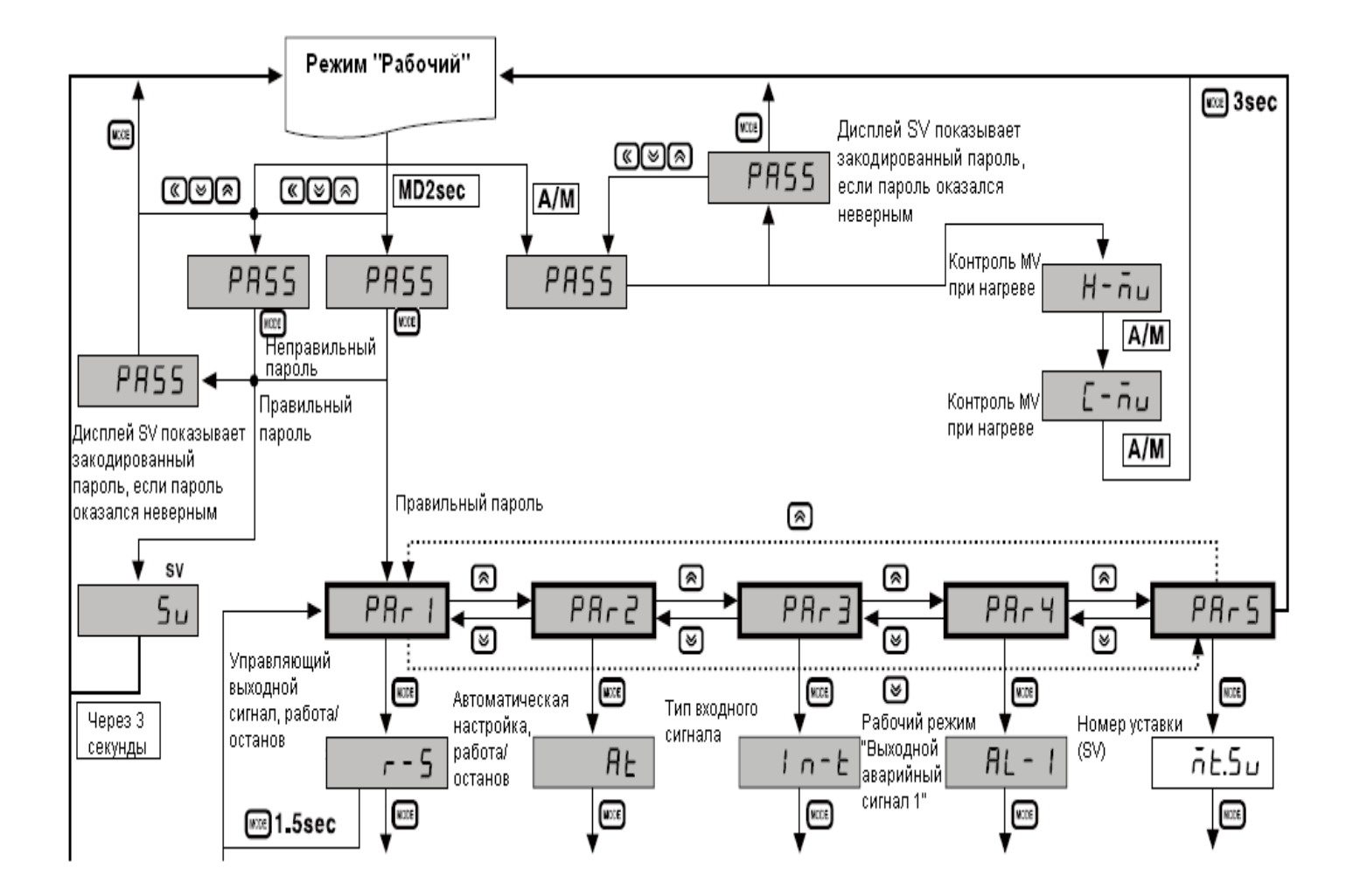

| 4                                                         |        | ¥                                            | ¥       | Ļ                                                |                            | ¥                                                                     |                                                              |  |
|-----------------------------------------------------------|--------|----------------------------------------------|---------|--------------------------------------------------|----------------------------|-----------------------------------------------------------------------|--------------------------------------------------------------|--|
| Номер уставки                                             | 5u-n   | Зона<br>пропорциональности при<br>нагреве    | H-P     | Единица температуры<br>датчика                   | Unit                       | Опция аварийного<br>вывода 1                                          | Функция клавиши<br>цифрового ввода (DI) на<br>лицевой панели |  |
| Контроль тока нагревателя                                 | CF-H   | Зона<br>пропорциональности при<br>охлаждении | [ - P   | Аналоговый ввод,<br>нижний предел                | LG                         | Гистерезис аварийного<br>вывода 1                                     | Функция цифрового ввода<br>DI-1                              |  |
| Нижнее предельное<br>значение для аварийного<br>вывода 1  | AL I.L | Время интегрирования<br>при нагреве          | H- I    | Аналоговый ввод,<br>верхний предел               | НБ                         | Аварийный вывод 1<br>Нормально<br>Разомкнутый/<br>Нормально Замкнутый | Функция цифрового ввода<br>DI-2                              |  |
| Верхнее предельное<br>значение для аварийного<br>вывода 1 | AL I.H | Время интегрирования при охлаждении          | [-      | Десятичная точка                                 | dot                        | Время задержки<br>включения аварийного<br>вывода 1                    | Предварительно заданное<br>ручное регулирование MV           |  |
| Нижнее предельное<br>значение для аварийного<br>вывода 2  | ALS.L  | Время<br>дифференцирования при<br>нагреве    | н-ч     | Масштабирование с<br>малым коэффициентом         | L-5C                       | Время задержки<br>отключения<br>аварийного вывода 1                   | Исходное ручное MV                                           |  |
| Верхнее предельное<br>значение для аварийного<br>вывода 2 | AL 2.H | Время<br>дифференцирования при<br>охлаждении | [-d     | Масштабирование с<br>большим<br>коэффициентом    | H-5C                       | Рабочий режим<br>аварийного вывода 2                                  | Датчик, ошибка MV                                            |  |
| Задание уставки SV-0                                      | 5u-0   | Мертвая зона                                 | dЪ      | Единица показаний на<br>дисплее                  | d.Unt                      | Опция аварийного<br>вывода 2                                          | Контроллер, останов МУ                                       |  |
| Задание уставки SV-1                                      | 5u-1   | Ручной сброс                                 | rESE    | Смещение входного<br>сигнала                     | In-b                       | Гистерезис аварийного<br>вывода 2                                     | Останов контроллера,<br>выходной аварийный<br>сигнал         |  |
| Задание уставки SV-2                                      | 50-2   | Гистерезис нагрева                           | H.H Y S | Сдвиг среднего,<br>цифровой фильтр               | πRu.F                      | Аварийный вывод 2<br>Нормально<br>Разомкнутый/<br>Нормально Замкнутый | Уровень пользователя                                         |  |
| Задание уставки SV-3                                      | 5u-3   | Смещение отключения<br>нагрева               | H.o S E | Нижний предел<br>уставки                         | L-5u                       | Время задержки<br>включения аварийного<br>вывода 2                    | Блокирование уставки,<br>группа настройки                    |  |
|                                                           |        | Гистерезис охлаждения                        | ะ.หษร   | Верхний предел<br>уставки                        | H-5u                       | Время задержки<br>отключения<br>аварийного вывода 2                   | Параметр блокировки,<br>группа 1                             |  |
|                                                           |        | Смещение отключения<br>охлаждения            | C.o S E | Рабочий режим<br>управляющего вывода             | o-FŁ                       | Время контроля LBA                                                    | Параметр блокировки,<br>группа 2                             |  |
|                                                           |        | Нижний предел MV                             | L-ñu    | Тип регулирования<br>температуры                 | [-ād                       | Зона регистрации LBA                                                  | Параметр блокирования,<br>группа 3                           |  |
|                                                           |        | Верхний предел MV                            | H-กับ   | Режим автоматической<br>настройки                | RF.F                       | Режим аналогового<br>выходного сигнала                                | Параметр блокирования,<br>группа 4                           |  |
|                                                           |        | Линейно-возрастающая<br>скорость изменений   | -8กับ   | Выбор управляющего<br>вывода OUT1                | oUt I                      | Выходной сигнал<br>трансмиссии, нижний<br>предел                      | Параметр блокирования,<br>группа 5                           |  |
|                                                           |        | Линейно-спадающая<br>скорость изменений      | r Añd   | OUT 1, вывод типа SSR                            | o 1.5 r                    | Выходной сигнал<br>трансмиссии, верхний<br>предел                     | Настройка пароля                                             |  |
|                                                           |        | Единица времени для<br>линейного изменения   | r.Unt   | Токовый вывод ООТТ                               | o I.n.H                    | Адрес модуля                                                          |                                                              |  |
|                                                           |        |                                              |         | вывода ОUT2                                      | <u>o<u>Ut</u> <u>Z</u></u> | Биты в секунду                                                        |                                                              |  |
|                                                           |        |                                              |         | Токовый вывод ООТ2                               | oc.nH                      |                                                                       |                                                              |  |
|                                                           |        |                                              |         | выходной<br>управляющий сигнал<br>для нагрева    | H-F                        | Стоповый бит                                                          |                                                              |  |
|                                                           |        |                                              |         | Выходной<br>управляющий сигнал<br>для охлаждения | [-E                        | Время ожидания<br>ответа                                              |                                                              |  |
|                                                           |        |                                              |         |                                                  |                            | Запись при обмене<br>данными                                          |                                                              |  |
|                                                           | 📧 3sec |                                              | 📧 3sec  |                                                  | 📧 3sec                     |                                                                       |                                                              |  |

|            | • Во время режима установки нажмите и удерживайте клавишу MODE в течение 2 секунд для входа в режим установки.                                                                                                    |
|------------|----------------------------------------------------------------------------------------------------|
| Примечание | <ul> <li>После входа в режим установки нажатие и удерживание клавиши МОDE в<br/>течение 1,5 секунд возвращает систему в начальный этап установки группы<br/>параметров.</li> </ul>                                  |
|            | <ul> <li>После входа в режим установки нажатие и удерживание клавиши MODE в<br/>течение 3 секунд возвращает систему в режим запуска.</li> </ul>                                                                     |
|            | <ul> <li>После установки нижнего параметра соответствующей группы нажмите<br/>клавишу МОDE для доступа к начальной странице соответствующей группы<br/>параметров и доступа к другим группам параметров.</li> </ul> |
|            | • Если во время режима установки в течение 30 секунд не будет нажата ни                                                                                                    |
|            | одна клавиша, система автоматически вернется к изначальным установкам и автоматически вернется в режим запуска.                                                                                                    |

#### 5.5. Установка групп параметров

# 5.5.1. Группа установки параметров 1 [РАг 1]

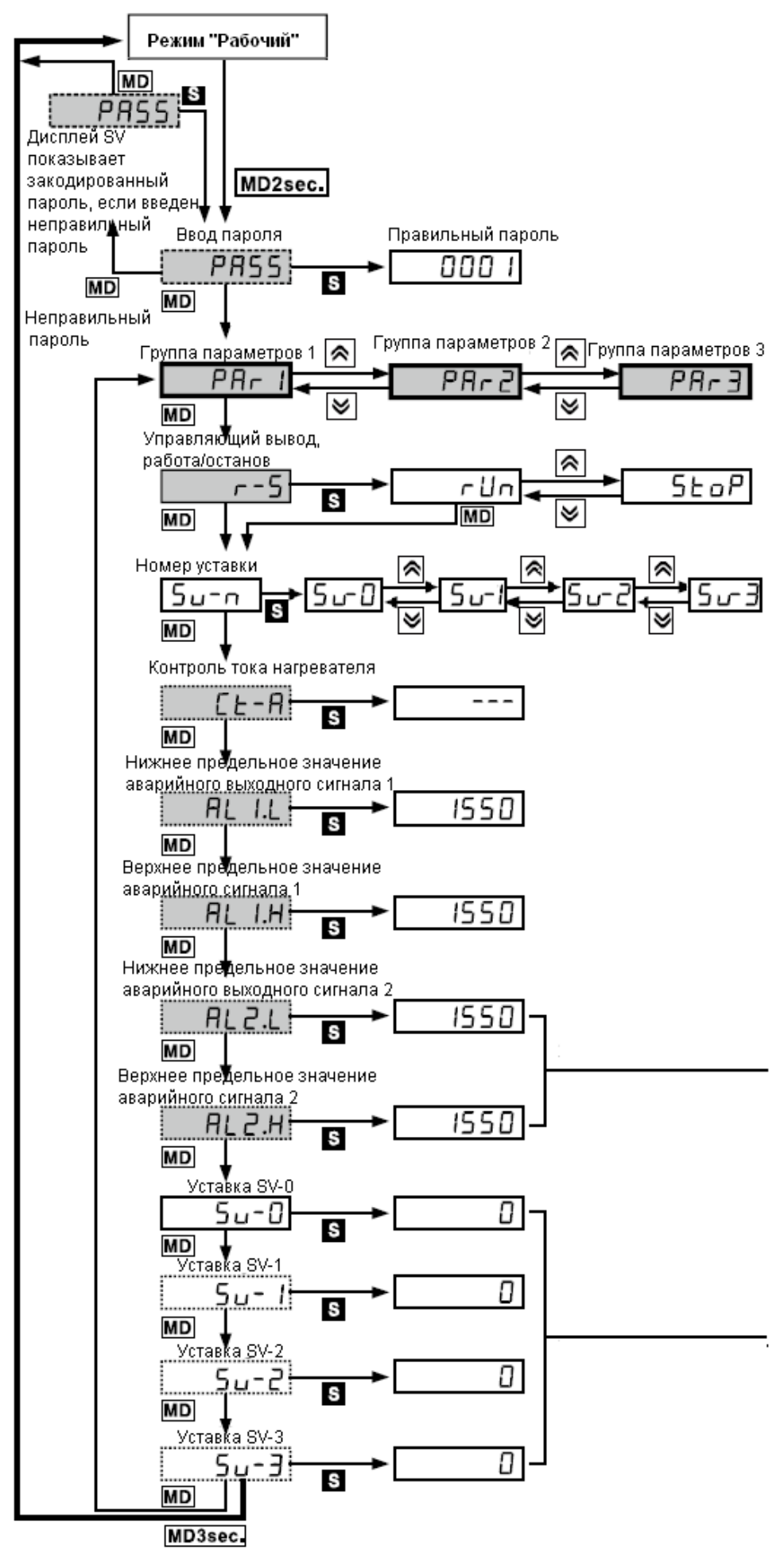

Нажмите (), 🙈 или

**MD3sec.**.: После задания режима настройки, чтобы вернуться в "Рабочий" режим, нажмите в любой момент времени клавишу МОDE и удерживайте ее в нажатом состоянии в течение 4 секунд.

**MD1.5sec.** После задания режима настройки, чтобы перейти к названию соответствующей группы, нажмите в любой момент времени клавишу МОDE и удерживайте ее в нажатом состоянии в течение 1,5 секунды.

✤ Если после изменения заданного значения параметра нажать клавишу "MD", заданное значение будет сохранено в памяти

♦ Индикация от "Sw – 0" до "Sw – 3", в зависимости от заданного числа "несколько уставок".

✤ Показывается только в моделях с входным сигналом от трансформатора тока (СТ) (для моделей ТК4N и ТК4SP).

 Показывается только в том случае, когда режим работы выходного аварийного сигнала 1 (AL-1) настроен на сигнализацию по нижнему пределу для значения смещения/ абсолютного значения или на сигнализацию по верхнему/нижнему пределу / обратную сигнализацию для значения смещения.
 Задается уставка перегорания нагревателя для трансформатора тока (с дополнительными вводами), когда режим работы выходного аварийного сигнала 1 (AL-1) настроен на сигнализацию перегорания нагревателя (HbA).
 Не показывается, если режим работы выходного аварийного сигнала 1 (AL-1) настроен на оFF, SbA или LbA.

Показывается только в том случае, когда режим работы выходного аварийного сигнала 1 (AL-1) настроен на сигнализацию по верхнему пределу для значения смещения/ абсолютного значения или на сигнализацию по верхнему пределу / обратную сигнализацию для значения смещения.

♦ Не показывается, если режим работы выходного аварийного сигнала 1 (AL-1) настроен на oFF, SbA, LbA или HbA.

 Показывается только в моделях с дополнительными выводами, которые поддерживают вывод аварийного сигнала 2. (Условия активного/ неактивного состояния – такие же, как и для аварийного вывода 1, за исключением HBA).

✤ Индикация от "Sw – 0" до "Sw – 3", в зависимости от заданного числа "несколько уставок".

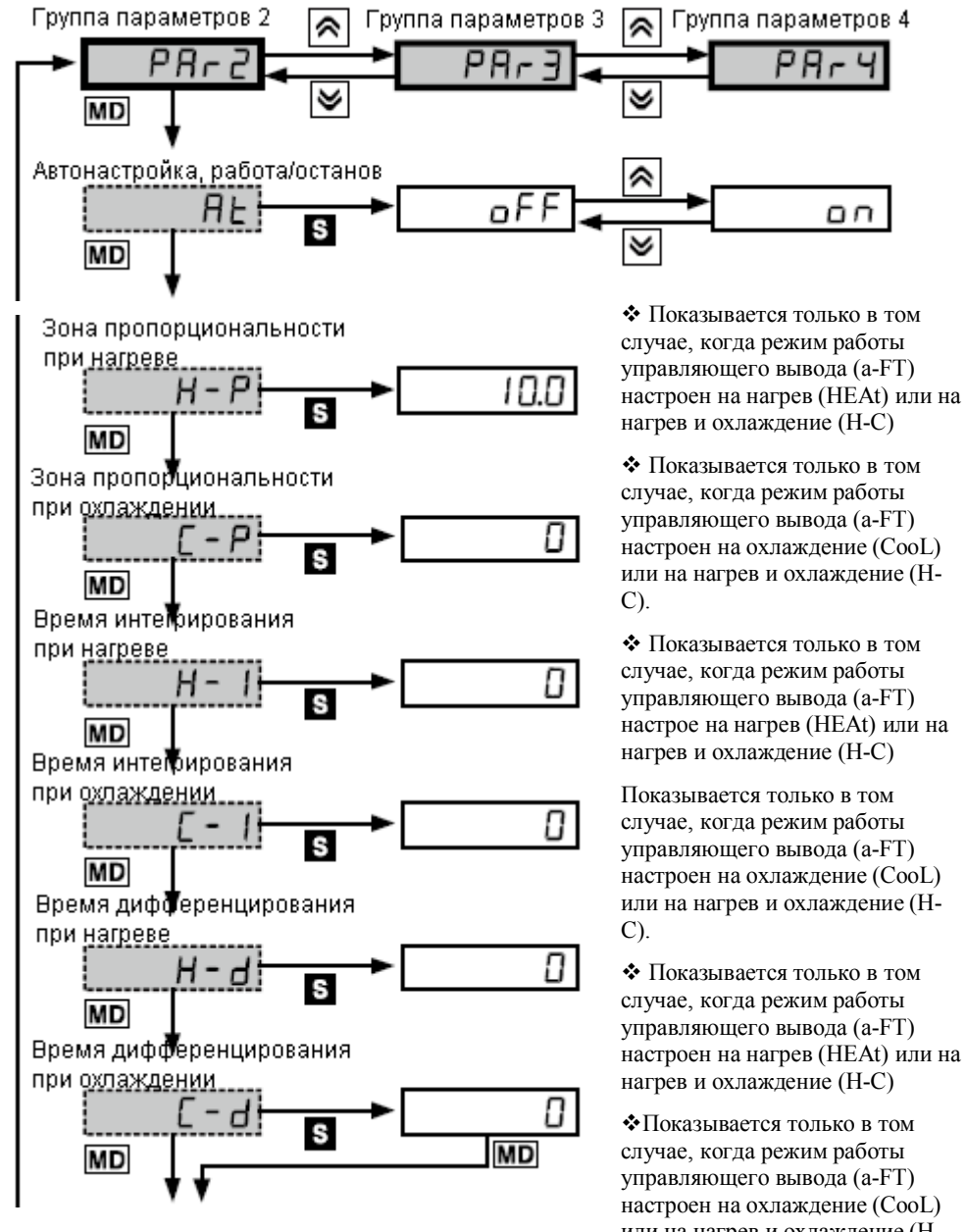

Следующая страница

### 

: Этот параметр может показываться, но может и не показываться, в зависимости от модели и настройки связанных параметров.

**MD3sec.** После задания режима настройки, чтобы вернуться в "Рабочий" режим, нажмите в любой момент времени клавишу МОDE и удерживайте ее в нажатом состоянии в течение 3 секунд.

**MD1.5sec.**: После задания режима настройки, чтобы перейти к названию соответствующей группы, нажмите в любой момент времени клавишу MODE и удерживайте ее в нажатом состоянии в течение 1,5 секунды.

• Если после изменения заданного значения параметра нажать клавишу "MD", заданное значение будет сохранено в памяти

 Показывается только в том случае, когда режим работы

настроен на охлажление (CooL) или на нагрев и охлаждение (Н-

✤ Показывается только в том случае, когда режим работы управляющего вывода (a-FT) настрое на нагрев (HEAt) или на нагрев и охлаждение (Н-С)

Показывается только в том случае, когда режим работы управляющего вывода (a-FT) настроен на охлаждение (CooL) или на нагрев и охлаждение (Н-

 Показывается только в том случае, когда режим работы управляющего вывода (a-FT) настроен на нагрев (HEAt) или на нагрев и охлаждение (Н-С)

✤Показывается только в том случае, когда режим работы управляющего вывода (a-FT) настроен на охлаждение (CooL) или на нагрев и охлаждение (Н-C).

♦ Показывается только в том случае, когда тип регулирования температуры (C-nd) настроен на ПИД регулирование.

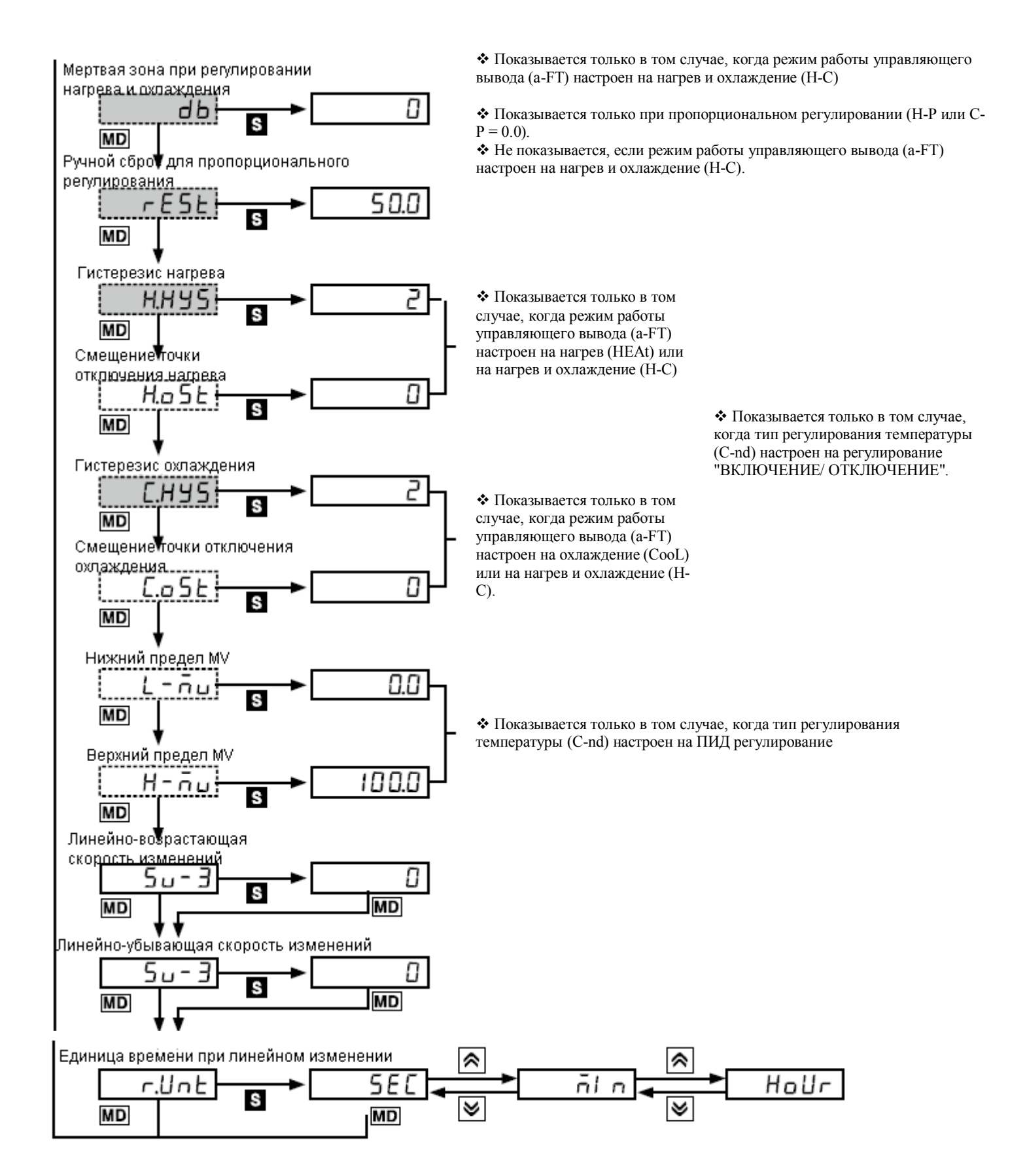
ጽ Группа параметров 4

Группа параметров 3

Единица температуры датчика

### Нажмите (К, А или А

: Этот параметр может показываться, но может и не показываться, в зависимости от модели и настройки связанных параметров.

**MD3sec.** После задания режима настройки, чтобы вернуться в "Рабочий" режим, нажмите в любой момент времени клавишу MODE и удерживайте ее в нажатом состоянии в течение 3 секунд.

**MD1.5sec.** После задания режима настройки, чтобы перейти к названию соответствующей группы, нажмите в любой момент времени клавишу MODE и удерживайте ее в нажатом состоянии в течение 1,5 секунды.

\* Если после изменения заданного значения параметра нажать клавишу "MD", заданное значение будет сохранено в памяти

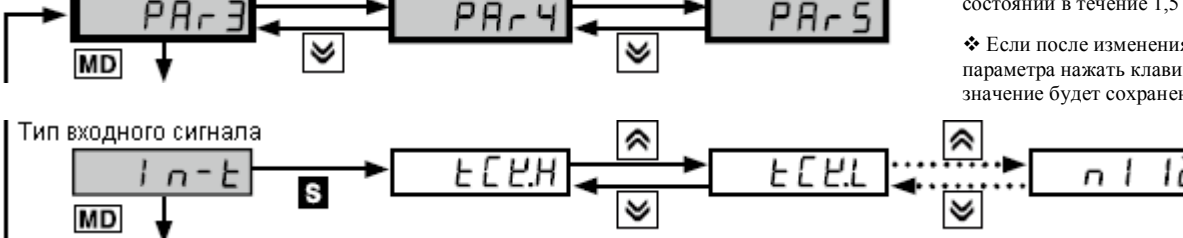

Ο

| ≪ |

Группа параметров 5

oF

• Переключатель выбора входного сигнала первоначально установлен на ТС (термопара); поэтому на дисплее показывается только входной сигнал "температура".

♦ Показывается только в том случае, когда входной сигнал от датчика температуры.

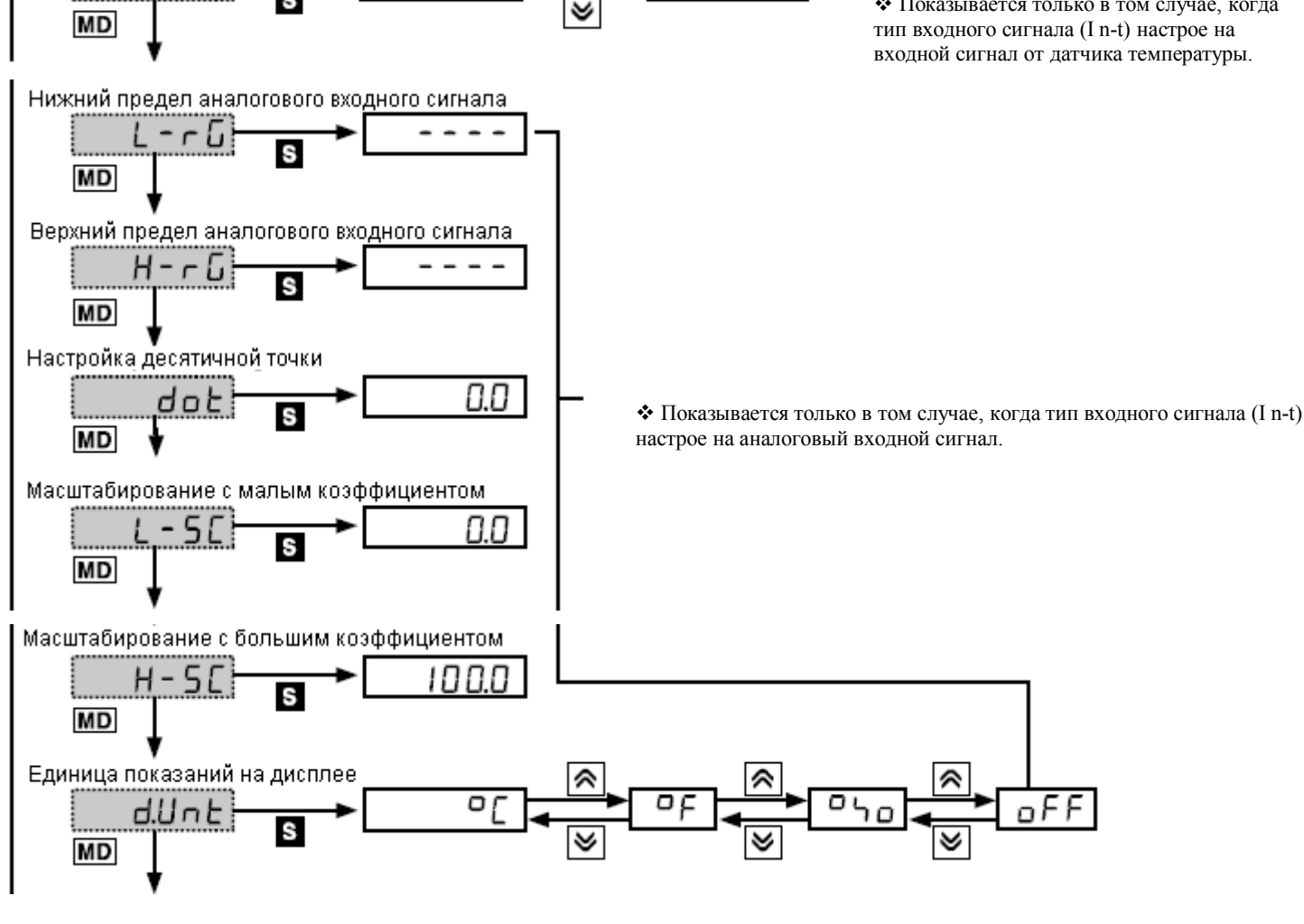

Следующая страница

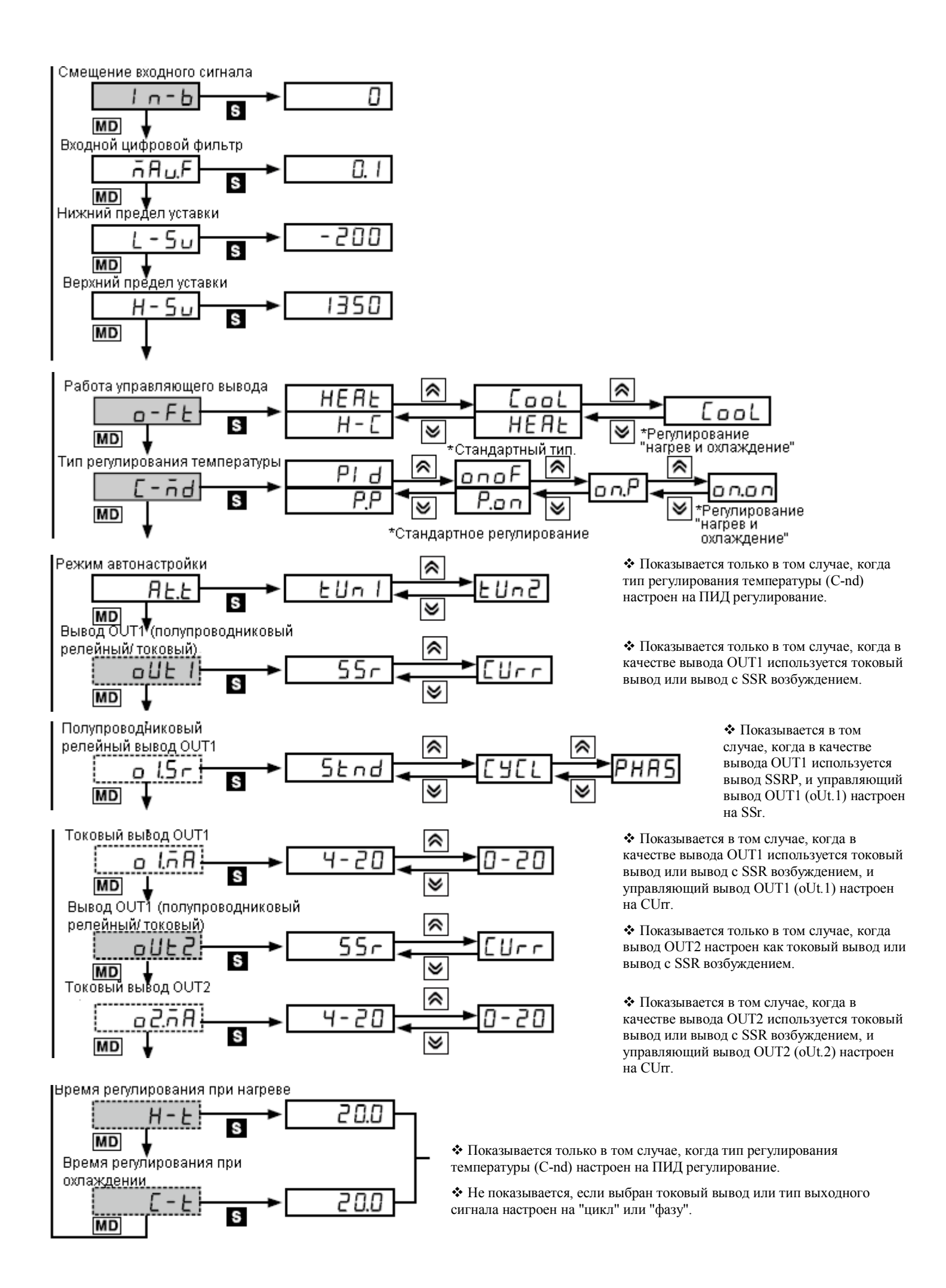

#### Выходы ОUT1 и ОUT2

- Если выходы OUT1 и OUT2 являются выходами реле:
  - Параметры оИТ I о ISr о IAR оИТ о оставится.
- Если выходы OUT1 и OUT2 являются выходами тока + SSR и oUt l oUt2, OUT2
   устанавливаются для 55 г:
  - Метод выхода о ISr о25r, фиксируется как SEnd, и параметр не отображается.
- Если выход OUT1 является выходом SSRP, а выход OUT2 является выходом CUR + SSR:
  - оШЕ І о ІЛЯ не отображается.
  - Будет возможно выбрать SEnd EMEL PHRS в ISr.
  - При выборе 55г в о25г, параметр фиксируется как 56л. и не отображается.

Группа параметров 5

≈

Группа параметров 4

#### Нажмите 🔍, 🗖 или 🛜

:....: : Этот параметр может показываться, но может и не показываться, в зависимости от модели и связанных параметров.

**MD3sec.** Вязанных параметров. После задания режима настройки, чтобы вернуться в "Рабочий" режим, нажмите в любой момент времени клавишу МОDE и удерживайте ее в нажатом состоянии в течение 3 секунд.

**MD1.5sec.** После задания режима настройки, чтобы перейти к названию соответствующей группы, нажмите в любой момент времени клавишу МОDE и удерживайте ее в нажатом состоянии в течение 1,5 секунды.

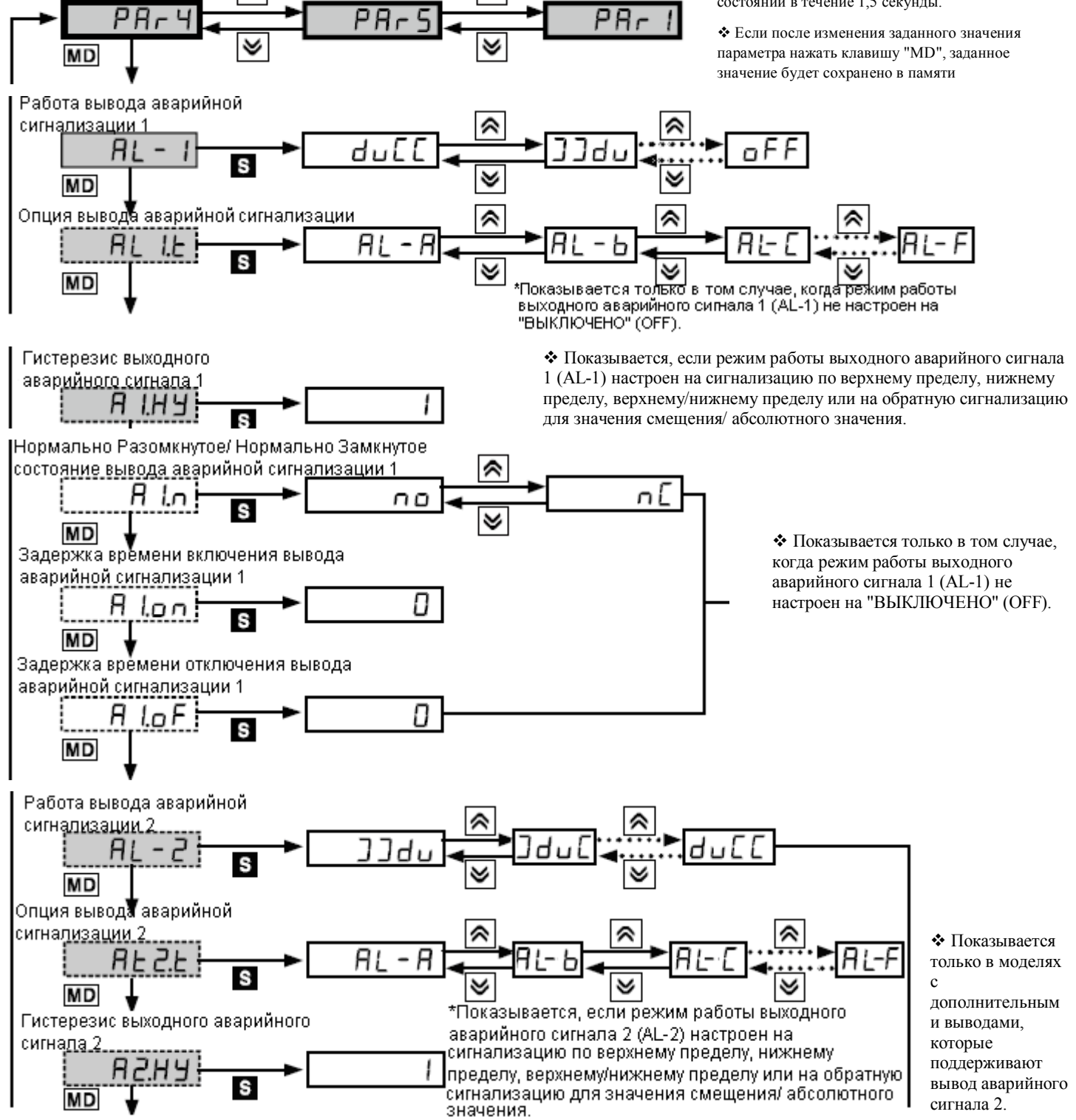

🕿 Группа параметров 1

Следующая страница

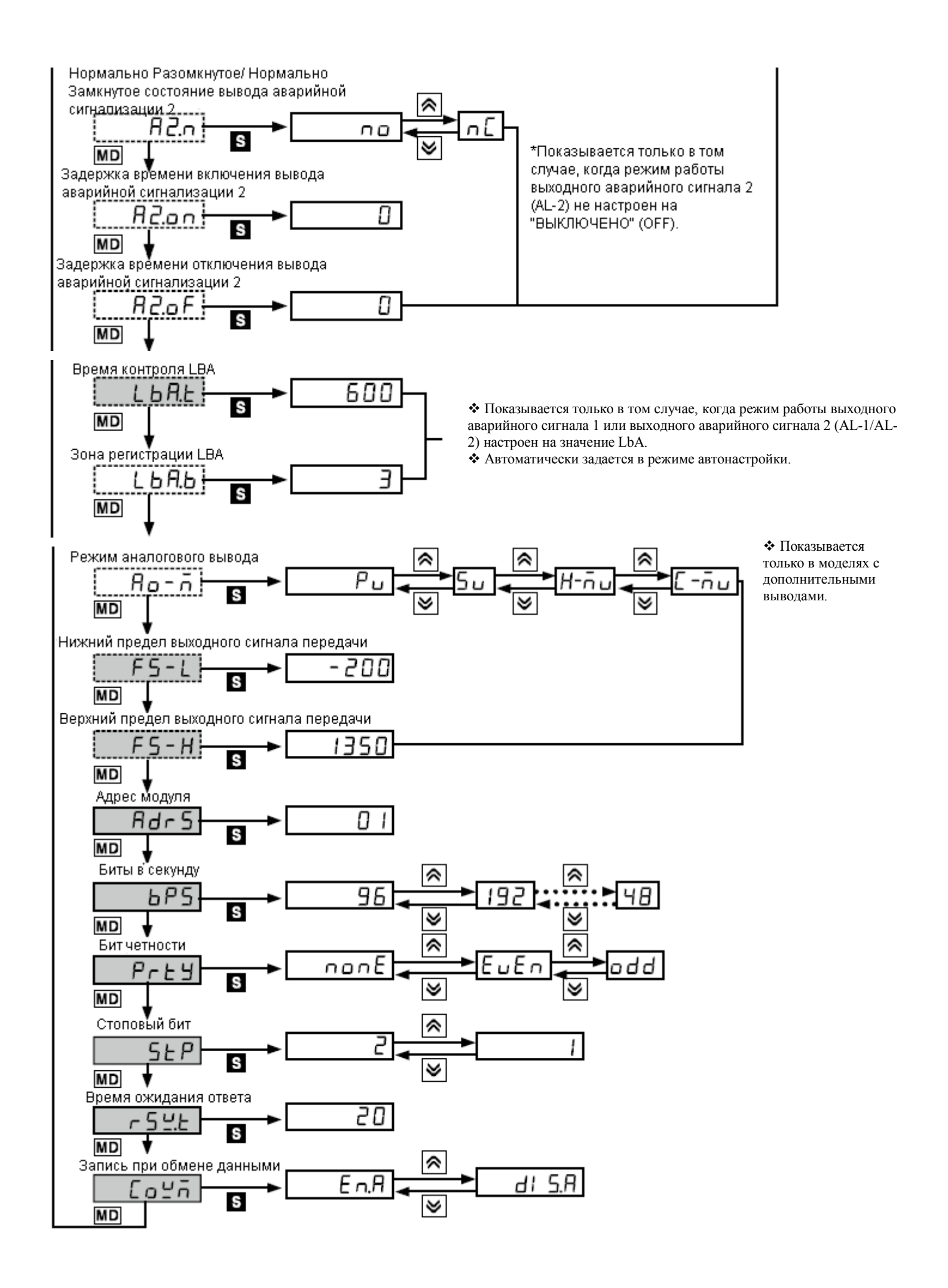

#### 

: Этот параметр может показываться, но может и не показываться, в зависимости от модели и настройки связанных параметров.

**MD3sec.** После задания режима настройки, чтобы вернуться в "Рабочий" режим, нажмите в любой момент времени клавишу MODE и удерживайте ее в нажатом состоянии в течение 3 секунд.

**MD1.5sec.** После задания режима настройки, чтобы перейти к названию соответствующей группы, нажмите в любой момент времени клавишу MODE и удерживайте ее в нажатом состоянии в течение 1,5 секунды.

◆ Если после изменения заданного значения параметра нажать клавишу "MD", заданное значение будет сохранено в памяти

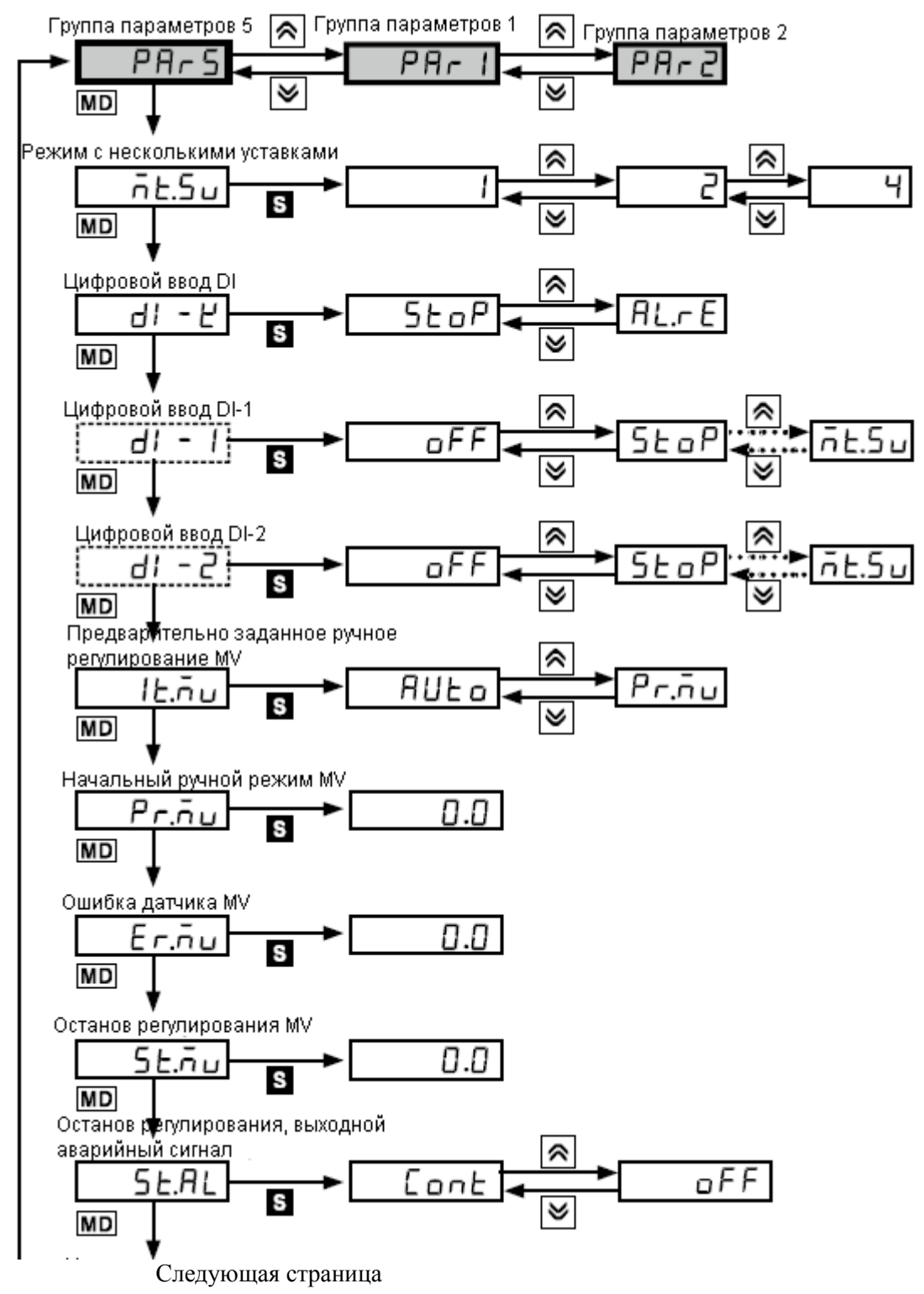

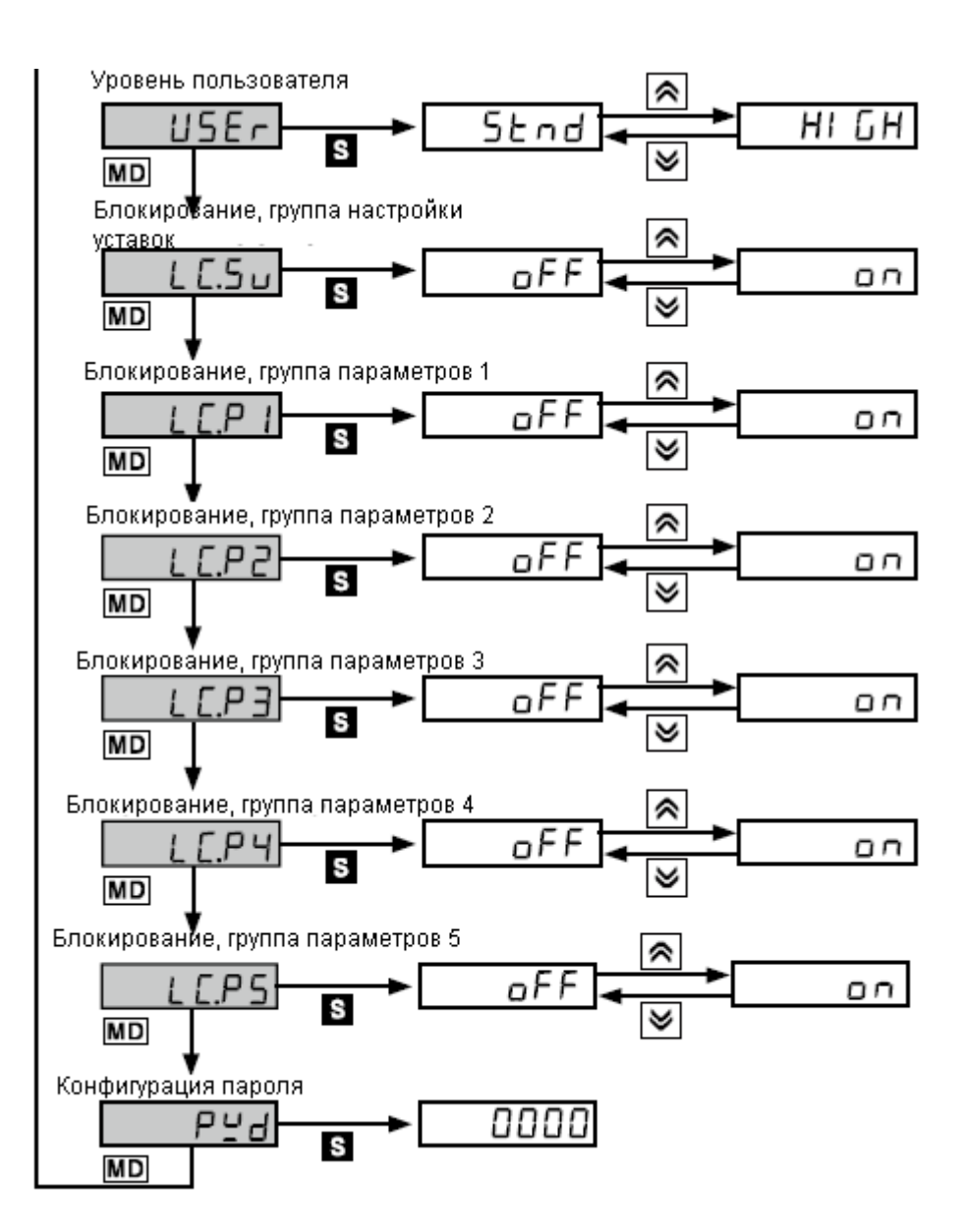

### 6. Установка параметров и функции

### 6.1. Вход

### 6.1.1. Типы входа и температурные диапазоны

| Типы входов   |               |                        | Изображение  | Диапазон<br>температуры (°С)                                | Диапазон<br>температуры (°F) |
|---------------|---------------|------------------------|--------------|-------------------------------------------------------------|------------------------------|
|               | K (CA)        | 1                      | нган         | От -200 до 1350                                             | От -328 до 2463              |
|               |               | 0.1                    | PCBI         | От -199,9 до 999,9                                          | От -199 9 до 999 9           |
|               | J (IC)        | 1                      | л СН         | От -200 до 800                                              | От -328 до 1472              |
|               |               | 01                     |              | От -199,9 до 800,0                                          | От -199.9 до 999.9           |
|               | E (CR)        | 1                      | FCCH         | От -200 до 800                                              | От -328 по 1472              |
|               |               | 0.1                    | FEEL         | От -199,9 до 800,0                                          | От -199,9 до 999,9           |
|               | T (CC)        | 1                      | FLLH         | От -200 до 400                                              | От -328 до 752               |
|               |               | 0.1                    | FEE          | От -199,9 до 400,0                                          | От -199,9 до 752,0           |
|               | B (PR)        | 1                      | ь Рс         | От 0 до 1800                                                | От 32 до 3272                |
| Термоцары     | R (PR)        | 1                      | e Pe         | От 0 до 1750                                                | От 32 до 3182                |
| Термонары     | S (PR)        | 1                      | 5 P.         | От 0 до 1750                                                | От 32 до 3182                |
|               | N (NN)        | 1                      | 0 00         | От -200 до 1300                                             | От -328 до 2372              |
|               | C (TT) *1     | 1                      | C FF         | От 0 до 2300                                                | От 32 до 4172                |
|               | G (TT) *2     | 1                      | G EE         | От 0 до 2300                                                | От 32 до 4172                |
|               | L (IC)        | 1                      | UCH          | От -200 до 900                                              | От -328 до 1652              |
|               |               | 0.1                    | 1151         | От -199,9 до 900,0                                          | От -199,9 до 999,9           |
|               | U (CC)        | 1                      | иссн         | От -200 до 400                                              | От -328 до 752               |
|               |               | 0.1                    | 0551         | От -199,9 до 400,0                                          | От -199,9 до 752,0           |
|               | Platinel II   | 1                      | PUL          | От 0 до 1390                                                | От 32 до 2534                |
|               | СU 50 Ом      | 0.1                    | ГЦ 5         | От -199,9 до 200,0                                          | От -199,9 до 392,0           |
|               | СU 100 Ом     | 0.1                    | CU ID        | От -199,9 до 200,0                                          | От -199,9 до 392,0           |
|               | JPt 100 Ом    | 1                      | JPEH         | От -200 до 650                                              | От -328 до 1202              |
|               | JPt 100 Ом    | 0.1                    | JPEI         | От -199,9 до 650,0                                          | От -199,9 до 999,9           |
| Терморезистор | DPt 50 Ом     | 0.1                    | dPE5         | От -199,9 до 600,0                                          | От -199,9 до 999,9           |
|               | DPt 100 Ом    | 1                      | APEH         | От -200 до 650                                              | От -328 до 1202              |
|               | DPt 100 Ом    | 0.1                    | 1061         | От -199,9 до 650,0                                          | От -199,9 до 999,9           |
|               | Никель 120 Ом | 1                      | al 12        | От -80 до 200                                               | От -112 до 392               |
|               |               | От 0 до 10 В           | Ru I         |                                                             | <u> </u>                     |
|               |               |                        |              |                                                             |                              |
|               | Напряжение    |                        | nuc<br>P., 2 |                                                             |                              |
| Аналоговый    |               | От 0 до 100            | Rōu I        | -1999 до 9999<br>(Место десятичной точки можно<br>изменять) |                              |
| Сигнал        |               | мв<br>От 0 до 20       | 858 I        |                                                             |                              |
|               | Ток           | МА<br>От 4 до 20<br>мА | 8582         |                                                             |                              |

\*1 С (TT): Такой же датчик температуры, как ранее использовавшийся W5 (TT).

\*2 G(TT): Такой же датчик температуры, как ранее использовавшийся W (TT).

- Датчики температуры преобразуют температуру в электрические сигналы для регулятора температуры, подавая их на контрольный выход.
- Значение может быть установлено только в диапазоне входа.

| Примечание | • | Если значение установлено за пределами диапазона входного сигнала, значения будут проигнорированы. |
|------------|---|----------------------------------------------------------------------------------------------------|
|------------|---|----------------------------------------------------------------------------------------------------|

# 6.1.2. Установки типа ввода **[**РЯг∃ → I п-上]

- Данный прибор поддерживает разные типы ввода, давая возможность пользователю выбирать между термопарами, резисторами, а также аналоговым напряжением/током.
- Если Вы выбираете характеристики ввода, верхняя/нижняя граница установки значений параметров автоматически устанавливает новые характеристики для температурных датчиков. Для аналоговых входов верхнее/нижнее значения устанавливаются согласно диапазона максимальной/минимальной температуры и установки значений параметров верхней/нижней границы для верхней/нижней шкалы значений. Кроме того, Вам придется заново устанавливать конфигурацию настроек.

| Группа установки<br>параметров | Параметр | Диапазон<br>установки | Заводские<br>настройки | Единицы |
|--------------------------------|----------|-----------------------|------------------------|---------|
| PAr3                           | In-E     | См. пункт 6.1.1.      | EC U.H                 | -       |

| Примечание | <ul> <li>Если Вы измените положение переключателя выбора ввода, датчик температуры переключится на КСА.Н. Отображаются только типы ввода термопар/RTD. Кроме того, аналоговый ввод настраивается на AV1 и отображаются только аналоговое напряжение/ток. Убедитесь, что типы ввода перенастроены после изменения позиции переключателя типа ввода.</li> <li>Диапазон значений ввода ограничен в зависимости от позиции переключателя типа ввода, расположенного на нижней панели прибора.</li> </ul> |
|------------|----------------------------------------------------------------------------------------------------|
|            | Переключатель в наборе<br>mV, V, mA ← ☐ 	 Термопара,<br>терморезистор                                                                                                    |

### 6.1.3. Установки температурного блока для датчика температуры на входе [РЯг∃ → UпI と]

При выбору температурного датчика Вы можете установить, какой диапазон значений температуры/шкала будет отображаться.

| Группа установки<br>параметров | Параметр | Диапазон<br>установки | Заводские<br>настройки | Единицы |
|--------------------------------|----------|-----------------------|------------------------|---------|
| PAr 3                          | Uni E    | °[ / °F               | ۵۵                     |         |

| При | мечание | Этот параметр не отображается, если выбран аналоговый вход. |
|-----|---------|-------------------------------------------------------------|
|-----|---------|-------------------------------------------------------------|

#### 6.1.4. Установки аналогового входа / шкалы

- Если выбран аналоговый вход, Вы можете установить аналоговый диапазон (верхние/нижние значения входа) и шкалу отображения (верхние/нижние значения шкалы) в пределах определенного диапазона входа.
- Положения десятичной точки будут оставаться неизменными при установке верхней/нижней границы значений входа. Вы можете изменить значения входа при положении десятичной точки на Ац 1:00.00, Au2/Au3:0.000, Anu 1: 000.0, и Али 1/ АлА2:00.00
- Верхнее и нижнее ограничение установки шкалы идентично, дважды высветится сообщение и отобразится режим установки.

### 6.1.4.1. Установки нижней границы значения входа [РЯг∃ → L-гБ]

Вы можете выбрать нижнюю границу значений входа для актуального использования в пределах диапазона аналогового входа.

| Группа установки<br>параметров | Параметр | Диапазон установки                                                                                    | Заводские<br>настройки | Единицы |
|--------------------------------|----------|----------------------------------------------------------------------------------------------------|------------------------|---------|
| PRr 3                          | L-rG     | От минимального<br>диапазона температуры<br>до верхней границы<br>значений входа (H-RG) -<br>F.S. 10% | 00.00                  | -       |

# 6.1.4.2. Установки верхней границы значения входа **[**РЯг∃ → Н -гБ]

Вы можете выбрать верхние значения для актуального использования в предела диапазона аналогового входа.

| Группа установки<br>параметров | Параметр | Диапазон установки                                                                                 | Заводские<br>настройки | Единицы |
|--------------------------------|----------|----------------------------------------------------------------------------------------------------|------------------------|---------|
| PRr 3                          | H-rG     | Нижняя граница<br>значений входа (L-RG) +<br>F.S. 10 % до<br>максимального<br>диапазона температур | 00.01                  |         |

### 6.1.4.3. Установки позиции десятичных пунктов [РЯг∃ → dob]

Вы можете видеть положения десятичной точки для текущего значения и для установленного значения с верхним и нижним значениями шкалы.

| Группа установки<br>параметров | Параметр | Диапазон установки | Заводские<br>настройки | Единицы |
|--------------------------------|----------|--------------------|------------------------|---------|
| PAr 3                          | dot      | 0/0.0/0.00/0.00/   | 0.0                    | -       |

### 6.1.4.4. Установки нижней границы шкалы значений **[**РЯг∃ → L-5[]

Вы можете установить отображение шкалы нижней границы значений для аналогового входа (L-RG). (На основании установок позиции десятичных пунктов.)

| Группа установки<br>параметров | Параметр | Диапазон установки | Заводские<br>настройки | Единицы |
|--------------------------------|----------|--------------------|------------------------|---------|
| PRr 3                          | L-5C     | -1999 to 9999      | 0.00                   | -       |

# 6.4.1.5. Установки нижней границы шкалы значений **[**РЯг∃ → H-5[]

Вы можете установить отображение шкалы верхней границы значений для аналогового входа (L-RG). (На основании установок позиции десятичных пунктов.)

| Группа установки<br>параметров | Параметр | Диапазон установки | Заводские<br>настройки | Единицы |
|--------------------------------|----------|--------------------|------------------------|---------|
| PR-3                           | H-5C     | -1999 to 9999      | 100.0                  | _       |

### 6.4.1.6. Установка единиц отображения на передней панели [РЯг∃ → d.Unt]

Когда вы выберете аналоговый вход, можете устанавливать единицы отображения.

| Группа установки<br>параметров | Параметр | Диапазон установки | Заводские<br>настройки | Единицы |
|--------------------------------|----------|--------------------|------------------------|---------|
| PA-3                           | d.Unt    | °C /°F /°≁₀ /₀FF   | □רם                    | -       |

| Установка    | Описание параметра                                                          |
|--------------|-----------------------------------------------------------------------------|
| ٥٢           | Переключает отображение на дисплее на °С и включает индикатор °С.           |
| θF           | Переключает отображение на дисплее на °F и включает индикатор °F.           |
| <u>م</u> ر م | Переключает отображение на дисплее на % и включает индикатор %.             |
| ~FF          | Переключает изображение на дисплее на неопределенное. LED-индикатор прибора |
| 0, 1         | выключен.                                                                   |

# 6.1.5. Корректировка погрешности входа **[**РЯг∃→Іп-Ь]

- Эта функция используется для компенсации погрешностей ввода, вызываемых термопарами, RTD или устройствами аналогового входа, но HE самим регулятором.
- Функция корректировки погрешностей входа используется в основном тогда, когда датчик невозможно подключить напрямую к контролируемым объектам. Также он используется для компенсации колебаний температуры между точкой установки датчика и точкой измерения.

| Группа установки | Параметр | Диапазон установки | Заводские | Единицы |
|------------------|----------|--------------------|-----------|---------|
| параметров       |          |                    | настройки |         |
|                  |          | От -999 до 0999    |           |         |
|                  |          | (Температура Н,    |           |         |
| PAr3             | 1        | аналоговый)        | 0000      | °C/°F/- |
|                  |          | От -99,9 до 999,9  |           |         |
|                  |          | (Температура L)    |           |         |

| Пример     | Если контроллер показывает 78 °С, когда действительная температура равна 80 °С, установите корректировку погрешностей входа (IN-B) на 2 для корректировки температуры до 80 °С.                                                                                                    |  |
|------------|----------------------------------------------------------------------------------------------------|--|
|            |                                                                                                    |  |
| Примечание | <ul> <li>Убедитесь, что перед корректировкой погрешности получено точное<br/>значение разницы температур. Неточная корректировка может привести к<br/>большей разнице в показаниях.</li> </ul>                                                                                                    |  |
|            | <ul> <li>Большинство современных температурных датчиков различаются по своей<br/>чувствительности. Поскольку более точные стоят дороже, большинство<br/>людей как правило выбирают датчики со средней чувствительностью<br/>Необходимо измерить чувствительность каждого датчика для определения<br/>корректировки погрешности с целью получения большей точности при<br/>считывании температуры.</li> </ul> |  |

# 6.1.6. Цифровой фильтр входа **[**РАгЭ → तЯц.F]

Обеспечить высокую точность контроля невозможно, если текущее значение (T3) колеблется вследствие создающих помехи элементов, прерывания или нестабильности входящего сигнала. Использование функции цифрового фильтра входа может стабилизировать T3 для обеспечения более надежного контроля.

| Группа установки<br>параметров | Параметр | Диапазон установки | Заводские<br>настройки | Единицы |
|--------------------------------|----------|--------------------|------------------------|---------|
| PAr 3                          | āAu.F    | 000. I to 120.0    | 0.1                    | секунда |

| Примечание | • | При использовании цифрового фильтра входа, ТЗ (текущее значение) может отличаться от действительного значения входящего сигнала. |
|------------|---|----------------------------------------------------------------------------------------------------|
|            |   |                                                                                                    |

# 6.1.7. Верхняя и нижняя границы установки значений **[**РЯг∃ → H-5u/L-5u]

Вы можете ограничить диапазон установки значений (УЗ) в пределах температурного диапазона датчика температуры или типа аналогового входа для предотвращения установки неправильных параметров системы.

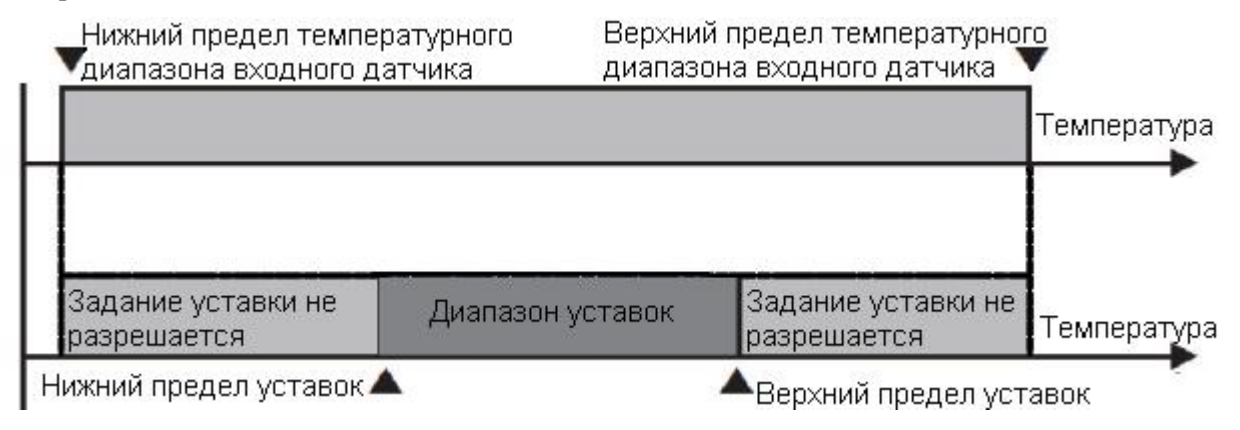

| Группа<br>установки<br>параметров | Параметр | Диапазон установки                                                                                     | Заводские настройки                                       | Единицы |
|-----------------------------------|----------|----------------------------------------------------------------------------------------------------|-----------------------------------------------------------|---------|
| PAr 3                             | H-50     | УЗ нижней границы + 1 единица<br>к значениям верхней границы<br>шкалы датчика или аналогового<br>входа | 1350 (Температурный<br>датчик)<br>000,0 (Аналоговый вход) | °C / °F |
|                                   | L-5u     | Значение нижней границы<br>датчика или аналогового входа<br>до верхней границы УЗ -1                   | -200 (Температурный<br>датчик)<br>100,0 (Аналоговый вход) | °C / °F |

| Параметр | Описание параметра                      |
|----------|-----------------------------------------|
| L-5u     | Нижняя граница УЗ (установки значений)  |
| H-5u     | Верхняя граница УЗ (установки значений) |

|              | Примечание | • Попытки установить значения за пределами минимального / максимального диапазона или верхней / нижней границы аналогового входа не принимаются. В |
|--------------|------------|----------------------------------------------------------------------------------------------------|
| $\mathbf{S}$ |            | этом случае будут возвращены предыдущие значения.                                                                                                  |
|              |            | <ul> <li>УЗ (установка значений) может быть произведена только в пределах диапазона<br/>верхней (H-SV) и нижней (L-SV) границ УЗ.</li> </ul>       |
|              |            | • Нижний предел УЗ (L-SV) не может быть больше, чем верхний предел УЗ (H-SV).                                                                      |
|              |            | • Изменение входных датчиков автоматически изменяет верхний / нижний предел                                                                        |
|              |            | УЗ на максимальные / минимальные значения измененных характеристик                                                                                 |
|              |            | входного датчика (датчик входящей температуры) или верхней / нижней шкалы                                                                          |
|              |            | значений (аналоговый вход). Пользователь должен переустановить                                                                                     |
|              |            | соответствующие значения.                                                                                                    |

### 6.2. Контрольный выход

# 6.2.1. Режим контрольного выхода [РЯг∃ → □-Fと]

- Контрольный выход обеспечивает режимы общего контроля температуры, включая нагрев, охлаждение а также нагрев и охлаждение.
- Контроль нагрева и охлаждения являются взаимно противоположными операциями с противоположным результатом.
- Постоянная времени PID во время контроля PID изменяется в зависимости от контролируемых объектов.

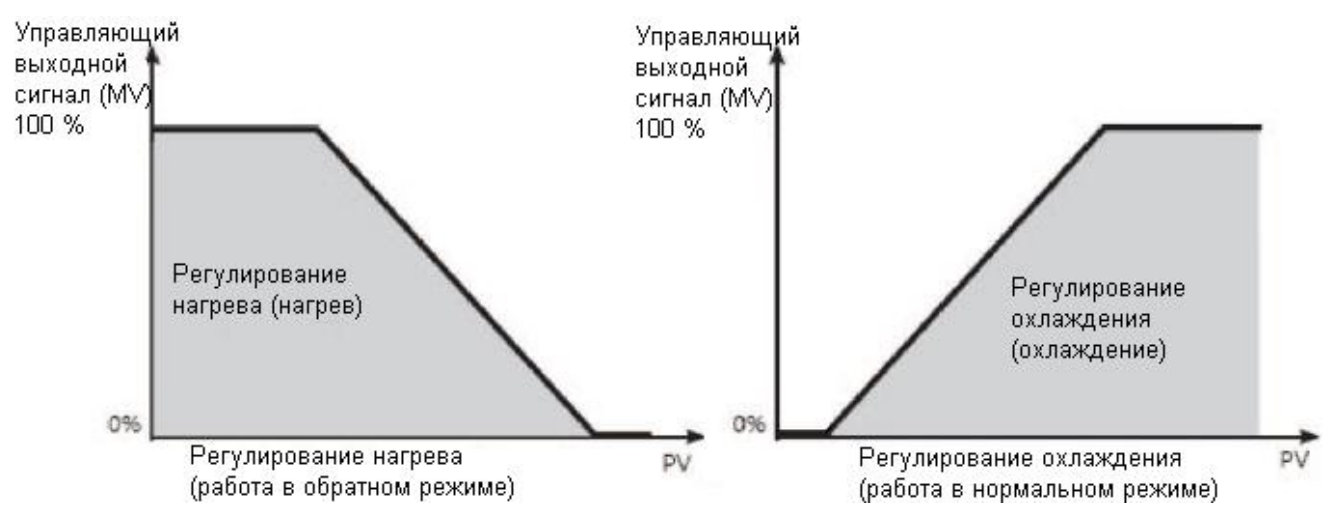

| Группа<br>установки<br>параметров | Параметр | Диапазон установки                                    | Заводские настройки | Единицы |
|-----------------------------------|----------|-------------------------------------------------------|---------------------|---------|
| PAca                              | o-Ft     | Стандартная модель: HEAT / COOL                       | HEAF                | -       |
|                                   |          | Модель с нагревом / охлаждением:<br>НЕАТ / COOL / H-C | H-C                 | -       |

### 6.2.1.1. Контроль нагрева **[**РЯг∃ → o-FŁ → HEЯĿ]

Режим управления нагревом: выход будет функционировать для подачи питания на элемент (нагреватель), если ТЗ (текущее значение) падает ниже УЗ (установленного значения).

## 6.2.1.2. Контроль охлаждения [PAr∃ → o-FŁ → [ool]

Управление режимом охлаждения: выход будт функционировать для подачи питания на элемент (охладитель), если ТЗ (текущее значение) поднимается выше УЗ (установленного значения).

# 6.2.1.3. Контроль нагрева и охлаждения **[**РЯг∃ → □-FŁ → H-[]

Режим управления нагревом и охлаждением: нагрев и охлаждение с одним контроллером температуры, когда трудно контролировать температуру прибора только путем нагрева или охлаждения.

В режиме управления нагревом и охлаждением контролируется нагревательный элемент, используя различные постоянные времени PID для каждого этапа нагрева и охлаждения.

Кроме того, можно установить режим нагрева и охлаждения как в режиме PID-контроля, так и при включенном / выключенном режиме управления. Контрольный выход для нагрева / охлаждения может быть выбран из следующих выходов: релейны1 выход, выход SSR и выход питания, в зависимости от типов моделей, выбраных в соответствии с параметрами окружающей среды. (Обращаем Ваше внимание на то, что через выход SSR OUT2 возможен только стандартный контроль SSR).

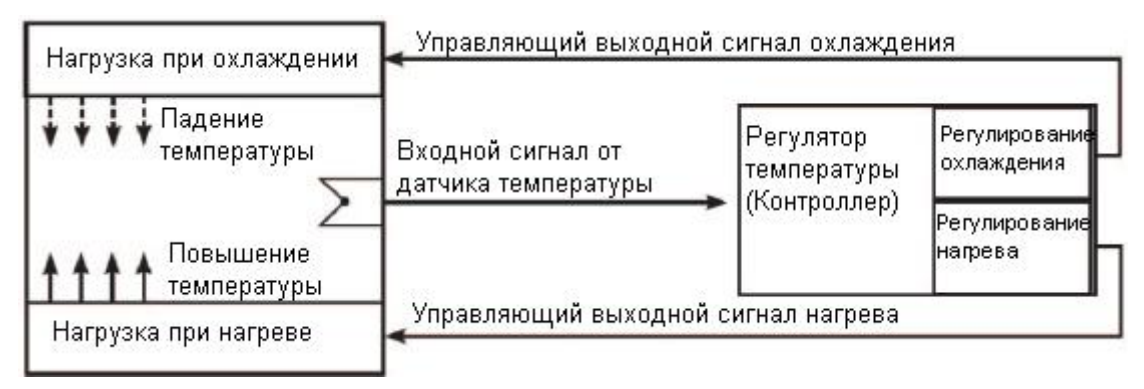

| $\square$  | Применение | •                                                                               | В режиме контроля нагрева и охлаждения контрольный выход OUT1                                                                                                    |
|------------|------------|---------------------------------------------------------------------------------|----------------------------------------------------------------------------------------------------|
| примечание |            | предназначен для управления нагревом, а контрольный выход OUT2 - для охлаждения |                                                                                                    |
|            |            |                                                                                 | on and the second second s |

### 6.2.1.3.1. Мертвый диапазон / перекрывание диапазонов [РАг 2 → db]

 При контроле нагревания и охлаждения, можно установить «мертвые» диапазоны нечувствительности между диапазонами контроля нагрева и охлаждения на основе УЗ (установленных значений).

- «Мертвый» диапазон устанавливается на основании УЗ, когда МД установлен в положительном значении. В «мертвой» зоне диапазона контроль отключается. Таким образом, в установленном «мертвом» диапазоне векторы нагревания и охлаждения станут 0,0 %.
- Перекрывание диапазонов (одновременное применение СЗ нагрева и охлаждения) происходит в области УЗ тогда, когда МД установлен в отрицательном значении.
- Установите значение МД 0, когда «мертвый» диапазон или перекрывание диапазонов не применяются.

| Группа<br>установки<br>параметров | Параметр | Диапазон установки | Заводские настройки | Единицы |
|-----------------------------------|----------|--------------------|---------------------|---------|
| PAr2                              | dЬ       | См. ниже           | См. ниже            | -       |

- Контроль PID/PID, PID/ON-OFF и ON-OFF/PID
  - Установка диапазона (температура): (пропорциональный) к + (Пропорциональный диапазон) (снизить значение при использовании различных пропорциональных диапазонов)
  - Диапазон настройки (аналоговый выход): от -99,9 до 099,9
  - Заводская установка: 0000 (температура °C), 000,0 (минимальное значение температуры, аналоговый выход), (единица измерения: для выхода контроля температуры: °C/ °F, аналоговый выход % FS)
- Включение-выключение / включение-выключение контроля
  - Диапазон настройки (температура):
  - От -999 (перекрывание диапазонов) до 0000 (не используется) и до 0999 (мертвый диапазон) (максимальная температура)
  - От 199,9 (диапазон перекрытия) до 000,0 (не используется) и до 999,9 (мертвый диапазон) (минимальная температура)
  - Установка диапазона (аналоговый выход): от -99,9 (перекрывание диапазонов) 000,0 (не используется) и до 099,9 (мертвый диапазон)
  - Заводская установка: 0000 (максимальная температура), 000,0 (минимальная температура, аналоговый выход), (Единица измерения: температура °C/ °F, аналоговый выход FS%)

#### 6.2.1.3.1.1. Использование мертвого диапазона

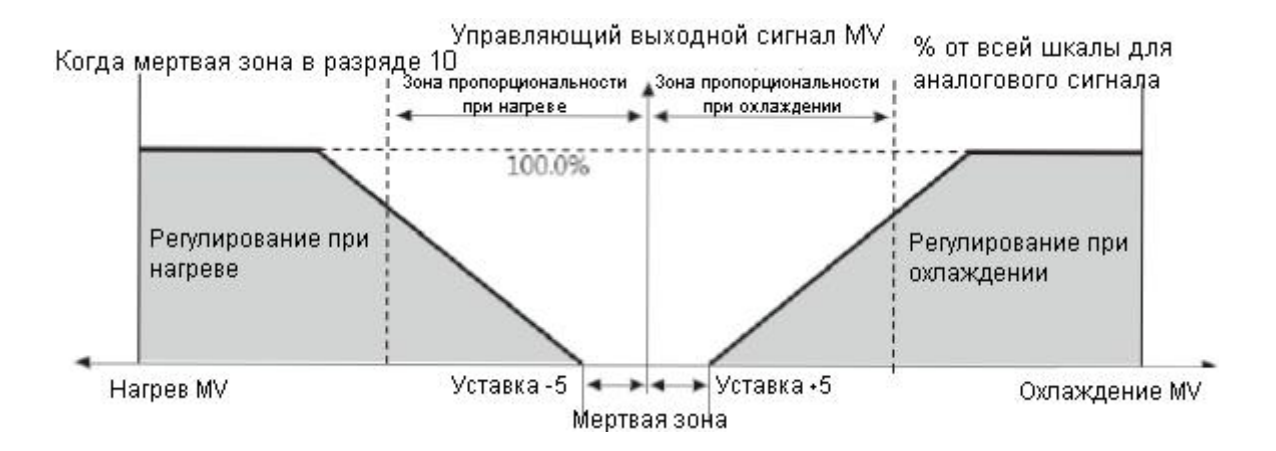

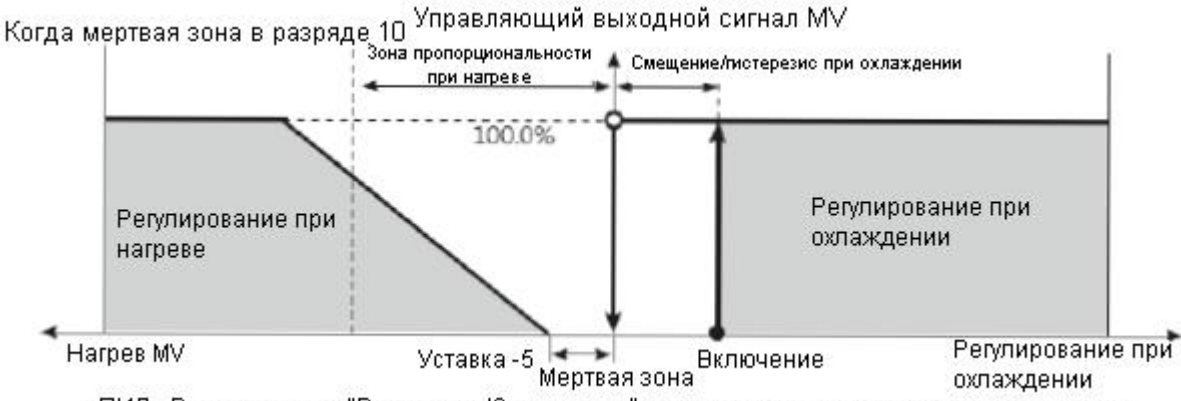

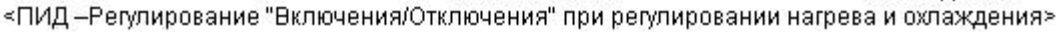

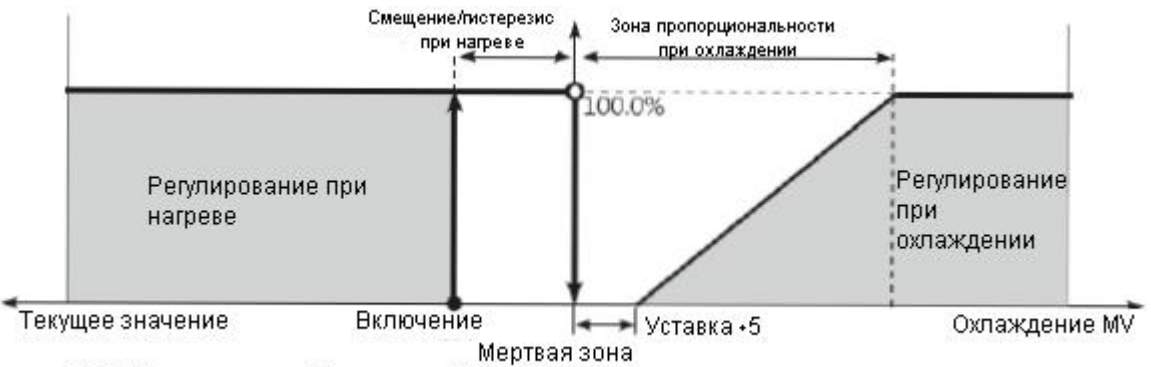

<ПИД – Регулирование "Включения/Отключения" при регулировании нагрева и охлаждения>

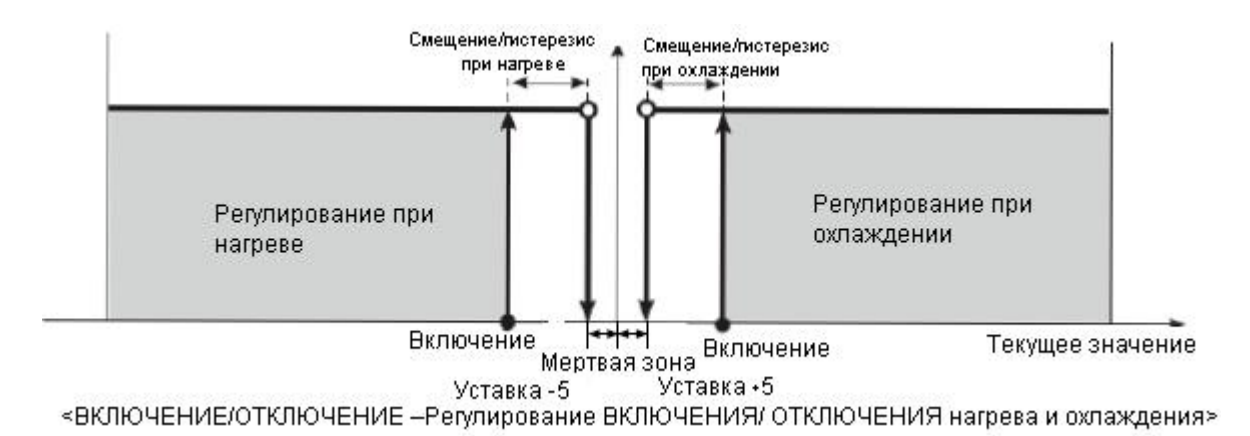

#### 6.2.1.3.1.2. Использование перекрывания диапазонов

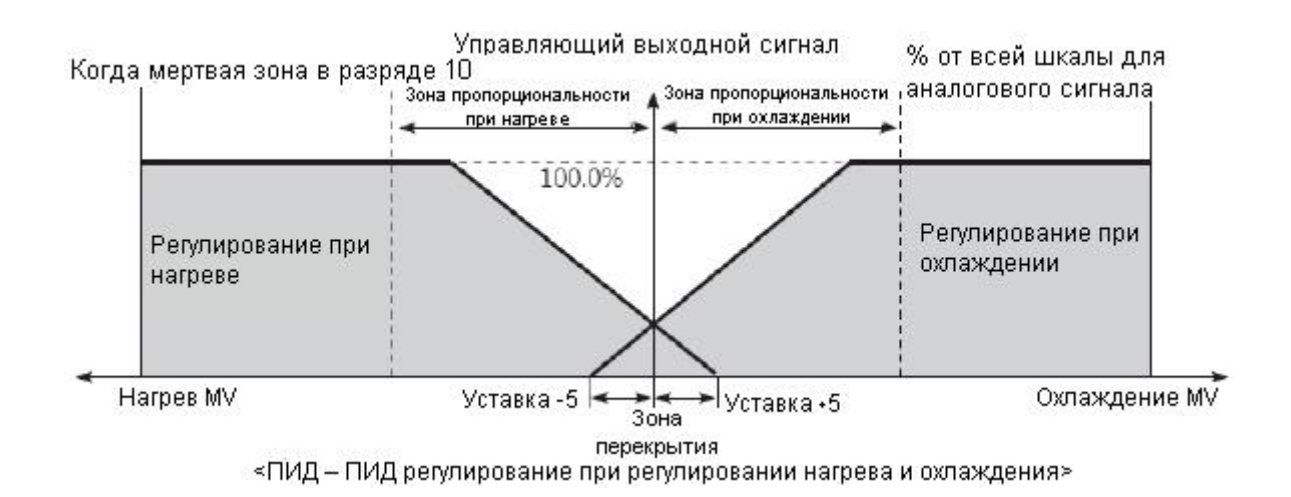

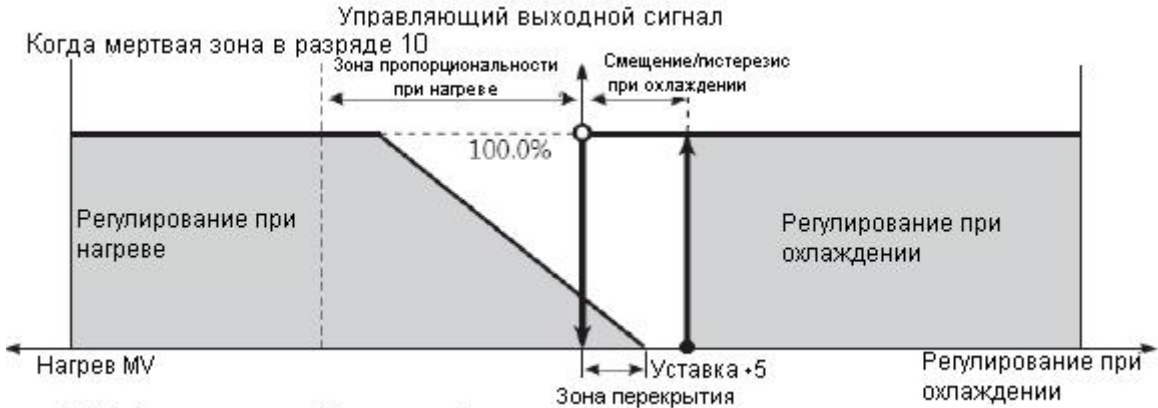

<ПИД –Регулирование "Включения/Отключения" при регулировании нагрева и охлаждения>

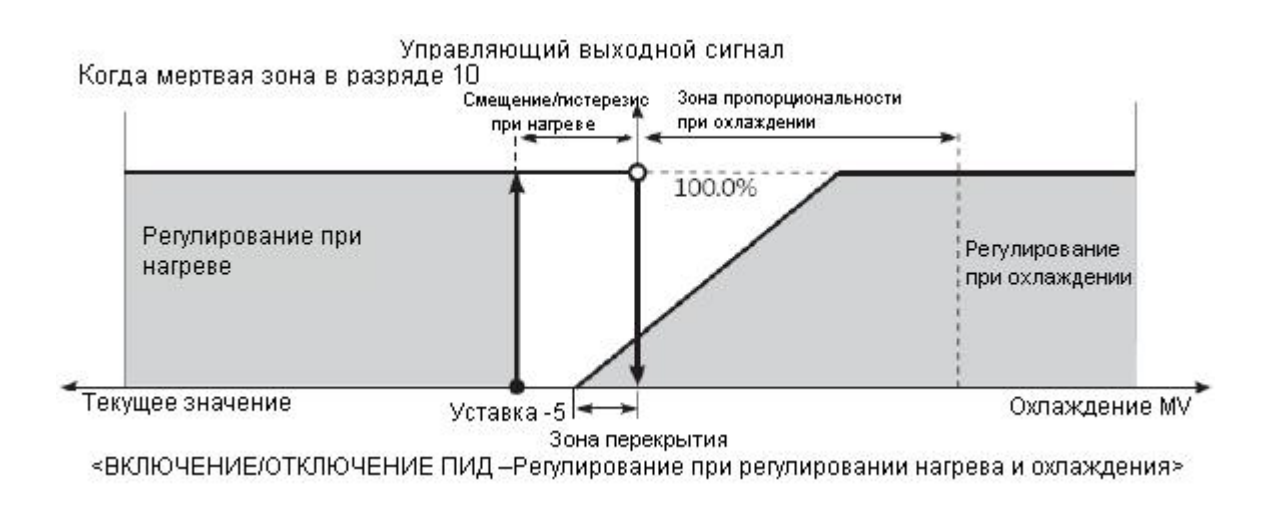

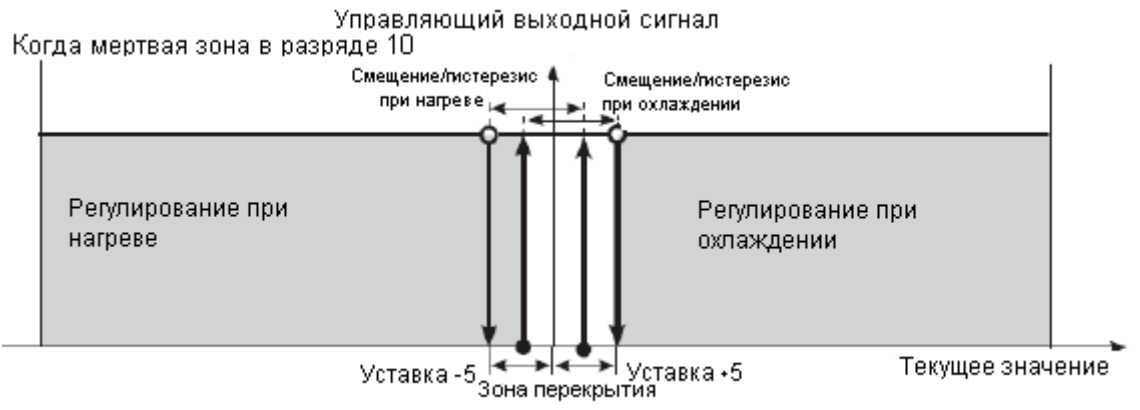

«ВКЛЮЧЕНИЕ/ОТКЛЮЧЕНИЕ – Регулирование ВКЛЮЧЕНИЯ/ ОТКЛЮЧЕНИЯ нагрева и охлаждения»

#### 6.2.1.3.1.3. Отсутствие наличия как мертвого диапазона, так и перекрывания диапазонов

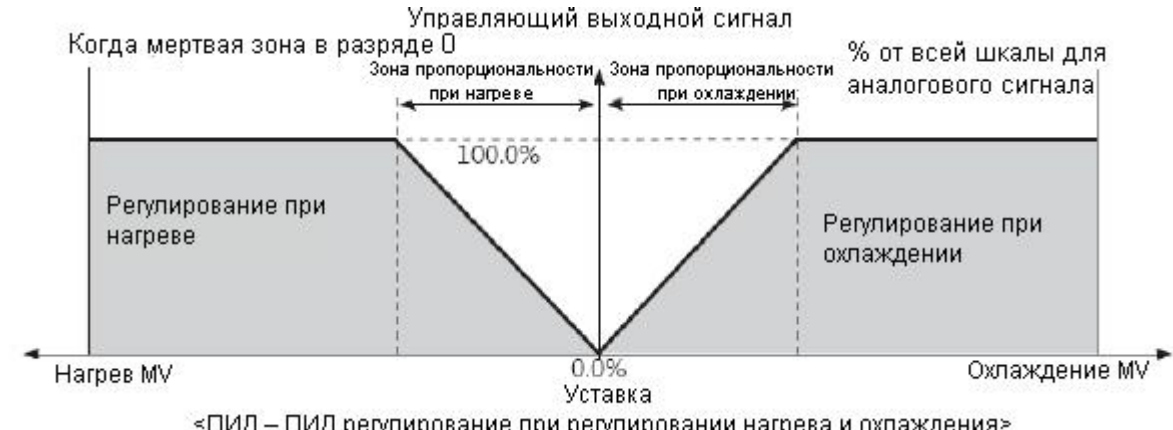

<ПИД – ПИД регулирование при регулировании нагрева и охлаждения>

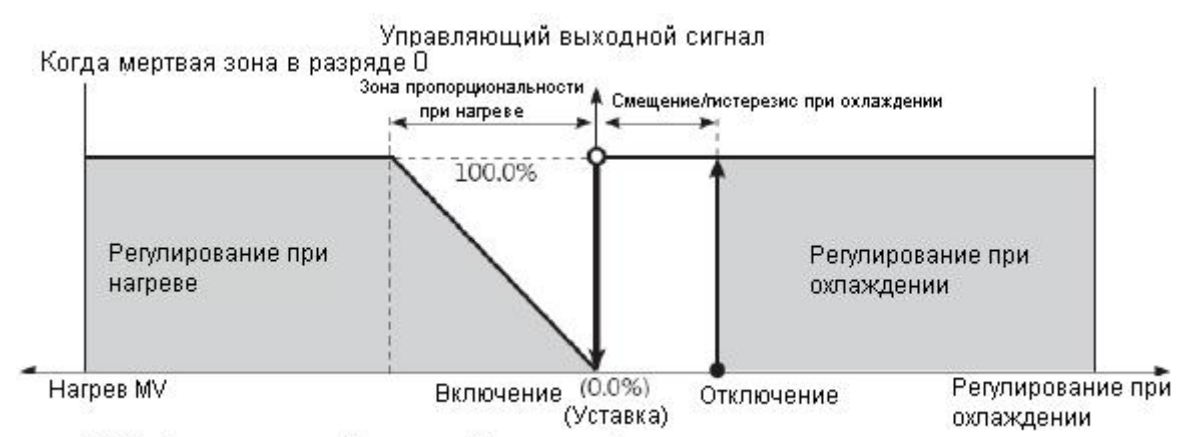

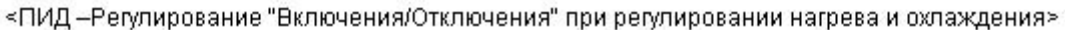

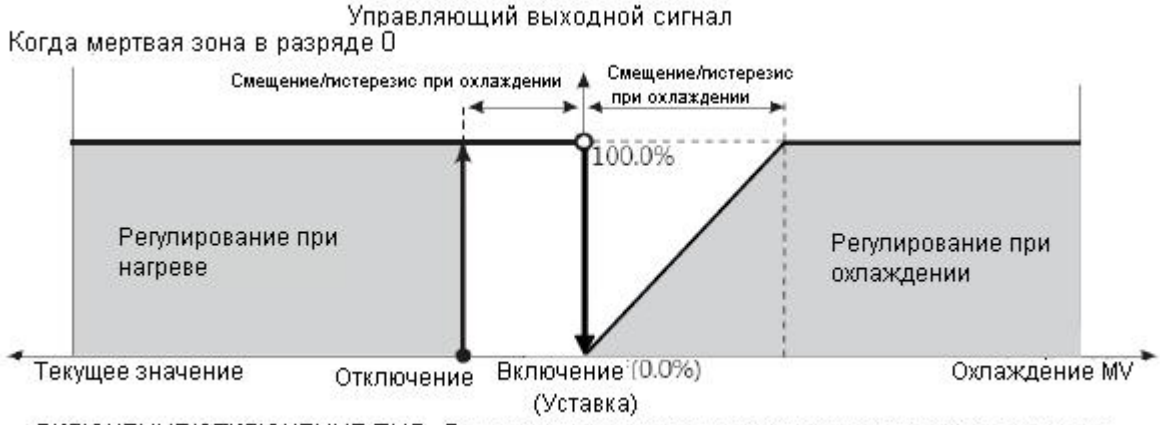

«ВКЛЮЧЕНИЕ/ОТКЛЮЧЕНИЕ ПИД – Регулирование при регулировании нагрева и охлаждения»

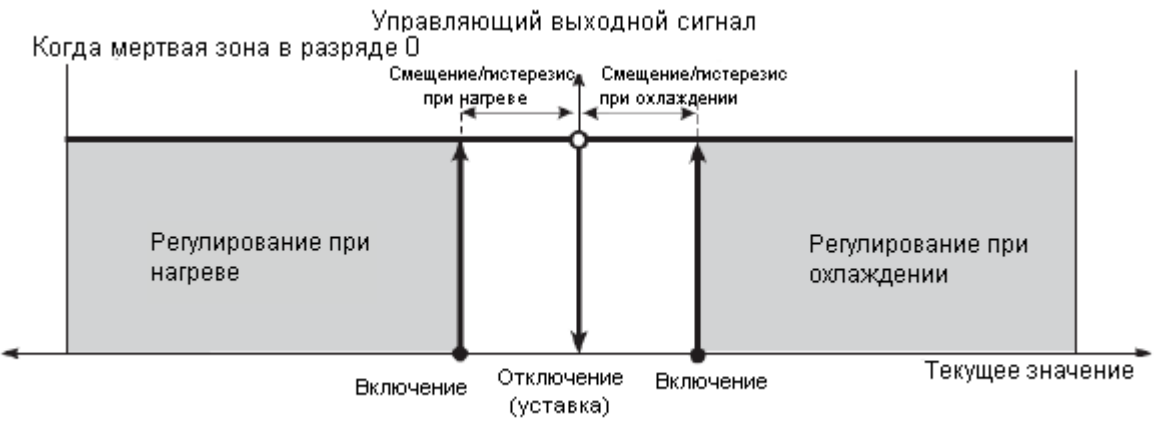

«ВКЛЮЧЕНИЕ/ОТКЛЮЧЕНИЕ – Регулирование ВКЛЮЧЕНИЯ/ ОТКЛЮЧЕНИЯ нагрева и охлаждения»

# 6.2.2. Настройка верхнего / нижнего предела [РЯг2 → Н-по / L-по]

- Верхние / нижние предельные значения C3 (H-MV / L-MV) для контрольного выхода могут быть установлены как фактическое C3, при условии, что C3 показаний регулятора температуры превышает установленные пределы.
- В режиме контроля нагревания и охлаждения, СЗ охлаждения имеет префикс "-". Таким образом, верхний предел значений обозначается в виде значения «+» в сторону нагревания, а нижний предел в виде значения «-» в сторону охлаждения.

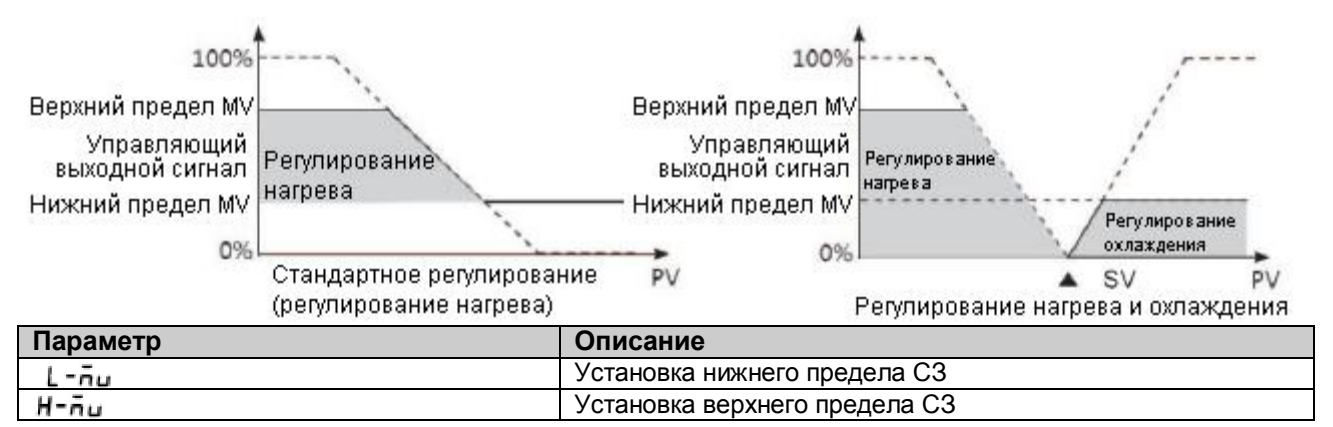

| Группа<br>установки<br>параметров | Параметр | Диапазон установки                                                                                                    | Заводские<br>настройки | Единицы |
|-----------------------------------|----------|----------------------------------------------------------------------------------------------------|------------------------|---------|
| PAr 2                             |          | Стандартный контроль: СЗ нижнего предела (L-MV) от 0,1 до 100,0                                                             | 100,0                  | %       |
|                                   | H-กิบ    | Контроль нагрева и охлаждения:<br>от 000,0 до 100,0 (PID-регулирование)<br>От 0,0 (OFF) / 100,0 (ON) (контроль ON /<br>OFF) | 100,0                  | %       |
|                                   |          | Стандартный контроль:000,0 СЗ верхнего предела (H-MV) - 0,1                                                                 | 0,0                    | %       |
|                                   | L-ñu     | Контроль нагрева и охлаждения: -<br>100,0 до 000,0 (PID-регулятор), 00.0(ON)<br>/ 0,0 (OFF) (ON / OFF)                      | -100,0                 | %       |

| Группа<br>установки | уппа Параметр Диапазон установки<br>новки |                                                                               | Заводские<br>настройки | Единицы |
|---------------------|-------------------------------------------|-------------------------------------------------------------------------------|------------------------|---------|
| параметров          |                                           |                                                                               |                        |         |
|                     | - AñU                                     | От 000 до 999 (температура H, аналоговая<br>величина)                         | 000                    |         |
|                     |                                           | От 000.0 до 999.9 (температура L)                                             |                        |         |
|                     | r Añd                                     | От 000 до 999 (температура H, аналоговая величина)                            | 000                    |         |
| PAc2                |                                           | От 000.0 до 999.9 (температура L)                                             |                        |         |
|                     | r.Unt                                     | 5ЕС <sub>(секунды),</sub> ñl n <sub>(минуты),</sub><br>НоUг <sub>(часы)</sub> | ñl n                   |         |

| $\bigcap$  | Приманация | ٠ | Во время автоматической настройки применяются такие же значения СЗ.      |
|------------|------------|---|--------------------------------------------------------------------------|
| примечание |            | • | Ограничение СЗ не распространяются на режим ручного контроля, СЗ для     |
| S          |            |   | контрольной остановки, СЗ при ошибке датчика, а также изначальное СЗ при |
|            |            |   | вклчении режима ручного управления.                                      |
|            |            | • | Конфигурация верхних / нижних пределов СЗ не доступна при включении /    |
|            |            |   | выключении контроля в стандартном режиме управления (контроль нагрева    |
|            |            |   | или охлаждения).                                                         |

# 6.2.3. Установка допустимого отклонения [PAr2 → rAnU/rAnd/rUnt]

- Допустимое отклонение это функция, которая используется для настройки значений отклонения от УЗ (установленное значение). Функция устанавливает допустимые пределы изменения СЗ, и тем самым ограничивает резкие изменения температуры в контролируемом объекте (повышение и уменьшение).
- Функция допустимого отклонения обычно используется в условиях, когда резкое изменение температуры (повышение и уменьшение) может негативно сказаться на контролируемом объекте.

| Параметр | Описание                                                 |
|----------|----------------------------------------------------------|
| RAMU     | Установка максимального значения допустимого отклонения. |
| RAMD     | Установка минимального значения допустимого отклонения.  |
| R.UNT    | Установка допустимого времени отклонения.                |

| Примечание | Активация функции допустимого отклонения, когда сигнал не ограничивает изменение скорости УЗ (установленного значения) ТЗ (текулисе значение). Изменение УЗ или отклонения параметро | поступает,<br>на основе |
|------------|----------------------------------------------------------------------------------------------------|-------------------------|
|            | 15 (Tekyщee sha tehne). Hismehenne 55 him ofkionenny hapamerpo                                                                                                    | ы приоора,              |
|            | которыи находится в эксплуатации, ограничивает изменение скоро                                                                                                    | ости уз на              |
|            | основе УЗ в точке изменения.                                                                                                    |                         |
|            | Контроль осуществляется на основе изменений УЗ (далее RA                                                                                                    | MP SV) -                |
|            | изменяя заданный темп изменения (отклонения). Верхние                                                                                                    | пределы                 |
|            | изменения отклонения и временное значение отклонения м                                                                                                    | огут быть               |
|            | настроены независимо друг от друга                                                                                                    |                         |
|            | пастроспы пезависимо друг от друга.                                                                                                    |                         |
|            | Сигнал тревоги при отклонении будет подан на основе окончателы                                                                                                    | ного УЗ.                |
|            | Установление значения отклонения на 0 отключает функцию до                                                                                                    | пустимого               |
|            | отклонения                                                                                                    | J                       |
|            |                                                                                                    | ~                       |
|            | Если функция отклонения была активирована, УЗ отклонен                                                                                                    | ния оудет               |
|            | отображаться на дисплее в зоне УЗ.                                                                                                    |                         |

#### Отклонение в зависимости от рабочего состояния

| Рабочее состояние                                                                                                    | Верхнее / нижнее отклонение | Отклонение |
|----------------------------------------------------------------------------------------------------|-----------------------------|------------|
| Все операции                                                                                                    | Когда установлено на 0.     | Неактивно  |
| OPEN, HHHH, LLLL, авто-настройка, переключение с<br>автоматического в ручной режим, переключение с<br>режима работы в режим паузы             | Независимо от условий.      | Неактивно  |
| ОРЕN, НННН, LLLL, после завершения<br>автонастройки, ТЗ = УЗ                                                                                  | Независимо от условий.      | Неактивно  |
| Питание включено, изменение УЗ, переход от паузы к<br>работе, переключение с ручного на автоматический<br>режим, изменение скорости изменения | Когда установлено на 0.     | Неактивно  |

#### График отклонения

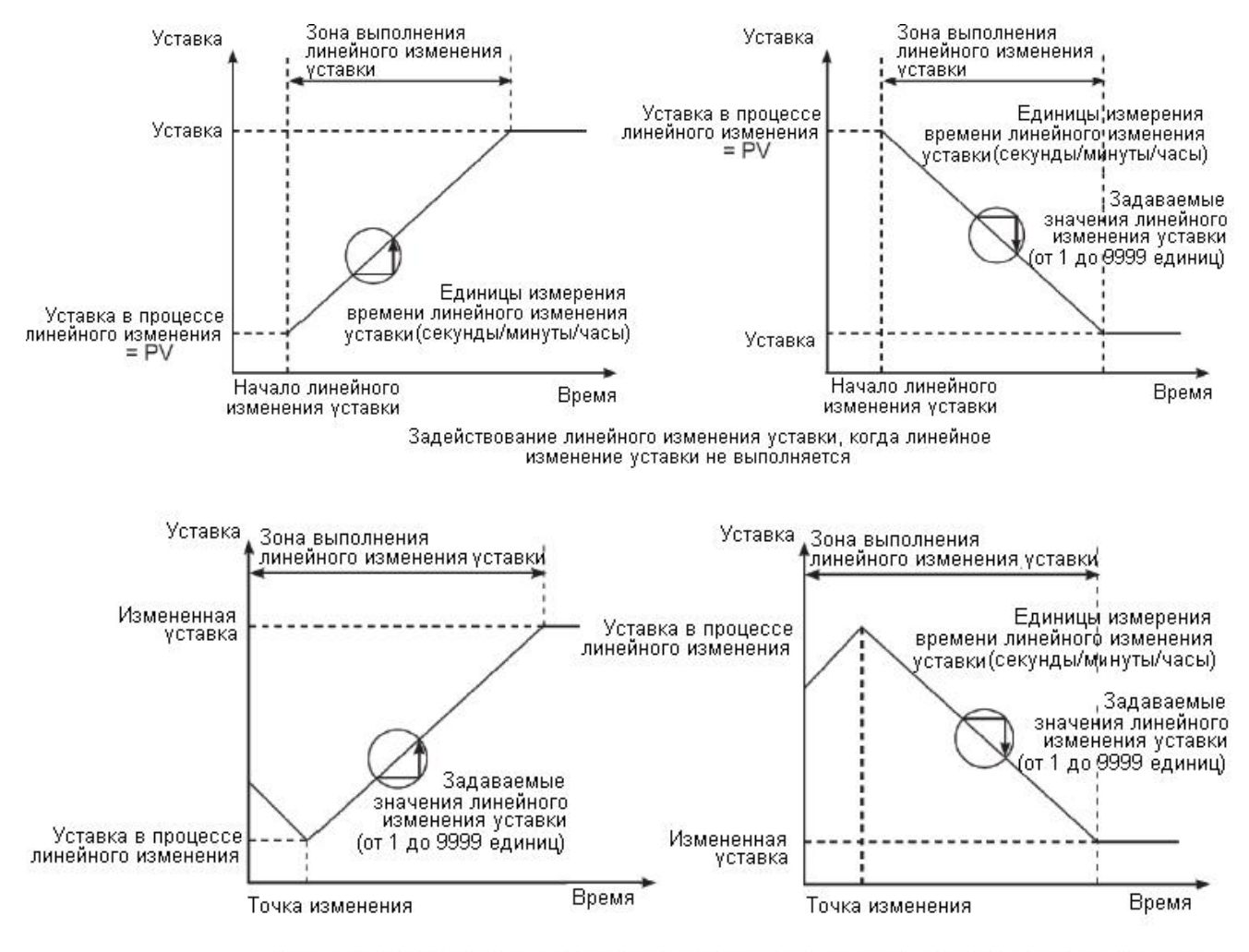

Изменение уставки или параметра линейного изменения уставки, когда выполняется линейное

#### 6.2.4. Настройка автоматического / ручного контроля

• Автоматический контроль

Этот режим используется, чтобы температура достигла СЗ по УЗ, рассчитанному для PID-регулятора.

- Ручной контроль
- Этот режим используется, чтобы температура достигла СЗ при определенных установленных пользователем УЗ.

| Примечание | • При работе в режиме ручного контроля настройки параметров возможно только просматривать, они не могут быть изменены (за исключением параметров блокировки).                                                         |
|------------|----------------------------------------------------------------------------------------------------|
|            | • Если прибор будет включен после отключения питания или остановки, предыдущий режим контроля (автоматический или ручной) будет сохранен.                                                                             |
|            | • При переключении на ручное управление во время автоматической настройки, автоподстройки будут прекращены.                                                                                                    |
|            | • Еще возможно переключиться в ручной режим управления после остановки работы прибора.                                                                                                    |
|            | • Когда SBA (датчик сигнала разрыва цепи) работает в стандартном режиме контроля, применяется C3 ошибки датчика (ErMV). В этом состоянии параметры C3 в режиме ручного и автоматического контроль могут быть изменены |
|            | <ul> <li>Во время операции контроля возможно переключение втоматического /<br/>ручного режима управления.</li> </ul>                                                                                                  |
|            | <ul> <li>Очередность действий: Ручное управление&gt; Стоп&gt; Открыть (отключение датчика)</li> </ul>                                                                                                    |

#### 6.2.4.1. Переключение на ручное / автоматическое управление

6.2.4.1.1. Переключение в режим автоматического / ручного управления с использованием кнопок на передней панели прибора

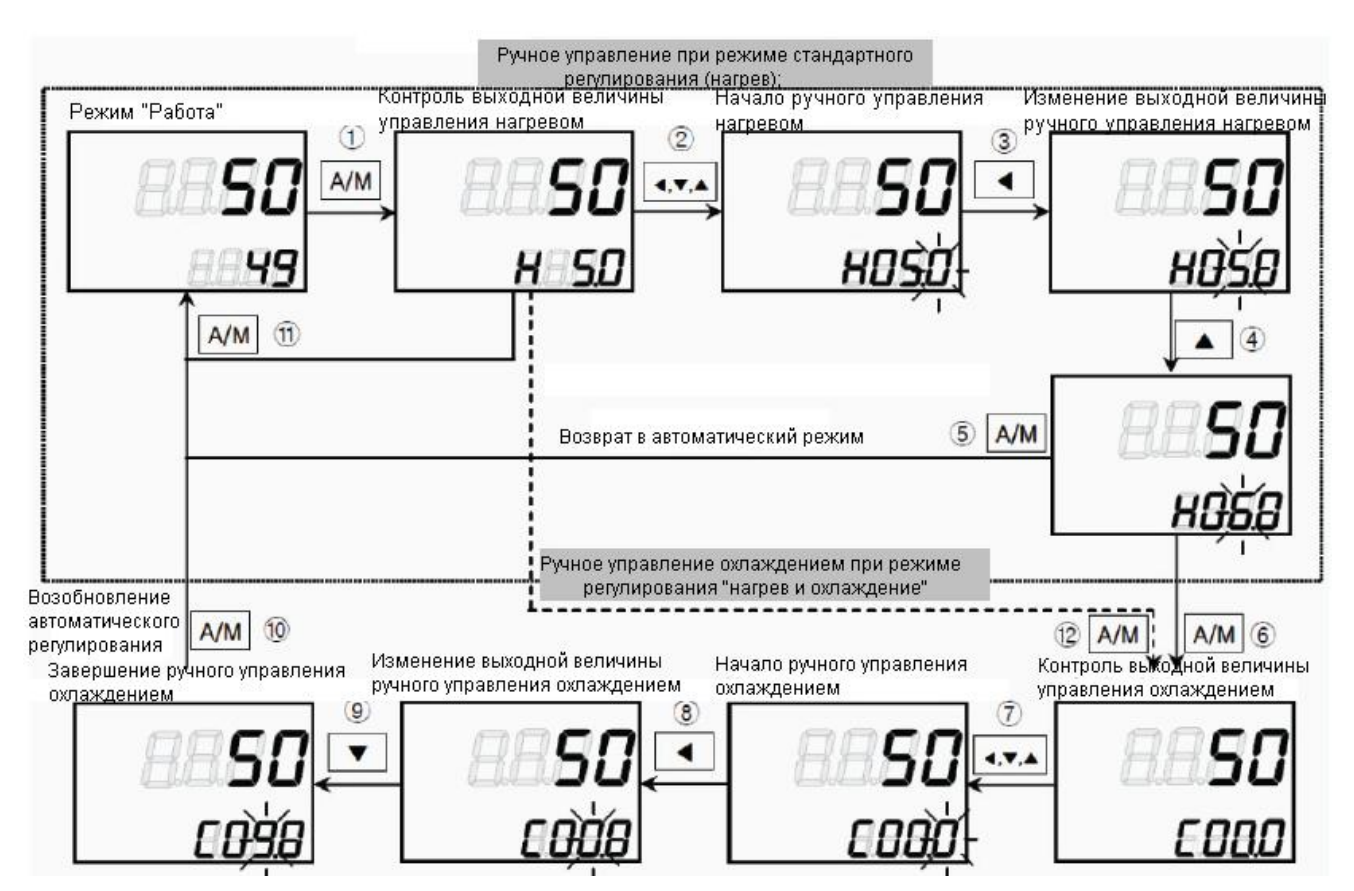

1. В рабочем режиме нажмите кнопку А / М, чтобы войти в режим ручного управления. Дисплей УЗ покажет символ Н (управление нагревом) или С (управление охлаждением), а также покажет СЗ в начале мониторинга СЗ.

2. Если нажата кнопка ◀, ▼ или ▲, когда продолжается мониторинг СЗ, высветится символ МАN, в самая нижняя цифра начнет мигать, указывая на активацию ручного управления.

3. Нажмите кнопку (◀) для изменения мигающей цифры (100 → 101 → 102 → 103 → 100).

4. Выберите цифру и задайте желаемое значение СЗ с помощью кнопок ▼ / ▲.

5. Нажмите кнопку А / М для выхода из режима ручного управления. Символ МАN погаснет, и система вернется в режим автоматического управления.

6. В режиме управления нагревания и охлаждения, вручную установите C3 нагрева и нажмите кнопку A / M. Дисплей УЗ покажет симовл C (контроль охлаждения) и текущее C3 охлаждения для обозначения начала мониторинга C3 охлаждения.

7. В режиме управления нагрева и охлаждения, вручную установите C3 нагрева и нажмите кнопку A / М. Дисплей УЗ покажет символ C (управление охлаждением) и текущее C3 охлаждения для обозначения начала мониторинга C3 охлаждения.

8. Если нажата кнопка ◀, ▼ или ▲, когда продолжается мониторинг СЗ, символ включится сивол МАN, а последняя цифра начнет мигать, указывая на активацию ручного управления.

9. Нажмите на кнопку (□) для изменения мигающей цифры  $(100 \rightarrow 101 \rightarrow 102 \rightarrow 103 \rightarrow 100)$ .

10. Выберите цифру и задайте желаемое значение СЗ охлаждения с помощью кнопок ▼ / ▲.

11. Нажмите кнопку А / М для выхода из режима ручного управления. Символ MAN погаснет, а система возвращается в режим автоматическому управления.

12. В стандартном режиме управления (контроль нагрева или контроль охлаждения) нажмите А / М один раз (на этапе мониторинга C3 или на любом другом этапе), чтобы вернуть систему в режим автоматического управления.

13. В режиме управления нагревом и режиме контроля охлаждения нажмите кнопку А / М один раз (на этапе мониторинга C3 или на любом другом этапе), чтобы пропустить этап мониторинга C3 охлаждения.

| Примечание | • После выхода из режима контроля нагревания и охлаждения, система возвращается в режим автоматического управления в следующей |  |  |  |  |  |
|------------|----------------------------------------------------------------------------------------------------|--|--|--|--|--|
|            | последовательности: мониторинг нагрева, ручное управление нагревом,                                                            |  |  |  |  |  |
|            | мониторинг охлаждением и ручное управление охлаждением.                                                                        |  |  |  |  |  |
|            | СЗ нагрева сохраняется в режиме контроля охлаждения и при мониторинге в                                                        |  |  |  |  |  |
|            | режиме управления.                                                                                                    |  |  |  |  |  |
|            | Модель TK4ST/SP (48WX48H) не имеет кнопки А / М. Нажмите кнопку                                                                |  |  |  |  |  |
|            | MODE один раз для переключения между автоматическим и ручным режимом.                                                          |  |  |  |  |  |
|            | • Если функция цифрового входа $\Delta$ (1 – I, – I $\Delta$ )2 была установлена на AUTO /                                     |  |  |  |  |  |
|            | MANUAL, клавиша А / М (MODE в моделях S и SP), расположенная на                                                                |  |  |  |  |  |
|            | передней панели, и функции режима автоматического / ручного управления                                                         |  |  |  |  |  |
|            | через каналы связи не действуют.                                                                                               |  |  |  |  |  |

### 6.2.4.1.2. Управление переключением на режим ручного / автоматического контроля через терминал цифрового входа (DI)

Если функция цифрового входа (ЦВ) была настроена для переключения между режимами ручного / автоматического управления, включите ЦВ для активации ручного управления (загорается символ MAN) и выключите ЦВ, чтобы активировать автоматическое управление. Если включена функция автоматического контроля состояния цифрового входа, вы можете осуществлять только мониторинг. В режиме ручного контроля состояния возможны изменения C3 и мониторинг.

|   | Приманаци | • | См. | п.6-7-4-1. Цифровой   | вход,  | для     | получения | более | подробной |
|---|-----------|---|-----|-----------------------|--------|---------|-----------|-------|-----------|
| E | примечани | e | инф | ормации о настройке ц | ифрово | ого вхо | ода (DI). |       |           |
|   |           |   |     |                       |        |         |           |       |           |

### 6.2.4.2 Базовые СЗ для режима ручного управления [PAR5 → IT.MV]

- При переключении с режима автоматического управления в режим ручного управления Вы можете самостоятельно установить исходные СЗ.
- AUTO: Установка C3 при автоматическом контроле в качестве исходного C3 для режима ручного управления
- PR.MV: Установка и задание C3 вручную в качестве исходных C3.

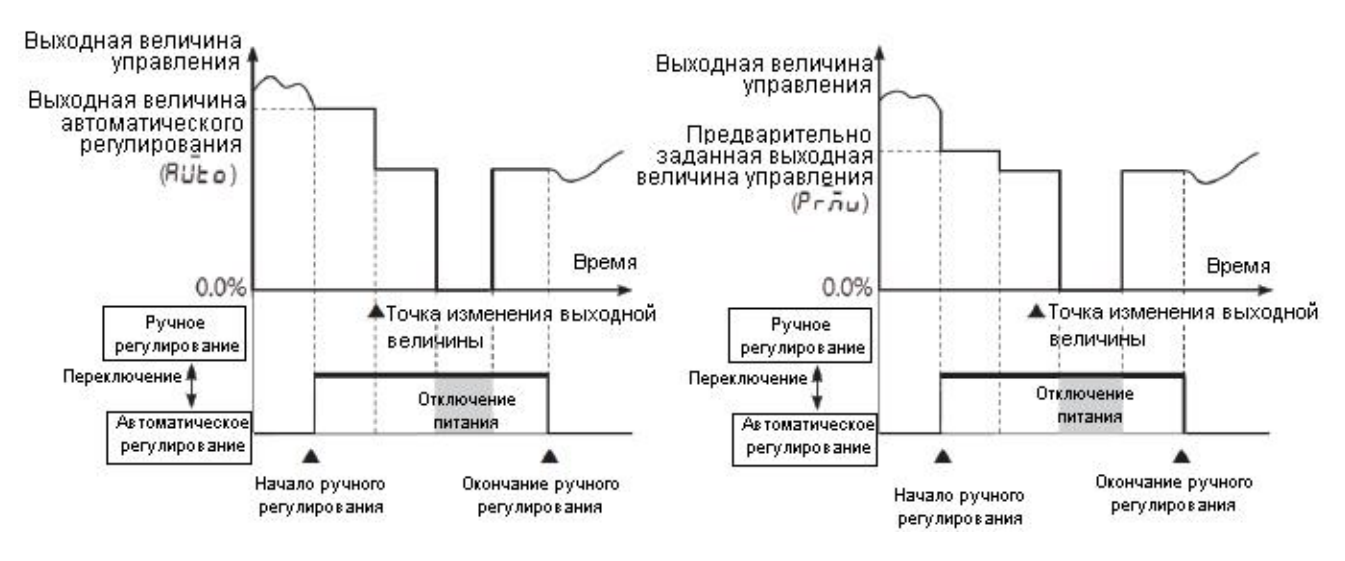

| Группа<br>установки<br>параметров | Параметр | Диапазон установки | Заводские настройки | Единицы |
|-----------------------------------|----------|--------------------|---------------------|---------|
| PArS                              | I E.ñu   | AUTO / PR.MV       | AUTO                | -       |

# 6.2.4.3 Исходные СЗ для режима ручного управления [РЯг5 → Рг.о́ц]

Если базовые C3 для режима ручного управления настроены на PR.MV (ручная настройка C3), вы можете установить исходные C3 для режима ручного управления.

| Группа<br>установки<br>параметров | Параметр | Диапазон устан                                                 | ЮВКИ                                                                                   | Заводские<br>настройки                                                                                                    | Единицы |   |
|-----------------------------------|----------|----------------------------------------------------------------|----------------------------------------------------------------------------------------|----------------------------------------------------------------------------------------------------|---------|---|
| PAr5                              | Pr.ñu    | Стандартный<br>контроль<br>Контроль<br>нагрева и<br>охлаждения | Контроль<br>включен /<br>выключен<br>Контроль PID<br>Контроль<br>включен /<br>выключен | От 000,0<br>(выключен)/100,0<br>(включен)<br>От 000,0 до 0,0<br>От -100.0<br>(охлаждение<br>включено)<br>/ 000,0<br>(выключено)/100,0<br>(Нагрев включен)<br>От -100.0<br>(охлаждение) до<br>000,0 (выключено)<br>до 100.0 (нагрев) | 000.0   | % |

| Принение   | • | В режиме управления нагревом и охлаждением значения от 0,1 до 100,0 будут |  |
|------------|---|---------------------------------------------------------------------------|--|
| примечание |   | применяться в качестве СЗ для нагрева, а значения от 0,1 до -100,0 будет  |  |
|            |   | применяться в качестве СЗ для охлаждения.                                 |  |

### 6.2.5 Настройки выходов

### 6.2.5.1 Выбор контрольного выхода (OUT1/OUT2) [РЯгЭ → оШЕ 1/оШЕ2]

- В случае выбора модели с контролем выходного тока, возможен выбор как выходов тока, так и выходов SSR. Поэтому вы можете выбрать тип выхода в зависимости от условий использования.
- OUT1: Выбор контрольного выхода OUT1.
- OUT2: Выбор контрольного выхода OUT2.

| Группа<br>установки<br>параметров | Параметр      | Диапазон установки | Заводские настройки | Единицы |
|-----------------------------------|---------------|--------------------|---------------------|---------|
| PAr3                              | oUE 1<br>oUE2 | 55r/CUrr           | 55 <i>-</i>         | -       |

### 6.2.5.2 Выбор типа выхода SSR [РЯг∃ → о 1.5г]

Привыборе типа SSRP в модели с наличием контрольного выхода OUT1, пользователь может выбрать тип выхода SSR для режима стандартного, цикличного или фазового контроля.

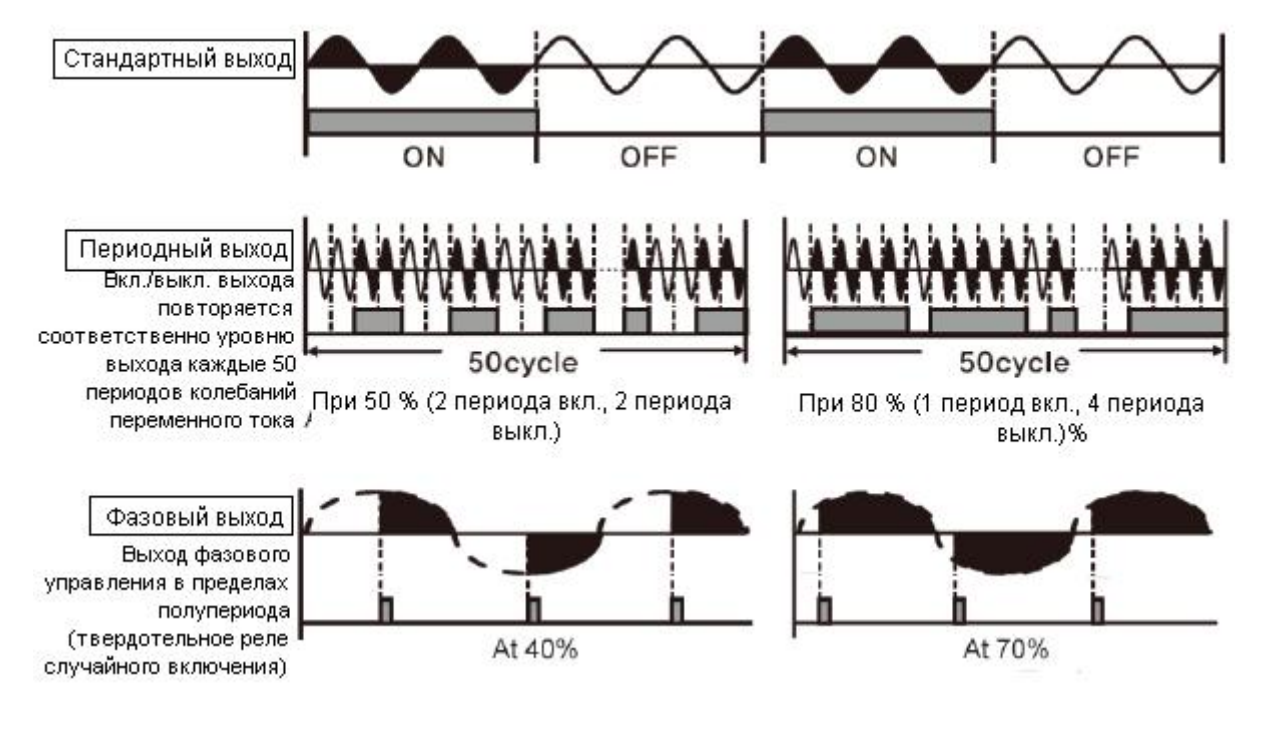

| Установка | Описание                                                                        |
|-----------|---------------------------------------------------------------------------------|
| Stod      | Стандартный выход                                                               |
| 52.10     | Управление нагрузкой на выход включено / выключено, идентично релейному выходу. |
| EYEL      | Цикличный выход                                                                 |
|           | • Управление нагрузкой, повторно включая / выключая выход в зависимости от      |
|           | скорости выхода в течение определенного цикла                                   |
|           | • Для улучшения характеристик при наличии помех переключение включения /        |
|           | выключения всегда производится при нулевом значении.                            |
| PHAS      | Фазовый выход                                                                   |
|           | Управление нагрузкой через фазу контроля в периодической половине цикла (должно |
|           | быть использовано случайное перекрестное SSR).                                  |

| Группа<br>установки<br>параметров | Параметр | Диапазон установки | Заводские настройки | Единицы |
|-----------------------------------|----------|--------------------|---------------------|---------|
| PAr3                              | U 1.5r   | Stad / CYCL / PHAS | Stad                | -       |

| Примечани | e • | Убедитесь, что SSRP не может быть установлен для выхода OUT2. Если в<br>данной модели прибора предусмотрен выход контроля тока, SSR поключается |
|-----------|-----|----------------------------------------------------------------------------------------------------|
|           |     | к стандартным выходам. (STND).                                                                                                    |
|           | •   | (PHAS) (CYCL) При выборе фазового выхода (PHAS) или циклического                                                                                |
|           |     | выхода (CYCL) ток нагрузки и регуляторов температуры должен быть                                                                                |
|           |     | одинаковым.                                                                                                    |
|           | •   | В случае выбора фазового выхода цикл или контрольного выхода типа                                                                               |
|           |     | PID, цикличное управление не может быть включено.                                                                                               |

# 6.2.5.3 Диапазон настройки выхода тока [РЯг∃ → о ІЛЯІо2ЛЯ]

Если контрольный выход устанавливается как выход тока, вы можете выбрать верхнюю и нижнюю границу диапазона для выхода тока, как 4-20 мА, так и 0-20 мА.

| Параметр | Описание                                                                                                    |
|----------|----------------------------------------------------------------------------------------------------|
| o 1.ñA   | Установка диапазона выходного тока для выхода OUT1.                                                                                     |
| 02.ñA    | Установка диапазона выходного тока для выхода ОUT2.<br>Этот параметр доступен только в модели с поддержкой выходного тока (OUT1, OUT2). |

•

### 6.3 Контроль температуры

# 6.3.1 Режим контроля температуры **[**РЯг∃ → [-īd]

Вы можете выбрать тип метода управления температурным режимом.

| Установка               |      | Описание                    |                             |  |
|-------------------------|------|-----------------------------|-----------------------------|--|
|                         |      | Нагрев                      | Охлаждение                  |  |
| Стандартный             | PId  | Контро                      | оль PID                     |  |
| контроль                | onoF | Контроль вклк               | чен / выключен              |  |
|                         | P.P  | Контроль PID                | Контроль PID                |  |
| Контроль                | P.on | Контроль PID                | Контроль включен / выключен |  |
| нагрева и<br>охлаждения | on.P | Контроль включен / выключен | Контроль PID                |  |
|                         | nono | Контроль включен / выключен | Контроль включен / выключен |  |

| Группа<br>установки<br>параметров | Параметр | Диапазон установки               |                           | Заводские<br>настройки | Единицы |
|-----------------------------------|----------|----------------------------------|---------------------------|------------------------|---------|
|                                   |          | Стандартный контроль             | PI d / on oF              | PID                    | -       |
| PAr3                              | C-ñd     | Контроль нагрева и<br>охлаждения | P.P / P.on / on.P / on.on | P.P                    |         |

# 6.3.2 Контроль включения/выключения [РЯгЭ → [-īd → onoF]

Регулирует температуру путем сравнения ТЗ (текущего значения) с УЗ (установленным значением) и включает / отключает подачу питания на нагревательный элемент.

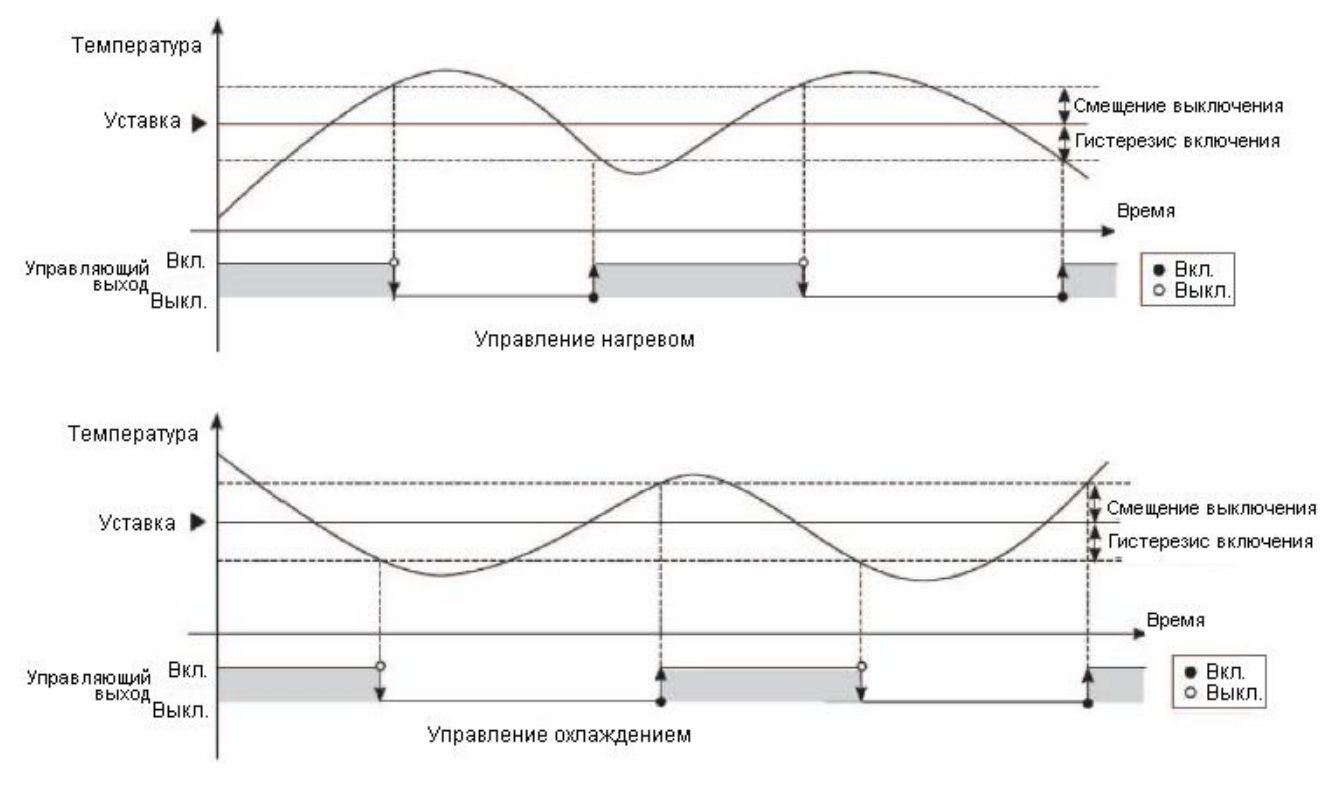

### 6.3.2.1 Гистерезис [РАг 2 → ННЧ5/БFE/СНЧ5/ББFE]

- Гистерезис используется для регулировки точки включения / выключения контроля выхода и включения / выключения режима управления. Кнопка ON\_Hysteresis устанавливает точку выхода, а кнопкой OFF Offset задается отправная точка.
- Установка гистерезиса на слишком низком уровне может привести к появлению индуцированных помех (шум, вибрация и т.д.). Чтобы свести к минимуму их появление, необходимо установить значения ON\_Hysteresis и OFF\_Offset с поправкой на нагреватель или мощность охладителя и тепловые характеристики, реакцию характеристик контроля прибора, характеристики реакции датчика и условия установки, а также другие определяющие факторы.

| Параметр | Описание                                             |
|----------|------------------------------------------------------|
| H.HYS    | Конфигурация ON_Hysteresis для контроля нагрева.     |
| H.oFt    | Конфигурация OFF_Offset для контроля охлаждения.     |
| C.H95    | Устанавливает ON_Hysteresis для контроля охлаждения. |
| C.oFt    | Устанавливает OFF_Offset для контроля охлаждения.    |

| Группа                  | Параметр | Диапазон установки                                           | Заводские | Единицы |
|-------------------------|----------|--------------------------------------------------------------|-----------|---------|
| установки<br>параметров |          |                                                              | настроики |         |
|                         | н.нч5    | Максимальная температура, Аналоговый выход:<br>от 001 до 100 | 002       |         |
| PAr 2                   | С.НУ5    | Минимальная температура: от 00,1 до 10,0                     |           | ℃/°F/-  |
| _                       | H.oFt    | Максимальная температура, Аналоговый выход:<br>от 001 до 100 | 000       |         |
|                         | C.oFt    | Минимальная температура: от 00,1 до 10,0                     |           |         |

### 6.3.3 Контроль PID [PAr $\exists \rightarrow [-\bar{n}d \rightarrow P]d$ ]

- PID-контроль представляет собой сочетание пропорциональной (P), интегральной (I), и производной (D) контроля и обеспечивает общий контроль над контрольной группой, даже с временной задержкой.
- Пропорциональный контроль (P) представляет собой плавный, неявный контроль; интегральное управление (I) автоматически корректирует смещение; производная контроля (D) ускоряет реакцию на нарушение благодаря этим действиям, PID-регулятор осуществляет идеальный контроль температуры.

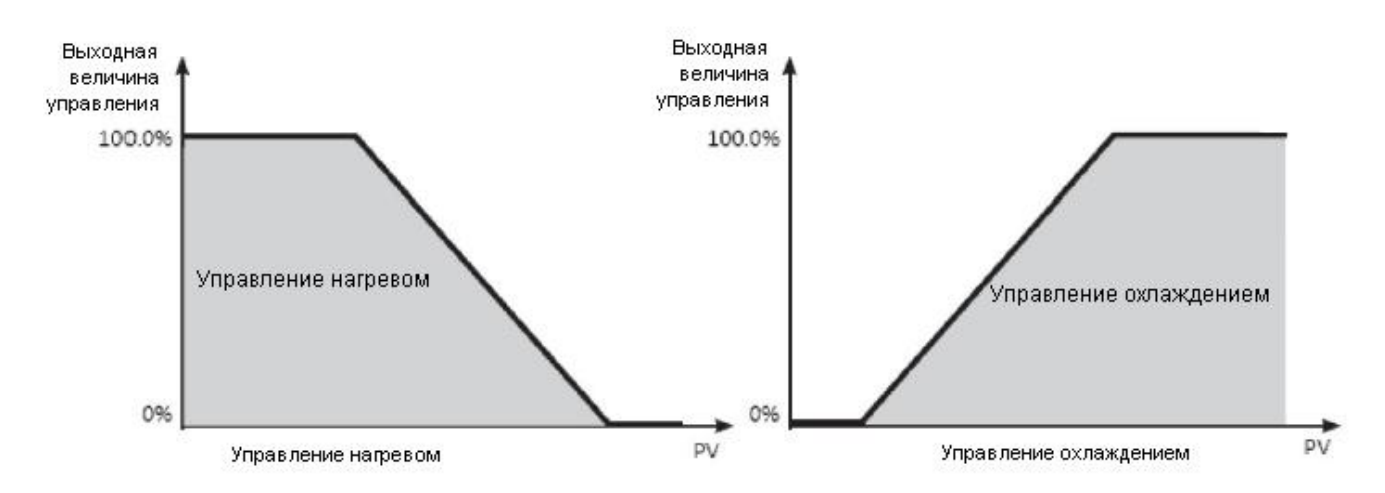

| П          | Применение технологии PID-контроля                                                                                                    |
|------------|----------------------------------------------------------------------------------------------------|
| Примечание | • Пропорциональное управление (Р): Выберите режим контроля PID и                                                                                    |
|            | установите значения интегрального и производного управления по времени на 0000.                                                                     |
|            | • Установка пропорциональной производной (PD): Войдите в режим контроля<br>PID и установите значения интегральной и производной по времени на 0000. |
|            | • Установка нескольких УЗ: Используйте одинаковое значение времени PID для установки параметров от SV0 до SV3.                                      |

# 6.3.3.1 Дипапзон пропорциональной настройки **[**РЯг2 → H-Р/[-Р]

Когда ТЗ (текущее значение) находится в пределах зоны пропорциональности (P), соотношение включения / выключения должно быть скорректировано в течение пропорционального периода времени (T). Определенный пропорциональным управлением (пропорционально времени) диапазон называется пропорциональным.

| Параметр | Описание                             |
|----------|--------------------------------------|
| H-P      | Пропорциональный диапазон нагрева    |
| [-P      | Пропорциональный диапазон охлаждения |

| Группа<br>установки<br>параметров | Параметр | Диапазон установки         | Заводские<br>настройки | Единицы            |
|-----------------------------------|----------|----------------------------|------------------------|--------------------|
| PAr2                              | H-P      | $O_{\pi} 000 1$ to $000 0$ | 0 10.0                 | Вход для контроля  |
|                                   | C-P      | ОТ 000,1 до 999,9          |                        | Аналоговый вход: % |

# 6.3.3.2 Интегральные временные параметры **[**РЯг2 → H-I /[-I]

Векторы из интегрального и пропорционального управления станут одинаковыми, когда отклонение является последовательным. Время на достижение одинаковых СЗ называется временным интегралом.

| Параметр | Описание                      |
|----------|-------------------------------|
| H-I      | Интегральное время нагрева    |
| E-1      | Интегральное время охлаждения |

| Группа<br>установки<br>параметров | Параметр   | Диапазон установки | Заводские<br>настройки | Единицы |
|-----------------------------------|------------|--------------------|------------------------|---------|
| PAr 2                             | H-1<br>[-1 | От 0000 до 9999    | 0000                   | Сек     |

| $\square$  | Пателонания | •         | Интегральный контроль не активен, если интеграл времени установлен на 0. |           |           |         |                |       |
|------------|-------------|-----------|--------------------------------------------------------------------------|-----------|-----------|---------|----------------|-------|
| примечание | •           | Установка | слишком                                                                  | короткого | интервала | времени | интегрирования | может |
|            |             |           | усилить коррекцию и привести к хантингу.                                 |           |           |         |                |       |

### 6.3.3.3 Производные временные настройки **[**РЯг2 → H-d/[-d]

В соответствии с установкой отклонения, время, необходимое для достижения СЗ для операции интеграции, установленное для пропорционального контроля, называется временной производной.

| Параметр | Описание                         |
|----------|----------------------------------|
| H-d      | Временная производная нагрева    |
| C-d      | Временная производная охлаждения |

| Группа<br>установки<br>параметров | Параметр   | Диапазон установки | Заводские<br>настройки | Единицы |
|-----------------------------------|------------|--------------------|------------------------|---------|
| PAr2                              | Н-д<br>[-д | От 0000 до 9999    | 0000                   | Сек     |

### 6.3.3.4 Настройка периода контроля **[**РЯг∃ → H-Ŀ/[:-Ŀ]

- Если реле или SSR используется для достижения C3 при пропорциональном контроле, выход на некоторое фиксированное время (в течение контрольного периода, в процентах от C3), а затем остальное принимается как остальное время. Заданный период, когда происходит включение / отключение выхода, называется периодом пропорционального контроля.
- Контрольный выход SSR имеет более быстрый отклик, чем релейный выход. Таким образом, путем настройки короткого периода регулирования, достигается более чуткое реагирование на изменение контролиреумой температуры.

| Параметр | Описание                   |
|----------|----------------------------|
| H-F      | Период контроля нагрева    |
| C-E      | Период контроля охлаждения |

| Группа<br>установки<br>параметров | Параметр | Диапазон установки | Заводские настройки | Единицы |
|-----------------------------------|----------|--------------------|---------------------|---------|
|                                   | H-F      |                    |                     | Cor     |
| PAr3                              | C-F      | 01 00,1 д0120,0    | Выход SSR: 002,0    | Сек     |

| Примечание | • | При использовании одновременного контроля нагрева и охлаждения<br>необходимо отдельно настроить каждый контрольный период для нагрева и<br>охлаждения. |
|------------|---|----------------------------------------------------------------------------------------------------|
|------------|---|----------------------------------------------------------------------------------------------------|

# 6.3.3.5 Коррекция смещения / Сброс ручных настроек [РЯг2 → гЕ5Ŀ]

При выборе режима управления Р / PD есть определенные разницы температур даже после того, как ТЗ достигает стабильного состояния, поскольку время роста и падения температуры нагревателя несовместимы из-за тепловых характеристик контролируемых объектов, таких как теплоемкость и мощность нагревателя. Эта разность температур называется смещением. Смещение может быть скорректировано с помощью ручного сброса.

| Группа<br>установки<br>параметров | Параметр | Диапазон установки | Заводские настройки | Единицы |
|-----------------------------------|----------|--------------------|---------------------|---------|
| PA-2                              | rESE     | От 00,0 до 100,0   | 50.0                | %       |

#### Ручная регулировка сброса на основе результатов контроля

В стабильных условиях контроля установите смещение до 50 %, если ТЗ и УЗ идентичны, и более 50,0 %, если ТЗ ниже, чем УЗ, и ниже 50,0 %, если ТЗ выше, чем УЗ.

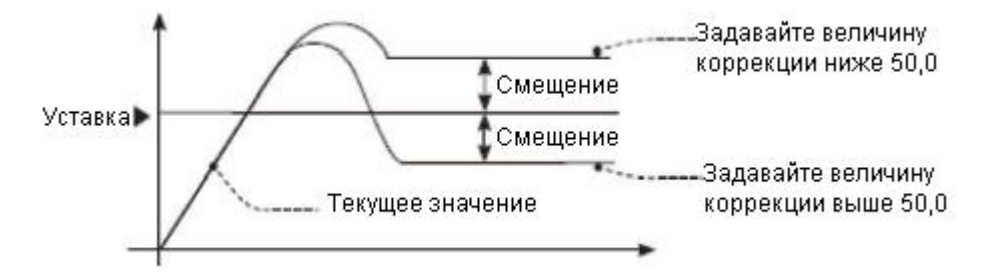

| Примечание | <ul> <li>Функция коррекции смещения может быть использована только в<br/>режиме пропорционального контроля. При установке значения<br/>интегрального контроля на 0, будет отображаться ручной сброс</li> </ul> |
|------------|----------------------------------------------------------------------------------------------------|
|            | параметров.                                                                                                    |
|            | • Пользователь не может настроить сброс ручной настройки в режиме                                                                                                    |
|            | нагревания и охлаждения. Вместо этого параметра автоматически                                                                                                    |
|            | устанавливается на 0% как для нагрева, так и для и охлаждения                                                                                                    |
|            | • Применимо только тогда, когда время интегрирования установлено на 0 (при контроле Р или контроле PD).                                                                                                    |
|            | • Переключения с режима контроля нагревания и охлаждения в режим                                                                                                    |
|            | стандартного управления (управление P, PD) автоматически настраивает значение сброса на 50%                                                                                                    |
|            | Примечание                                                                                                    |

#### 6.3.4. Автоматическая настройка

При контроле PID происходит автоматическая настройка процессов тепловых характеристик контролируемого объекта и скорости тепловой реакции, а затем определяется константа времени, необходимого для PID. Применение контстанты времени PID обеспечивает быструю реакцию и высокую точность контроля температуры.

### 6.3.4.1 Запуск/остановка автоматической настройки [РЯг 2 → Я Ŀ ]

- Автонастройка автоматически сохраняет константу времени PID по ее окончании. Эта константа времени PID может быть изменена пользователем, чтобы удовлетворить его требования к условиям окружающей среды.
- Когда идет процесс автонастройки, символ AT, расположеный на передней панели контроллера, мигает с 1-секундным интервалом. Когда автонастройка завершается, символ AT автоматически гаснет, а автонастройка параметров вернется в выключенное состояние.
- Когда автонастройка находится в процессе и цифровой вход (dI-1, dI-2) выполняет функцию запуска / остановки или переключения режим из автоматического на ручной контроль, режим авто-настройки автоматически отключается, если достигается заданное значение DI или происходит ошибка датчика. (Восстановление PID производится до сессии автонастройки).

| •         |                            |
|-----------|----------------------------|
| Настройка | Описание                   |
| oFF       | Авто-настройка завершена.  |
| an        | Авто-настройка в процессе. |

| Группа<br>установки<br>параметров | Параметр | Диапазон установки | Заводские настройки | Единицы |
|-----------------------------------|----------|--------------------|---------------------|---------|
| PRr2                              | RĿ       | oFF/on             | oFF                 | -       |

| Примечание | • Прерывание вручную или отключения датчика вследствие ошибки, когда автоматическая настройка находится в процессе, возвращает значение константы времени PID к используемому до сессии автонастройки. |  |
|------------|----------------------------------------------------------------------------------------------------|--|
|            | Автоподстройка продолжает работать, даже если значение температуры находится выше или ниже начального диапазона.                                                                                       |  |
|            | <ul> <li>Когда авто-настройка находится в процессе, параметры можно только<br/>просматривать, но не изменять.</li> <li>Автоподстройка не доступна в режиме ручного управления.</li> </ul>              |  |

### 6.3.4.2 Режим автоматической настройки параметров **[**РЯг∃ → ЯŁ.Ŀ]

Автоматическая настройка доступна в режиме Tun1 или Tun2 (70% УЗ), в зависимости от используемого исходного значения.

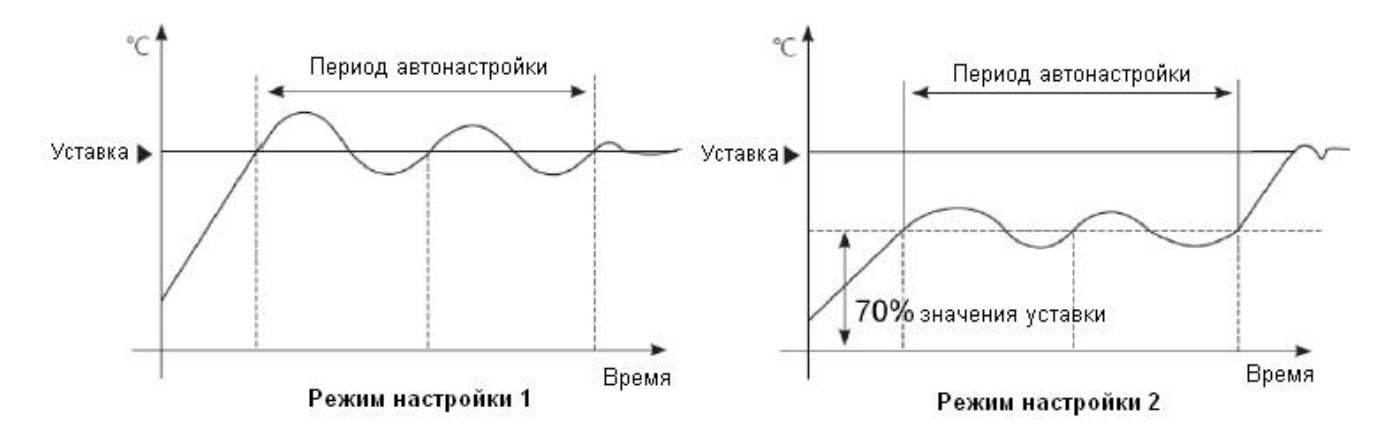

| Настройка | Описание                                                        |
|-----------|-----------------------------------------------------------------|
| 1.11.1    | Режим Tun1                                                      |
| EUni      | Авто-настройка и выведение константы времени PID на основе УЗ   |
|           | (установленного значения).                                      |
| FUe2      | Режим Tun2                                                      |
| 20/12     | Авто-настройка и выведение константы времени PID на основе 70 % |
|           | УЗ (установленного значения).                                   |

| Группа<br>установки<br>параметров | Параметр | Диапазон установки | Заводские настройки | Единицы |
|-----------------------------------|----------|--------------------|---------------------|---------|
| PRr3                              | AF F     | EUn I/EUn2         | EUn I               | -       |

| Примечание |   | В режиме контроля охлаждения режим TUN2 рассчитан на 70 % выше 0 °C. |
|------------|---|----------------------------------------------------------------------|
|            | • | Когда УЗ = -100, TUN2 включается при температуре -70 °С.             |

### 6.4 Выход сигнала тревоги

- Выход сигнала тревоги является релейным выходом, который активируется независимо от контрольного выхода.
- Выход сигнала тревоги срабатывает, если контрольная температура прибора превышает или падает ниже заданного температурного диапазона.
- Установка значений для подачи сигнала тревоги относительно температуры настройки доступна как для абсолютной температуры, так и для отклонения температуры в зависимости от режима подачи сигнала.

# 6.4.1 Режим выхода сигнала тревоги **[**РАгЧ — AL - I/AL - 2]

| Режим   | Выход сигнала тревоги                                                                                                    | Описание (заводские настройки)                                                                                                    |
|---------|----------------------------------------------------------------------------------------------------|----------------------------------------------------------------------------------------------------|
| oFF     |                                                                                                    | • Сигнал тревоги выключен                                                                                                    |
| du C C  | ОFF H ON<br>SV PV<br>100°C 110°C<br>Отклонение верхнего<br>предела: установлено 10°C<br>Отклонение верхнего<br>предела: установлено 10°C                 | <ul> <li>Подача сигнала при отклонении от верхнего<br/>предела</li> <li>(Температура, аналоговый: + FS)</li> <li>Если происходит отклонение ТЗ / УЗ больше, чем<br/>заданные значения отклонения температуры, выход<br/>подачи сигнала тревоги будет активирован.</li> <li>Высокоскоростное предельное отклонение температуры<br/>может быть установлено в AL1.H / AL2.H.</li> </ul>                                            |
| JJdu    | ОЛНОГГ<br>РV SV<br>90°С 100°С<br>Отклонение верхнего<br>предела: установлено 10°С<br>Отклонение верхнего<br>предела: установлено 10°С                    | <ul> <li>Подача сигнала при отклонении от нижнего<br/>предела<br/>(Температура, аналоговый: + FS)</li> <li>Если происходит отклонение от ТЗ / УЗ больше, чем<br/>заданные значения отклонения температуры, выход<br/>подачи сигнала тревоги будет активирован. Нижний<br/>предел может быть установлен вAL1.L / AL2.L.</li> </ul>                                                                                               |
| ) 9 ° C | ОГ ОГ ОГ ОГ ОГ ОГ ОГ<br>РV SV РV<br>90°С 100°С 120°С<br>Нижний предел температуры<br>вкл. сигнализации (отклонение<br>температуры) установ лено<br>10 °С | <ul> <li>Отклонение от верхнего / нижнего предела<br/>сигнализации</li> <li>(Температура, аналоговый: + FS)</li> <li>Если происходит отклонение ТЗ / УЗ больше, чем<br/>заданные значения отклонения температуры, выход<br/>подачи сигнала тревоги будет активирован.</li> <li>Максимальное отклонение от заданной температуры<br/>может быть установлено в AL1.H / AL2.H.</li> </ul>                                           |
| [90]    | ОFF H ON H OFF<br>PV SV PV<br>90°C 100°C 120°C<br>Нижний предел температуры<br>вкл. сигнализации (отклонение<br>температуры) установлено<br>10 °C 20 °C  | Отклонение от верхнего и нижнего предела<br>Обратный сигнал тревоги (температура, аналоговый:<br>0)<br>Если происходит отклонение ТЗ / УЗ больше, чем<br>заданные значения отклонения температуры, выход<br>подачи сигнала тревоги будет активирован.<br>Предельное отклонение от максимального значения<br>может быть установлено в AL1.H / AL2.H.<br>Нижннее предельное отклонение может быть<br>установлено в AL1.L / AL2.L. |
| PuCC    | ОFF H ON H OFF<br>PV SV PV<br>90℃ 100℃ 120℃<br>Нижний предел температуры<br>вкл. сигнализации (отклонение<br>температуры) установ лено<br>10 ℃           | Абсолютное значение верхнего предела для подачи<br>сигнала тревоги<br>(При температуре верхнего предела, аналоговый: H-SC<br>или L-SC, что больше).<br>Если происходит отклонение ТЗ / УЗ больше, чем<br>заданные значения отклонения температуры, выход<br>подачи сигнала тревоги будет активирован.<br>Абсолютное значение для включения сигнала может<br>быть установлено в AL1.H / AL2.H.                                   |
| JJPu    | О <u>FFH ON</u><br><u>PV SV</u><br>90°C 100°C<br>Отклонение верхнего предела<br>(абсолютное значение):<br>vстановлено 90 °C<br>VCTановлено 90 °C         | Абсолютное значение нижнего предела для подачи<br>сигнала<br>(Температура: нижний предел, аналоговый: H-SC или<br>L-SC, что ниже).<br>Если PV ниже, чем абсолютное значение<br>температуры, выход подачи сигнала тревоги будет<br>активирован.<br>Абсолютное значении включения сигнала может быть<br>установлено в AL1.L / AL2.L.                                                                                              |

Выберите нужный режим выхода для подачи сигнала тревоги.

| LЬЯ | О, если обнаружен разрыв цеп.                                              | Сигнал разрыва цепи                  |
|-----|----------------------------------------------------------------------------|--------------------------------------|
| 56A | Разрыв цепи, если датчик не обнаружен.                                     | Сигнализатор прерывания работы       |
| нья | О, если трансформатор тока (СТ) обнаруживает прерывание работы нагревателя | Сигнализации перегорания нагревателя |

| Параметр | Описание                                             |
|----------|------------------------------------------------------|
| RL-I     | Выбор режима работы выхода подачи сигнала тревоги 1. |
| RL-2     | Выбор режима работы выхода подачи сигнала тревоги 2. |

| Группа<br>установки<br>параметров | Параметр | Диапазон установки                | Заводские настройки | Единицы |
|-----------------------------------|----------|-----------------------------------|---------------------|---------|
| PAry                              | AL-I     | oFF / du[[ / ]]du / ]du[ / [du] / | duEC                | -       |
|                                   | AL-2     | PULL / J JPU / SOH / L DH / H DH  | 2290                | -       |

# 6.4.2 Параметры выхода подачи сигнала тревоги **[**РАгЧ → AL IE /AL2E]

Пользователи могут выбрать желаемые опции выхода для подачи сигнала тревоги.

| Настройка | Режим                                                                                                    | Описание                                                                                                    |
|-----------|----------------------------------------------------------------------------------------------------|----------------------------------------------------------------------------------------------------|
| 8:-8      | Стандартная                                                                                                    | Если это состояние тревоги, выход тревоги включен. Если                                                                                                    |
|           | сигнализация                                                                                                    | сигнализация в выключенном состоянии, сигнал выключается.                                                                                                    |
| AL-Ь      | Сигнальная<br>защелкаЖ1                                                                                                    | Если это состояние тревоги, выход тревоги включен. До сброса сигнализации защелки ※ 1 крыла м, при условии, фиксируется. (Удержание выхода тревоги)                      |
| AL-C      | Последовательность ожидания 2 При подаче питания и при условии включения сигнала трево сигнал не включается. При втором условии тревоги, сигнал включается. |                                                                                                    |
| AL-9      | Сигнальная защелка и последовательность<br>ожидания 1                                                                                                    | При подаче питания и при условии включения сигнала тревоги,<br>сигнал не включается. При втором условии тревоги, сигнал<br>включается.                                   |
| AL-E      | Последовательность ожидания 2                                                                                                    | При последовательности ожидания *3 и если это условие<br>срабатывания, выход сигнала тревоги выключен. После активации<br>условия тревоги, действует стандартный сигнал. |
| AL-F      | Сигнальная защелка и последовательность ожидания 2                                                                                                    | Когда постоярется условие треовги * и если<br>То условие срабатывания, сигнал тревоги выключен. После<br>наступления условия срабатывания сигнал включается.             |

#### \* 1 Сигнальное реле

Для деактивации выход тревоги в аварийном режиме Latch, выключите питание или послать сигнал сброса тревоги.

\*2 последовательность в режиме ожидания

Этот параметр применяется, только если для ТЗ установлено условие подачи сигнала тревоги при подаче питания. Если не установлено, то выход сигнала тревоги будет активирован при первом условии подачи сигнала тревоги, так же как и другие операции тревоги.

\*3 Последовательность условий в режиме ожидания: включение питания, изменение УЗ, соответствующих условий подачи сигнала тревоги (режим работы, выбор, установка значения), изменение параметров, переход из режима паузы в рабочий режим.

| Параметр | Описание                                             |
|----------|------------------------------------------------------|
| AL I.E   | Выбор режима работы выхода подачи сигнала тревоги 1. |
| ALS'F    | Выбор режима работы выхода подачи сигнала тревоги 2. |

| Группа<br>установки<br>параметров | Параметр | Диапазон установки                 | Заводские<br>настройки | Единицы |
|-----------------------------------|----------|------------------------------------|------------------------|---------|
| PAr4                              | AL I.E   | AL-A /AL-6 /AL-C /AL-d /AL-E /AL-F | AL-A                   | -       |
|                                   | AL 5.F   |                                    | AL-A                   | -       |

| Примечание | • | Вы можете установить выходы для подачи сигнала тревоги (Alarm1<br>Type/Alarm2 тип) индивидуально.<br>Если режим выхода подачи сигнала тревоги был выбран как LBA, |
|------------|---|----------------------------------------------------------------------------------------------------|
|            |   | SBA, или HBA, AL-C и AL-D, данные режимы недоступны.                                                                                                    |

### 6.4.3 Настройки УЗ подачи сигнала тревоги [РАг I → AL IL IAL IH IAL 2L IAL 2H]

Вы можете установить исходные значения активации сигнала тревоги. В соответствии с выбранным режимом выхода подачи сигнала тревоги, параметры конфигурации (AL  $\square$ . H / AL  $\square$ . L) будут активированы для каждого параметра.

| Параметр | Описание                                                                                                    |
|----------|----------------------------------------------------------------------------------------------------|
| AL I.L   | Нижнее предельное значение выхода сигнала тревоги 1. Исходное значение для<br>определения выгорания нагревателя. |
| AL I.H   | Верхнее предельное значение выхода сигнала тревоги 1.                                                            |
| AL2.L    | Нижнее предельное значение выхода сигнала тревоги 2. Исходное значение для определения выгорания нагревателя.    |
| AL 2.H   | Верхнее предельное значение выхода сигнала тревоги 2.                                                            |

| Группа<br>установки | Параметр | Диапазон установки                                 | Заводские<br>настройки | Единицы |
|---------------------|----------|----------------------------------------------------|------------------------|---------|
| параметров          | _        |                                                    | -                      |         |
|                     | AL I.H   | - (Температура) верхнее/нижнее предельное          | Температура            | -       |
|                     | עכום     | отклонение: согласно индивидуальных                | : 1550                 | -       |
|                     | nLC.n    | спецификаций входа                                 | Аналоговых             |         |
|                     | AL I.L   | - (температура) абсолютное значение срабатывания   | вход: 100,0            | -       |
| PHr 1               |          | сигнала тревоги индивидуальное значение в          |                        |         |
|                     |          | пределах отобраажемого диапазона                   |                        |         |
|                     |          | - (аналоговый) высокого / низкого предельного      |                        |         |
|                     | AL 2.L   | отклонения: от-1,999 до 9999 в передлах от –F.S до |                        | _       |
|                     |          | F.S.                                               |                        |         |
|                     |          | - (аналоговый) абсолютное значение срабатывания    |                        |         |
|                     |          | сигнала тревоги индивидуальное значение в          |                        |         |
|                     |          | пределах отобраажемого диапазона                   |                        |         |

| Принонаниа | • | Изменение режима выхода сигнала тревоги или варианты сброса настроек на |
|------------|---|-------------------------------------------------------------------------|
| примечание |   | высокие или низкие значения, которые не будут вызывать выход в новый    |
|            |   | режим.                                                                  |

# 6.4.4 Гистерезис выхода подачи сигнала тревоги **[**РЯгЧ → Я ІНУ/Я2НУ]

- "6-4-1."Н" в режиме тревоги выход представляет собой гистерезис подачи сигнала тревоги. Он используется для установки интервала между периодами включения / выключения активации выходов подачи сигнала тревоги.
- Гистерезис может быть установлен для отдельных выходов подачи сигнала тревоги (гистерезис Alarm 1 / гистерезис Alarm2).

| ( | • |  |  |
|---|---|--|--|
|   |   |  |  |

| Параметр | Описание                                                      |
|----------|---------------------------------------------------------------|
| R I.HY   | Устанавливает ON / OFF интервал для выхода сигнала тревоги 1. |
| R5'H3    | Устанавливает ON / OFF интервал для выхода сигнала тревоги 2. |

| Группа<br>установки<br>параметров | Параметр | Диапазон установки                         | Заводские<br>настройки | Единицы                       |
|-----------------------------------|----------|--------------------------------------------|------------------------|-------------------------------|
| PAry                              | A 1.HA   | Максимальная температура, Аналоговый       | 00 1                   | °C / °F,                      |
|                                   | A5'HA    | Минимальная температура: от 000,1 до 100,0 | 00 1                   | Аналоговыи<br>выход:<br>цифры |

| Примечание | • | Этот параметр не отображается, если выбран режим сигнала о разрыве цепи (LBA) или выбран датчик разрыва цепи (SBA). |
|------------|---|----------------------------------------------------------------------------------------------------|
|            |   |                                                                                                    |

# 6.4.5 Выбор режима выхода подачи сигнала тревоги **[**РЯгЧ → Я Іл /Я2л]

Вы можете установить метод контактного реле в случае аварийного выхода прибора из строя.

| Параметр | Описание                                                                                                    |
|----------|----------------------------------------------------------------------------------------------------|
| no       | Остается разомкнутым при нормальных условиях и замыкается в случае тревоги. Нормальное состояние - замкнутый |
| ٦C       | Остается замкнутым при нормальных условиях работы и размыкается в случае подачи сигнала тревоги.             |

| Параметр | Описание                                            |
|----------|-----------------------------------------------------|
| A 1.n    | Выберите тип контакта для выхода сигнала тревоги 1. |
| A2.n     | Выберите тип контакта для выхода сигнала тревоги 2. |

| Группа<br>установки<br>параметров | Параметр | Диапазон установки | Заводские<br>настройки | Единицы |
|-----------------------------------|----------|--------------------|------------------------|---------|
|                                   | A I.n    | no / nC            |                        | -       |
| PAry                              | A5.5     |                    | no                     | -       |

#### Светодиодные индикаторы передней панели

| Изменение                               | Сигнал тревоги | Выход сигнала<br>тревоги | Символ на передней<br>панели |
|-----------------------------------------|----------------|--------------------------|------------------------------|
| ос (в нормальном состоянии разомкнутый) | OFF            | Разомкнут                | □ OFF                        |
|                                         | ON             | Замкнут                  | • ON                         |
| пС (в нормальном состоянии замкнутый)   | OFF            | Разомкнут                | □ OFF                        |
|                                         | ON             | замкнут                  | • ON                         |

### 6.4.6 Настройки задержки выхода сигнала тревоги [РЯгЧ → Я Ion / Я IoF/ Я2on / Я2oF]

- Период задержки активации выхода подачи сигнала тревоги может быть установлен для предотвращения ложных тревог, вызванных ошибочными входными сигналами в результате нарушения или помех.
- При установлении времени задержки выход подачи сигнала тревоги не активируется в течение установленного периода. Вместо этого соответствующий индикатор сигнала тревоги на передней панели будет мигать с 0,5-секундным интервалом.

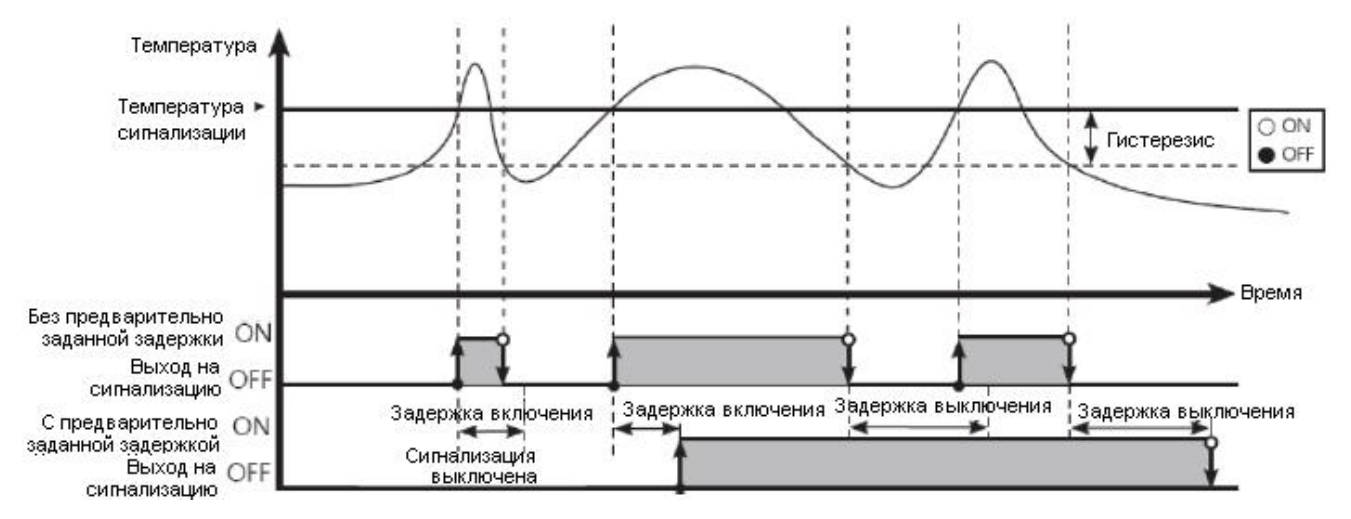

| Параметр | Описание                                                                     |
|----------|------------------------------------------------------------------------------|
|          | Задержка выхода сигнала тревоги 1: Задержка в течение установленного периода |
| H I.on   | после события тревоги, проверяется условиях тревоги, и включается выход      |
|          | сигнала тревоги, если условия по-прежнему присутствуют.                      |
|          | Задержка отключения выхода сигнала тревоги 1. Находится в режиме заданной    |
| H 1.oF   | продолжительности следующие сигнализации. Выход выключен, проверяет          |
|          | состояние тревоги, и выключает выход тревоги, если условия отключения по-    |
|          | прежнему присутствуют.                                                       |
| 82.00    | Задержка выхода сигнала тревоги 2. Находится в режиме заданной длительности  |
|          | на тревожное событие, проверяет условия тревоги, и включает выход сигнала    |
|          | тревоги, если условия по-прежнему присутствуют.                              |
| 82.oF    | Задержка отключения сигнала тревоги 2. Находится в режиме заданной           |
|          | продолжительности после условий срабатывания сигнализации. Выход выключен,   |
|          | проверяет состояние тревоги, и выключает выход тревоги, если условия         |
|          | отключения по-прежнему присутствуют.                                         |
| Группа<br>установки<br>параметров | Параметр | Диапазон установки | Заводские<br>настройки | Единицы |
|-----------------------------------|----------|--------------------|------------------------|---------|
|                                   | A I.on   |                    | 0000                   | Сек.    |
| РАгч                              | A 1.0F   |                    | 0000                   | Сек.    |
|                                   | A2.on    |                    | 0000                   | Сек.    |
|                                   | A2.oF    |                    | 0000                   | Сек.    |

## 6.4.7 Сигнал разрыва цепи [РАгЧ → AL - I/AL - 2 → LЬA]

- Производит диагностику контрольного контура путем контроля изменения температуры прибора и подает сигнал в случае необходимости.
- В режиме контроля нагрева: Когда контрольное C3 составляет 100 % или достигает верхнего предела (H-C3) и PV не превышает диапазон обнаружения разрыва цепи (LBA.B) во время мониторинга разрыва цепи (LBA.T), или когда C3 контрольного выхода составляет 0 % или достигает нижнего предела (L-C3) и PV не выходит за нижний предел обнаружения разрыва цепи (LBA.B) во время мониторинга LBA (LBA.T), включается выход сигнала тревоги.
- Управление охлаждением: Когда C3 контрольного выхода 0 % или достигает нижнего предела (L-MV) и PV не выходит за предел диапазона обнаружения разрыва цепи (LBA.B) во время мониторинга разрыва цепи (LBA.T), или когда контрольное C3 составляет 100% или достиагает верхнего предела (H-MV) И PV выходит за нижний предел обнаружения разрыва цепи (LBA.B) во время мониторинга разрыва (LBA.T), выход сигнала тревоги активируется.

### Частые причины включения подачи сигнала разрыва цепи

- Ошибка датчика (отключение, короткое)
- Ошибка датчика (магнит, вспомогательное реле и т.д.)
- Ошибка нагрузки (в режиме нагрева, охлаждения и т.д.)
- Ошибки и отключения внешней сети.

| Принонаниа | ٠ | Установите режим вывода (AL-п) в цикле подачи сигнала о разрыве цепи       |
|------------|---|----------------------------------------------------------------------------|
| примечание |   | (LBA,) и Вы сможете использовать сигнал разрыва цепи.                      |
|            | • | Сигнал разрыва цепи работает только тогда, когда СЗ контрольного выхода    |
|            |   | нижнего предела (L-MV) 0%, достигает верхнего предела (H-MV) или           |
|            |   | составляет 100%.                                                           |
|            | • | Режиме АТ (автонастройка) / ручного управления / остановки, сигнал разрыва |
|            |   | цепи (LBA) не работает                                                     |
|            | • | Когда происходит аварийный сброс на входе, он инициализирует подачу        |
|            |   | сигнала разрыва цепи.                                                      |

## 6.4.7.1. Время мониторинга разрыва цепи [РЯгЧ → LЬЯ.Ŀ]

Вы можете установить время контроля разрыва цепи для проверки изменения температуры контроля прибора.

Автоматически настраивается в режиме автонастройки.

| Группа<br>установки<br>параметров | Параметр | Диапазон установки | Заводские<br>настройки | Единицы |
|-----------------------------------|----------|--------------------|------------------------|---------|
| PAry                              | L L A .E | 0000 to 9999       | 0000                   | Сек.    |

# 6.4.7.2 Диапазон выявления разрыва цепи [РЯгЧ → LЬЯ.Ь]

Вы можете установить минимальное значение изменения отклонения для уменьшения во время мониторинга разрыва цепи. Автоматическая настройка производится в режиме автонастройки.

| Группа<br>установки<br>параметров | Параметр                                                                                                    | Диапазон установки                                                                                                    | Заводские<br>настройки                                                                                                    | Единицы                                                                                                    |  |  |  |  |
|-----------------------------------|----------------------------------------------------------------------------------------------------|----------------------------------------------------------------------------------------------------|----------------------------------------------------------------------------------------------------|----------------------------------------------------------------------------------------------------|--|--|--|--|
| PAry                              | LЬЯ.Ь                                                                                                    | 000 to 999                                                                                                    | 003                                                                                                    | °C /⁰F                                                                                                    |  |  |  |  |
|                                   |                                                                                                    | 000.0 to 999.9                                                                                                    | 0.E00                                                                                                    | ℃/°F                                                                                                    |  |  |  |  |
|                                   |                                                                                                    | 00.00 to 99.99                                                                                                    | 00.20                                                                                                    | %F.S.                                                                                                    |  |  |  |  |
| Пример                            | Проверяет ко<br>прибора. Для<br>режиме конт<br>цепи [LBA.B<br>составляет от<br>цепи [LBA.B<br>При работе в<br>включается,<br>установлению<br>времени (LBA | онтрольный контур и выходы подачи сигнала тревоги на п<br>режима контроля нагрева (охлаждения), СЗ контрольного<br>роля охлаждения) и PV не увеличивается более чем инте<br>] во время мониторинга разрыва цепи [LBA.T], или ко<br>г 0 % (100 % для охлаждения) и PV не падает ниже, чем<br>] во время мониторинга разрыва [LBA.T], выход сигнала тр<br>в режиме управления стандартными, петля ошибки будем о<br>если отклонение управления   SV-PV   это быть LB.<br>ого уровня) и не ОВЦС Группа LBA обнаружения (LBA.F<br>A.T: LBA время).                                                                                                    | редмет изменени<br>выхода достигае<br>рвал обнаружени<br>огда СЗ контро.<br>диапазон обнару<br>евоги активирует<br>считать, выход с<br>A Detection Set<br>3: LBA Band) в | ия температуры<br>т 100 % (0 % в<br>ия зон разрыва<br>льного выхода<br>жения разрыва<br>гся.<br>игнала тревоги<br>(LBA.S : LBA<br>LBA движения |  |  |  |  |
|                                   | Температура<br>SV<br>Управляемый<br>выходной<br>сигнал MV<br>100%<br>Сигнал разры<br>контура LBA                                                          | ремя контроля Время контроля Время контрона вна вна вна вна вна вна вна вна вна в | онтроля Время контр<br>страции<br>Зона регистра<br>LBA                                                                                                    | в в                                                                                                    |  |  |  |  |
|                                   | Начальный<br>контроль<br>до ①                                                                                                    | Когда управляющий выходной сигнал MV равняется<br>возрастает до уровня, выходящего за пределы зоны реги<br>контроля LBA [ <i>LbA</i> , <i>t</i> ].                                                                                                    | 100 %, текущею<br>страции LBA [ <i>I</i>                                                                                                    | е значение PV<br>[bA,b] за время                                                                                                    |  |  |  |  |
|                                   | от ① до ②                                                                                                    | Статус изменения управляющего выходного сигнала сбласывается к исхолному значению).                                                                                                    | MV (время н                                                                                                    | контроля LBA                                                                                                    |  |  |  |  |
|                                   | от © до 3                                                                                                    | 5 3 Когда управляющий выходной сигнал MV равняется 0 %, а значение PV не ум<br>ниже зоны регистрации LBA [LbA.b] за время контроля LBA [LbA.t], то после за<br>времени контроля LBA включается зварийний сигнал разви на контроля (LBA).                                                                                                    |                                                                                                    |                                                                                                    |  |  |  |  |
|                                   | от 3 до 4                                                                                                    | Управляющий выходной сигнал MV равняется 0 %, включа контура (LBA) и сохраняется во включенном состоянии.                                                                                                    | ается аварийный                                                                                                    | сигнал разрыва                                                                                                    |  |  |  |  |
|                                   | от ④ до ⑥                                                                                                    | Статус изменения управляющего выходного сигнала сбласывается к исхолному значению)                                                                                                    | MV (время н                                                                                                    | контроля LBA                                                                                                    |  |  |  |  |
|                                   | от © до ⑦                                                                                                    | Когда управляющий выходной сигнал MV равняется 100 %<br>выше зоны регистрации LBA [ <i>LbA.b</i> ] за время контроля LE<br>времени контроля LBA включается аварийный сигнал разрь<br>во включенном состоянии.                                                                                                    | %, и значение Р<br>ЗА [ <i>LbA.t</i> ], то по<br>ва контуре (LBA                                                                                                    | V не возрастает<br>сле завершения<br>() и сохраняется                                                                                          |  |  |  |  |
|                                   | от 🖉 до 🕲                                                                                                    | Если управляющий выходной сигнал MV равняется 100 %<br>время контроля LBA [ <i>LbA.t</i> ] выходит за пределы зоны реги<br>завершения времени контроля LBA аварийный сигнал разр.<br>(OFF).                                                                                                    | , и значение PV<br>истрации LBA [ <i>I</i><br>ыва контура (LB                                                                                                    | возрастает и за<br>[bA.b], то после<br>А) отключается                                                                                          |  |  |  |  |
|                                   | от ® до 9                                                                                                    | Статус изменения управляющего выходного сигнала сбрасывается к исходному значению).                                                                                                    | MV (время н                                                                                                    | контроля LBA                                                                                                    |  |  |  |  |

## 6.4.8 Датчик разрыва цепи [РАгЧ → АL - I/AL - 2 → 5ЬА]

Вы можете установить подачу сигнала, когда датчик не подключен или отключен во время контроля температуры.

• Сигнал датчика обрыва может быть подтвержден с помощью внешнего контакта выхода сигнала тревоги, такого как зуммер или аналогичные средства.

• Настройка выхода подачи сигнала тревоги (AL) на SBA будет активировать сигнал разрыва цепи.

| Примечание | • | Вариант выхода тревоги может быть установлен в стандартной сигнализации (AL-A) или сигнала тревоги защелкой (AL-B). |
|------------|---|----------------------------------------------------------------------------------------------------|
|------------|---|----------------------------------------------------------------------------------------------------|

# 6.4.9. Сигнализация о перегорании нагревателя **[**РЯгЧ → ЯL - I/AL - 2 → HЬA]

- При использовании нагревателя для поднятия темпертуры контрольного прибора, регулятор температуры может быть установлен для обнаружения отключения нагревателя и отправить сигнал тревоги для мониторинга питания нагревателя.
- Отключение нагревателя определяется контроллером с помощью трансформатора тока (СТ), который преобразует ток нагревателя в определенном соотношении (соотношение СТ) для мониторинга. Если текущее значение нагревателя (СТ-А) измеряется меньше СТ, чем нагреватель обнаружение заданного значения (АL □. L), сигнал перегорания нагревателя будет активирован.

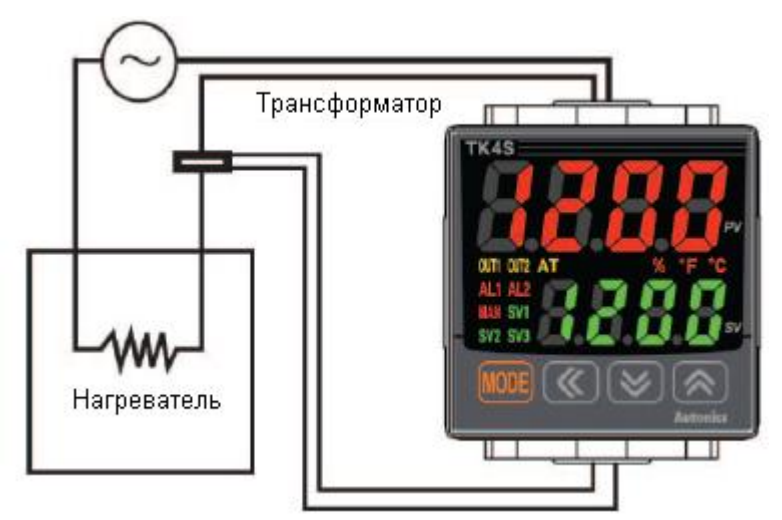

| $(\Box)$ | Приманациа | • Обнаружения перегорания нагревателя происходит только при выходе                                                |
|----------|------------|----------------------------------------------------------------------------------------------------|
| K/       | примечание | температуры контроллер включен. В противном случае перегорания                                                    |
|          |            | нагревателя не будет обнаружен контроллер. Выявление доступно только в                                            |
|          |            | моделях с релейным выходом (релейный выход, стандартный вывод                                                     |
|          |            | SSR). Модели с линейным выходом (ток, ССР цикл / трехфазный выход) не имеют функции обнаружения.                  |
|          |            | <ul> <li>Обнаружение тока не выполняется, если время контрольного выхода OUT1 составляет менее 250 мс.</li> </ul> |
|          |            | • Рекомендуется использовать Autonics назначенный трансформатора тока (на 50 A).                                  |
|          |            | • Вариант выхода тревоги может быть установлен в стандартной                                                      |
|          |            | сигнализации (AL-) Или сигнализация защелкой (AL-B).                                                              |
|          |            | • В моделях серии ТК4SP режим сигнализации перегорания                                                            |
|          |            | нагревателя (НВА) недоступен.                                                                                     |

## 6.4.9.1 Настройки обнаружения перегорания нагревателя **[**РАг 1 → AL 1.L / AL 2.L ]

| Группа<br>установки<br>параметров | Параметр         | Диапазон установки | Заводские<br>настройки | Единицы |
|-----------------------------------|------------------|--------------------|------------------------|---------|
| PAr I                             | AL 1.L<br>AL 2.L | 00.0 to 50.0       | 00.0                   | A       |

| Примечание | • | Установить 00,0 для отключения. Установить 50,0 для включения. |
|------------|---|----------------------------------------------------------------|

### Расчет значения настройки

Перегорания нагревателя Setting Value = {(нормальный ток нагревателя) + (перегорания нагревателя ток)} / 2

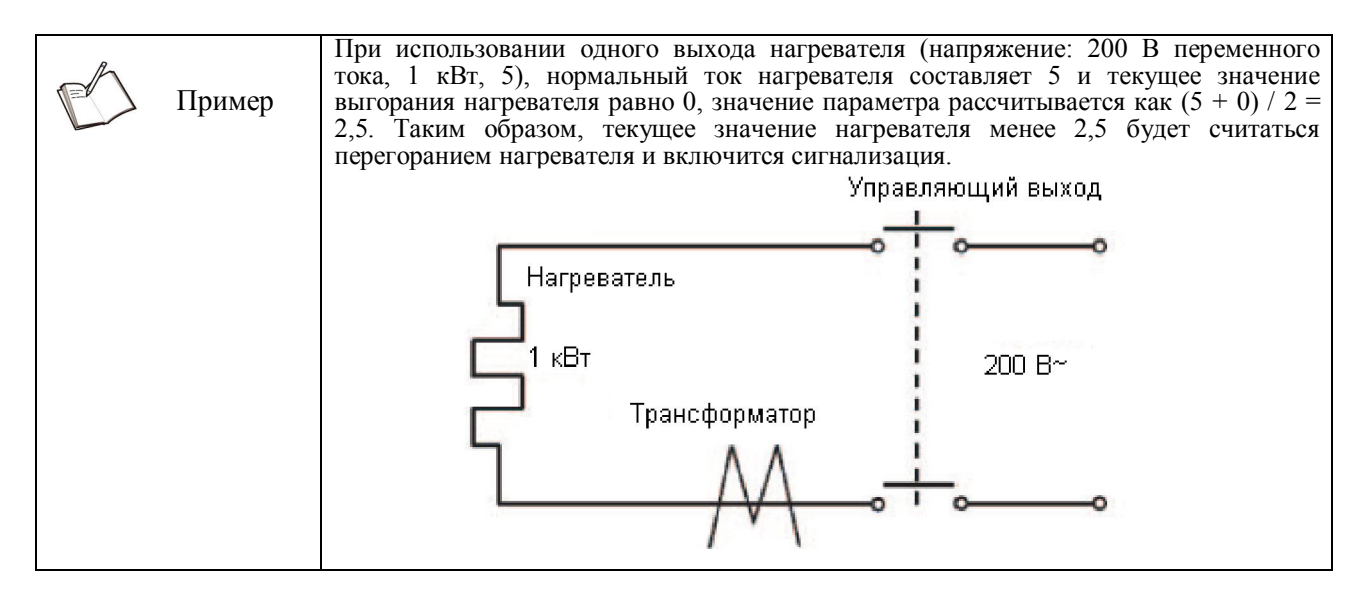

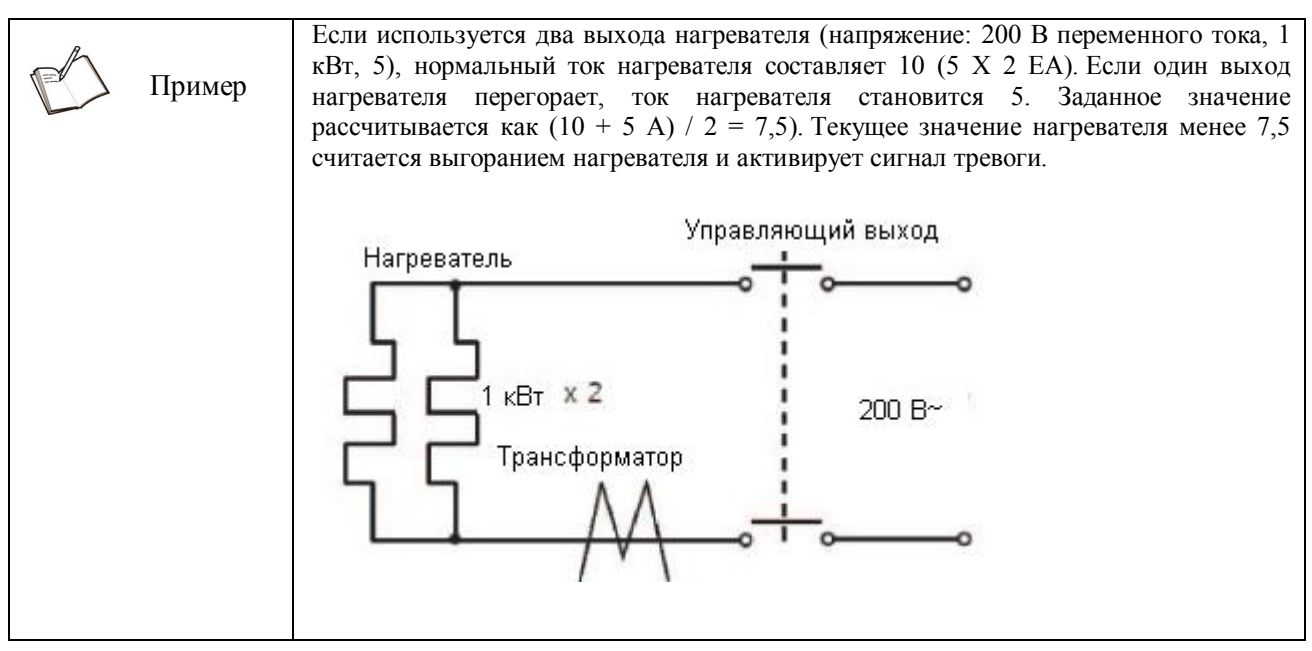

## 6.4.10 Отключение выхода сигнала тревоги [PAr5 → dI - L → AL.rE]

- Доступно, только если опция тревожного выход установлена на защелку тревоги или тревоги защелку и ожидания последовательность 1, защелку сигнализация и последовательность ожидания 2. Он может быть установлен, чтобы выключить аварийный выход, когда выход тревоги на условия выхода тревоги были удалены, или деактивации сигнализации выходного сигнала, который больше, чем минимальная полоса сигнала. (Тем не менее, отключение выхода тревоги недоступна, когда тревога условия остаются в силе.)
- Вы можете назначить цифровой вход на передней панели или кнопку цифровых входов (DI-1, DI-2) для деактивации функции сигнализации.

#### (1) Отключение выхода подачи сигнала тревоги с помощью ввода комбинации кнопок

Если ввод комбинации кнопок был назначен выходом для дезактивации сигнала и возможности отключения подачи сигнала тревоги с защелки или защелки и ожидания, нажать и удерживать ▼ на передней панели и ▲, когда выход тревоги включен.

| Примечание | олее подробную информацию об угнаовках настройки п<br>люча, см. 6-7-4-2. Ввод электронный ключ вход. | цифровой вход |
|------------|----------------------------------------------------------------------------------------------------|---------------|
|------------|----------------------------------------------------------------------------------------------------|---------------|

## (2) Принудительное отключение выхода подачи сигнала тревоги с использованием терминала цифровых входов (DI)

Когда цифровой вход (DI) терминала назначается для принудительного отключения сигнализации (выход), выход тревоги выключается, когда цифровой вход (DI) терминал переходит состояние (замкнут). (светится символ MAN).

| $\square$  | Приманациа                                                 | • | Для   | более   | подробной      | информации   | 0  | конфигураци | и терминала | цифровых  |
|------------|------------------------------------------------------------|---|-------|---------|----------------|--------------|----|-------------|-------------|-----------|
| примечание |                                                            |   | входо | ов (DI) | , см. 6-7-4-1. | Цифровым вх  | од | OM.         |             |           |
|            |                                                            | • | Посл  | е от    | ключения       | сигнализации | I  | выхода, он  | а будет     | нормально |
|            | функционировать в течение следующих возникновения тревоги. |   |       |         |                |              |    |             |             |           |

### 6.4.11 Примеры выхода сигнала тревоги

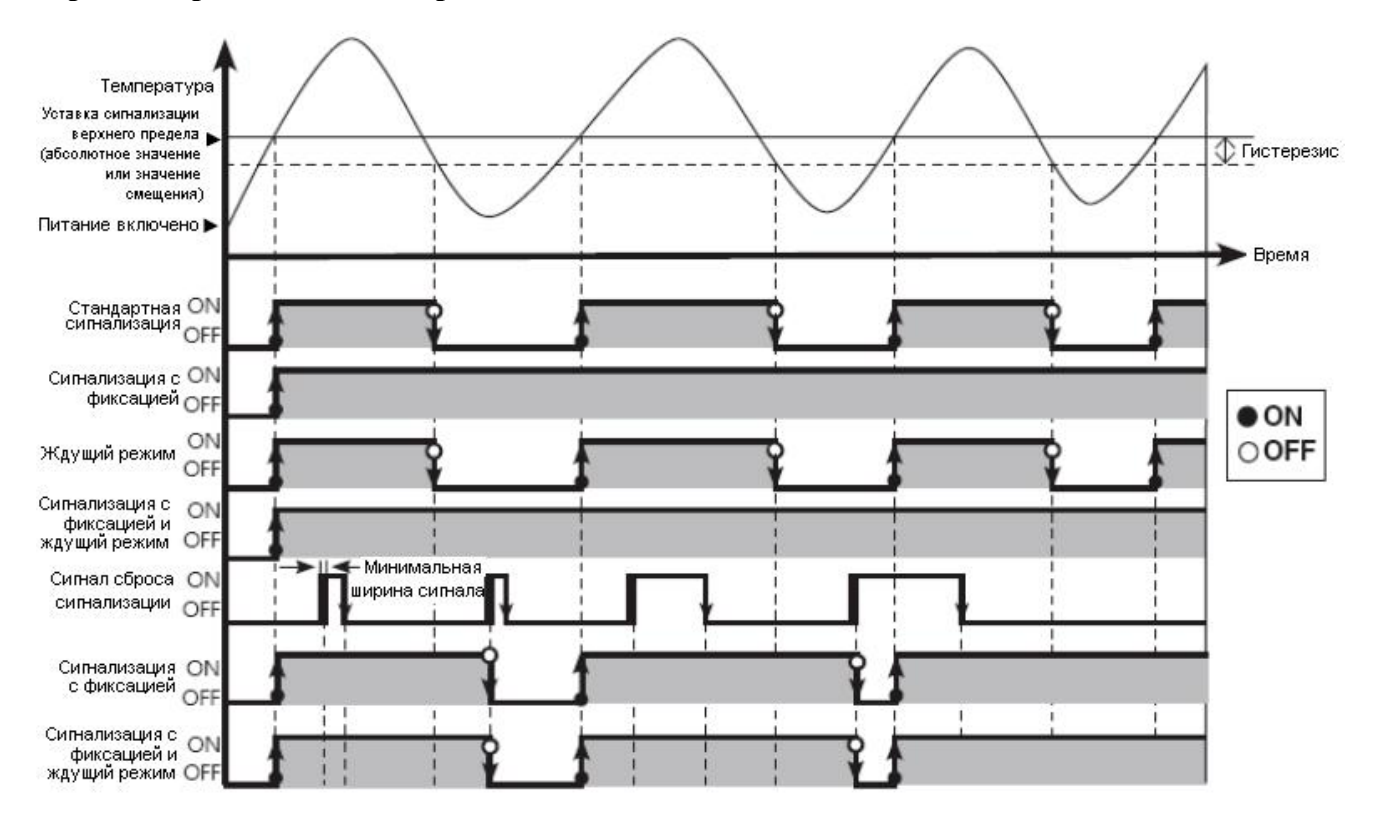

6.4.11.1. Абсолютное значение верхнего значения сигнала тревоги и отклонения от верхнего предела сигнала тревоги

## 6.4.11.2 Абсолютное значение нижнего предела подачи сигнала и отклонения от нижней границы подачи сигнала

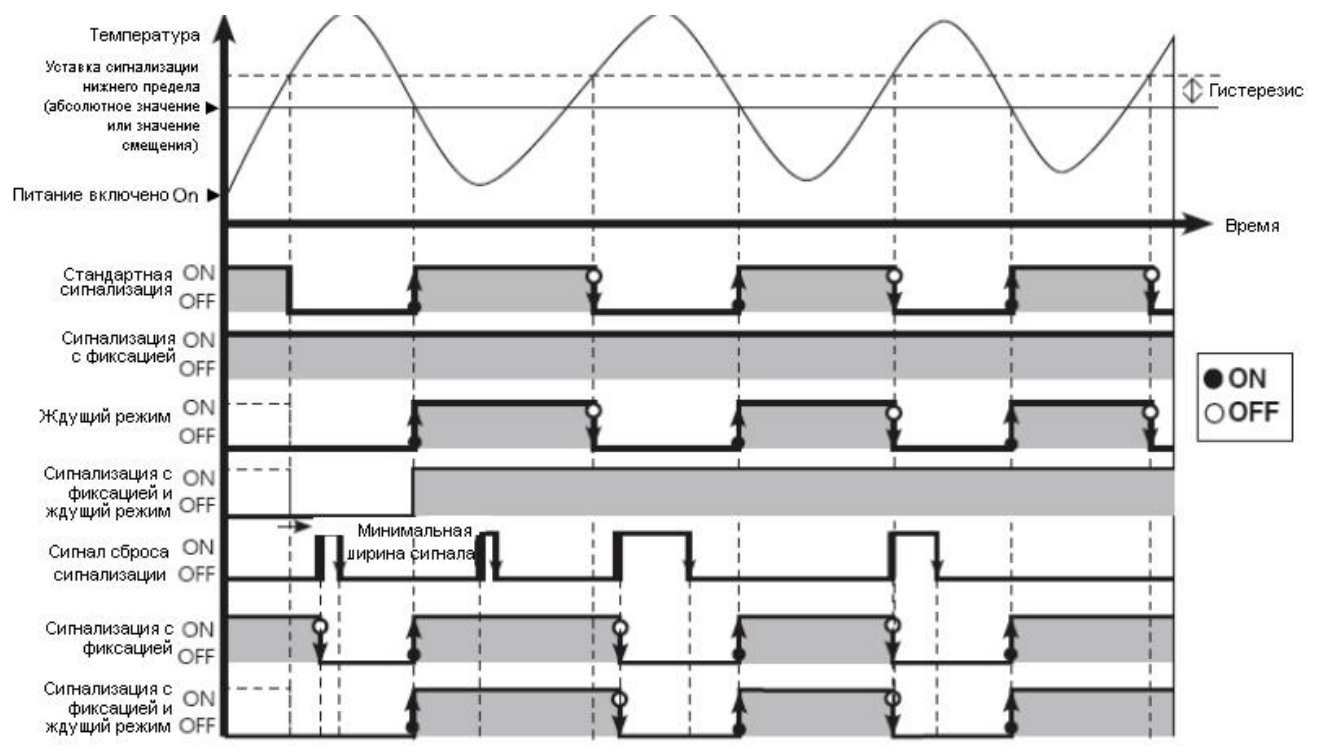

### 6.4.11.3 Отклонения от верхней / нижней границы подачи сигнала

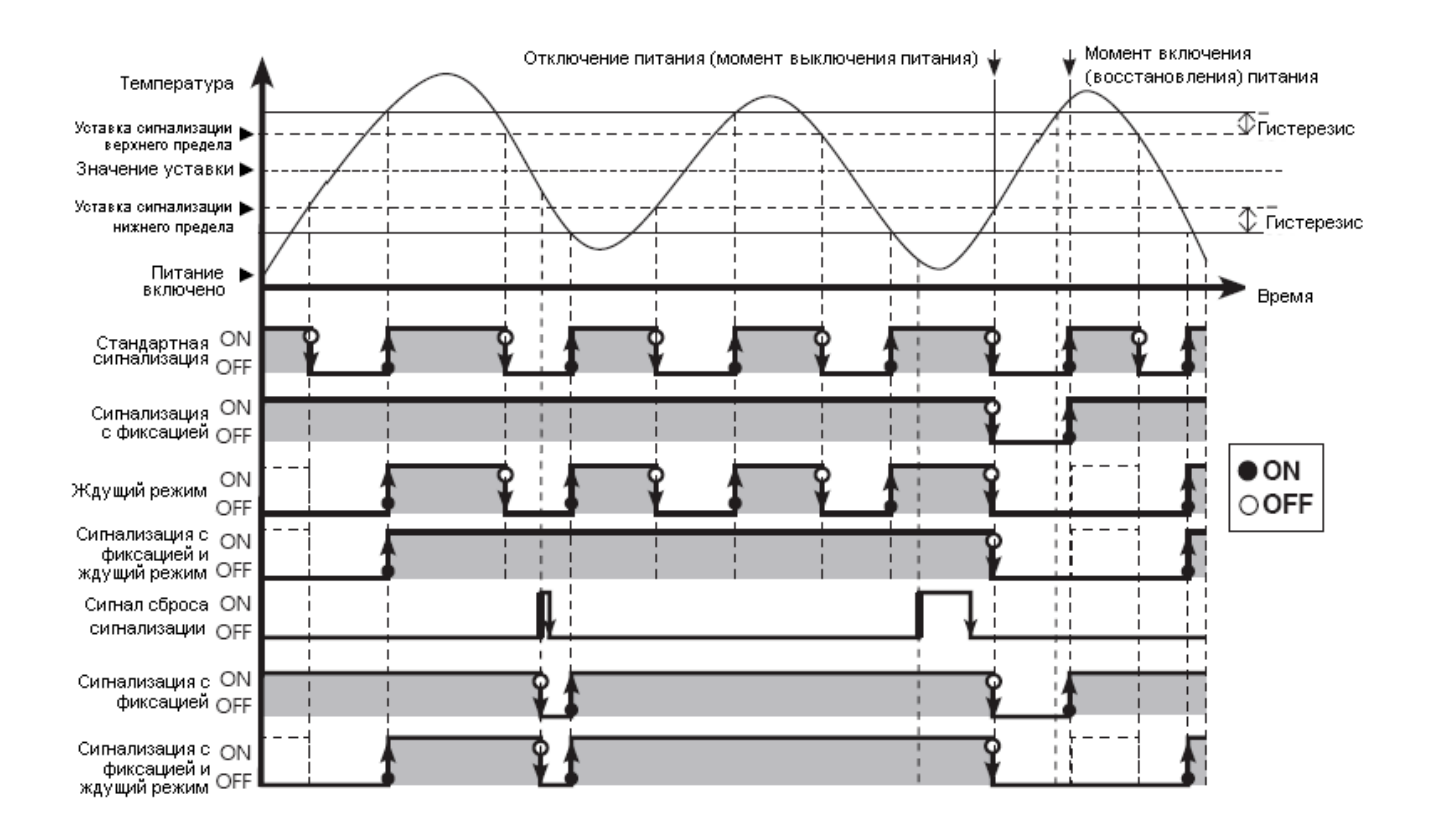

### 6.4.11.4 Отклонение от верхней / нижней границы обратной сигнализации

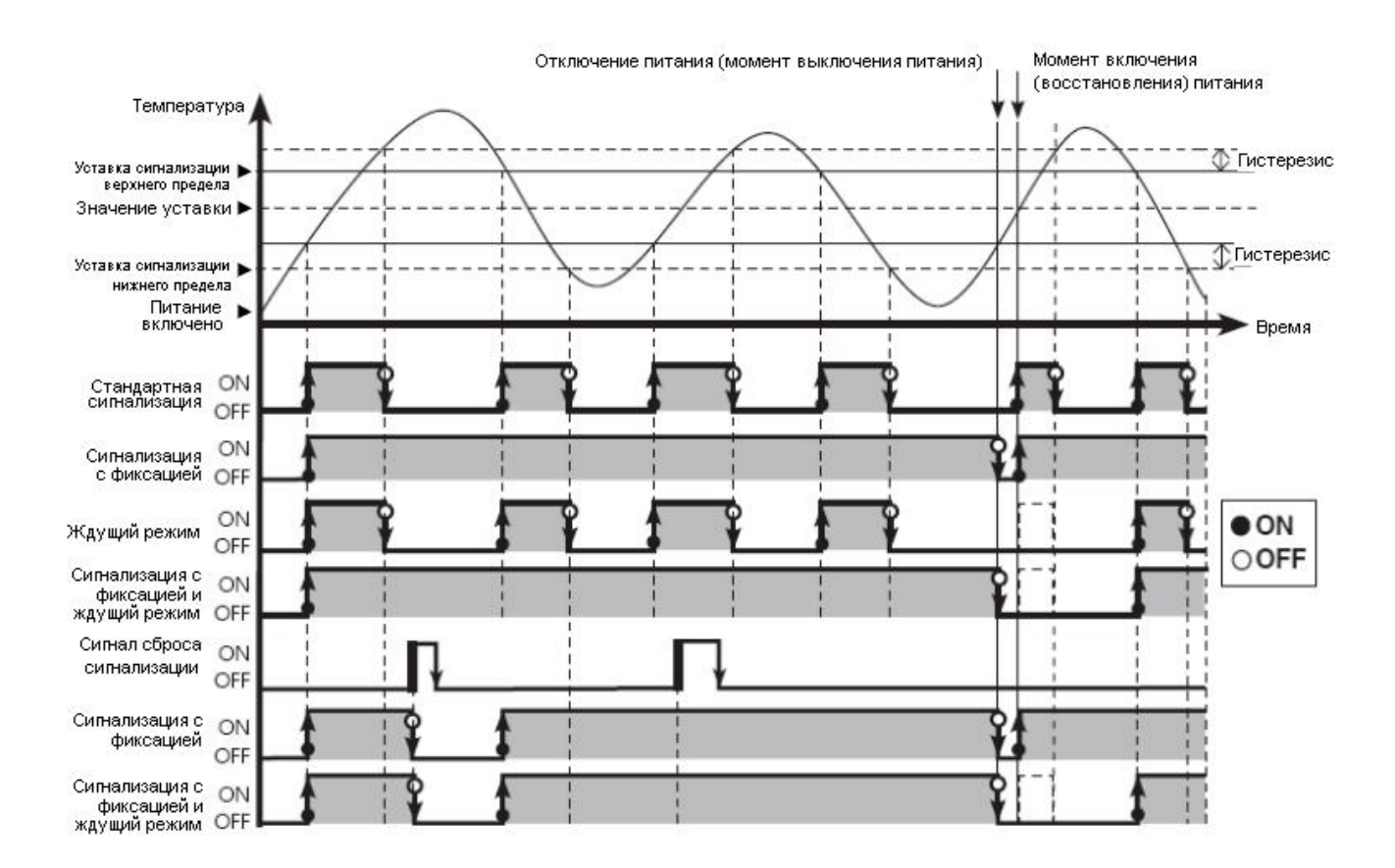

## 6.4.11.5 Отклонение от верхней / нижней границы сигнализации (перекрытие гистерезиса)

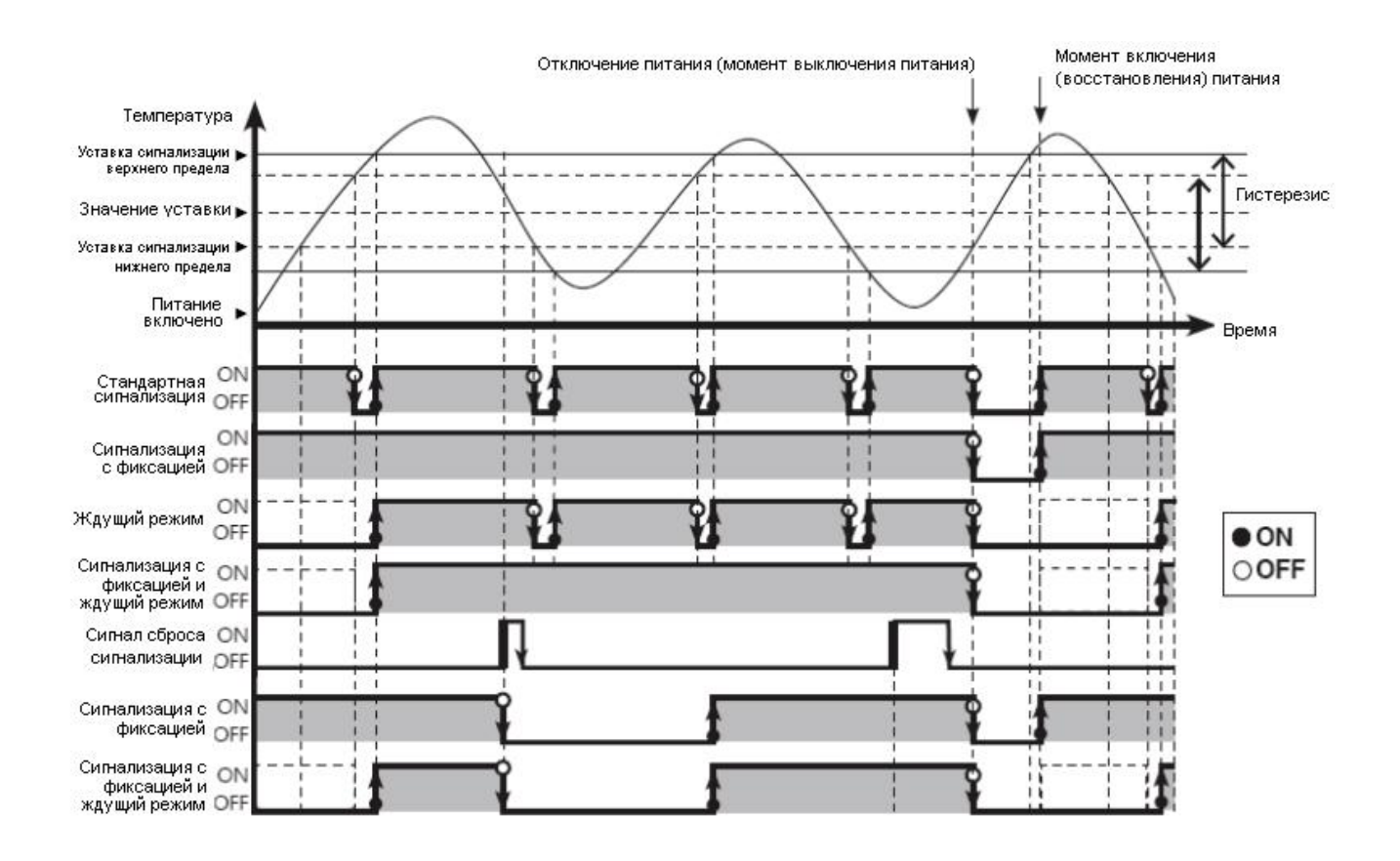

### 6.5 Аналоговая передача

# 6.5.1 Настройки значений вывода аналоговой передачи [РЯсЧ → Яо-ō]

Выход аналоговой передачи является типом вспомогательного выхода, который преобразует PV контроллера, SV, H-MV, и C-MV для аналогового тока (DC 4 до 20 мА) для внешней передачи.

| Параметр | Описание                            |
|----------|-------------------------------------|
| Pu       | РV мощности передатчика             |
| 50       | СЗ мощности передатчика             |
| H-กีบ    | СЗ мощности передатчика нагревателя |
| [-ñu     | СЗ мощности передатчика охлаждения  |

| Группа<br>установки<br>параметров | Параметр | Диапазон установки    | Заводские<br>настройки | Единицы |
|-----------------------------------|----------|-----------------------|------------------------|---------|
| PRr4                              | Ao-n     | Pu / Su / H-ñu / C-ñu | Pu                     | -       |

| $(\Box)$ | Примонациа | ٠ | Этот параметр активизируется только у моделей с выходом для аналоговой |
|----------|------------|---|------------------------------------------------------------------------|
| K        | примечание |   | передачи.                                                              |
|          |            | • | Ток на выходе передачи постоянный. Слишком большое сопротивление со    |
|          |            |   | стороны нагрузки может привести к изменению значения тока на выходе.   |
|          |            | • | Не существует дополнительного выхода ниже 4 мА или выше 20 мА.         |

### 6.5.2 Настройка верхнего / нижнего предельного значения мощности передатчика $[PArH \rightarrow F5-L]F5-H]$

Если значение на выходе передатчика (АО-М) падает ниже нижнего предела (FS-L), будет включен выход на4 мА. Если значение выхода передачика находится между нижним пределом (FS-L) и верхним пределом (FS-H), будет задействован пропорциональный выход пределах от 4 мА до 20 мА. Если значение находитя выше верхнего предела (FS-H), будет задействован выход на20 мА.

| Параметр | Описание                                                          |
|----------|-------------------------------------------------------------------|
| F5-L     | Устанавливает нижний предел значения выхода передачика (4 мА)     |
| FS-H     | Устанавливает верхний предел значения выхода передатчика (20 мА). |

| Группа<br>установки<br>параметров | Параметр |                           | Диапазон установки                                                                                                    | Заводские<br>настройки | Единицы |
|-----------------------------------|----------|---------------------------|----------------------------------------------------------------------------------------------------|------------------------|---------|
| PАrч                              | F5-L     | Pu<br>5u<br>H-ñu/[-<br>ñu | Температура: диапазон использования<br>Аналоговый: верхняя / нижняя шкала<br>SV нижний предела (L-SV) для SV<br>000,0 до 100,0 | -200                   | Цифра   |
|                                   | F5-H     | Pu<br>5u<br>H-ñu/C-<br>ñu | Температура: диапазон использования<br>Аналоговый: верхняя / нижняя шкала<br>SV нижний предела (L-SV) для SV<br>000,0 до 100,0 | 1350                   |         |

| $(\Box)$ | Примечание | • | Если верхний предел значения выхода передачика (FS-H) является нижним |
|----------|------------|---|-----------------------------------------------------------------------|
|          |            |   | пределом (FS-L), передача будет осуществляться на выход 4 мА.         |
|          |            |   |                                                                       |

### (1) ТЗ мощности передатчика

ТЗ в пределах диапазона датчика или верхнего / нижнего предела шкалы могут быть преобразованы и переданы в качестве тока в диапазоне от 4 до 20 мА.

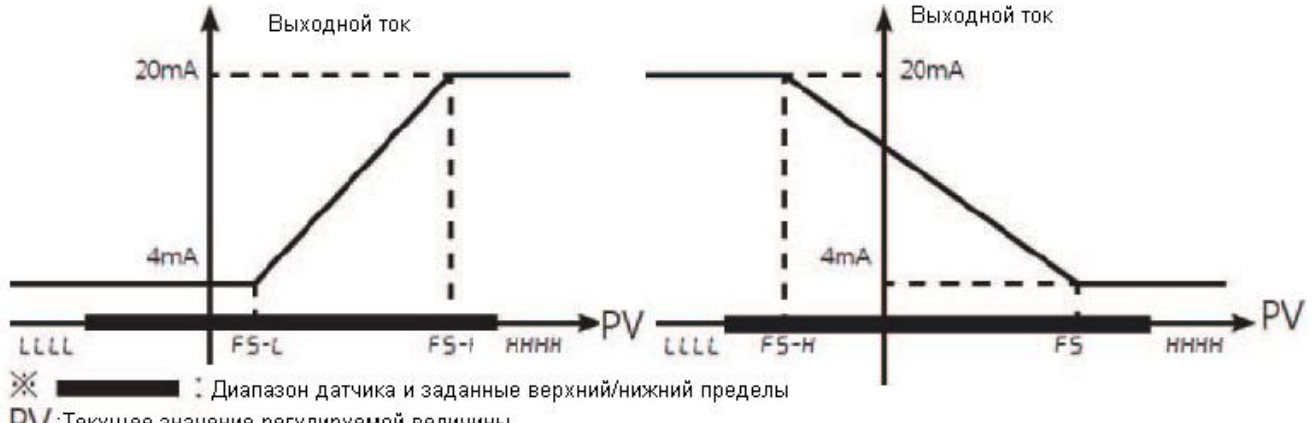

PV : Текущее значение регулируемой величины

#### (2) ТЗ мощности передатчика

- ТЗ пределах диапазона датчика или верхнего / нижнего предела шкалы могут быть преобразованы и переданы в качестве тока в диапазоне от 4 до 20 мА.
- Когда отклонение, по сути, является остклоением от ТЗ, передается шаг за шагом.

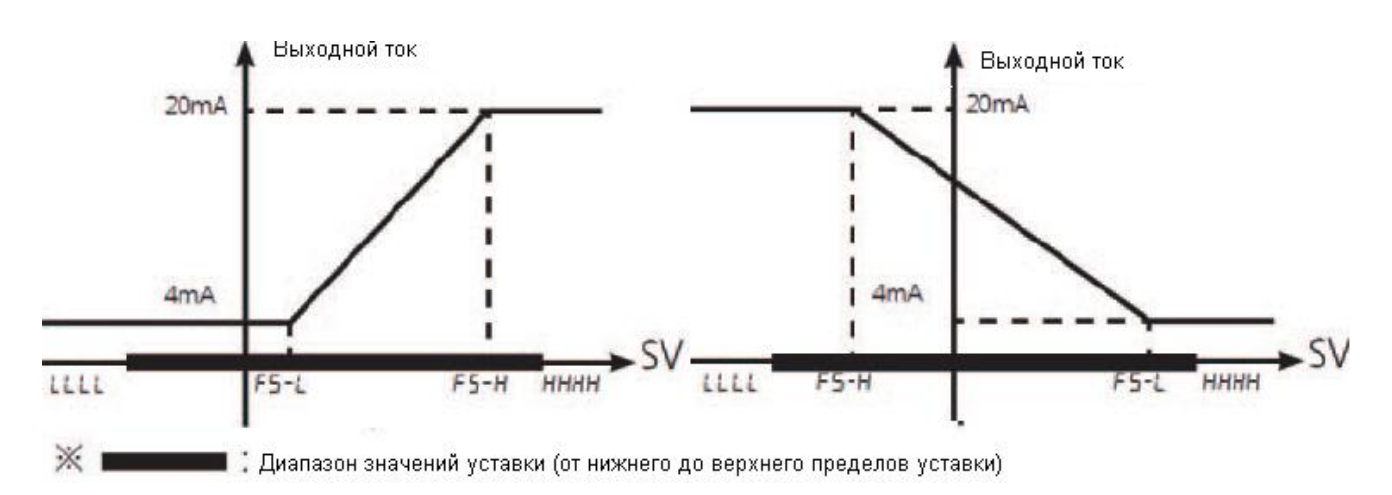

#### (3) H-MV/C-MV мощности передатчика

Вы можете конвертировать значения от 0 до 100% нагрева (H-MV) / охлаждения MV (C-MV) в напряжение 4 до 20 мА.

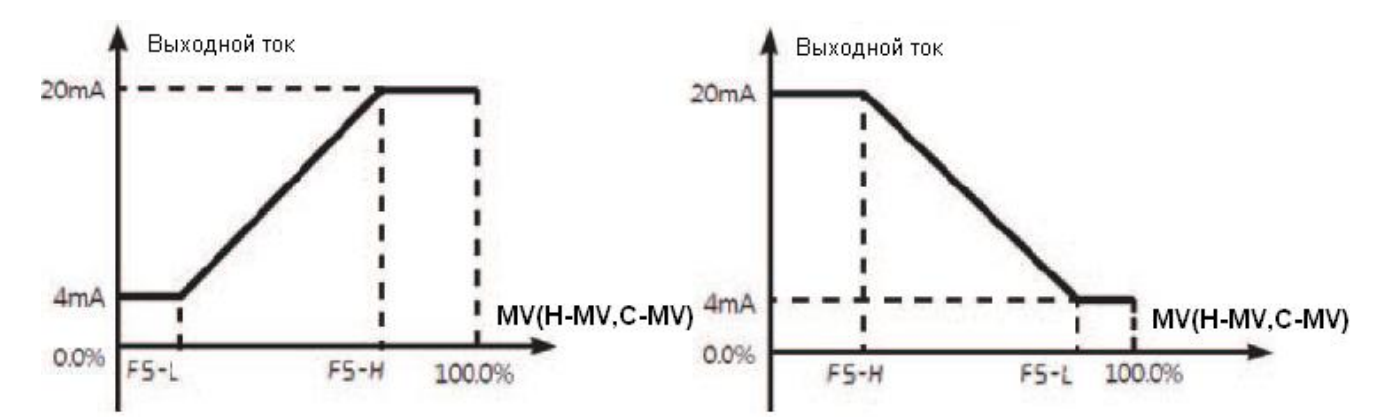

MV(H-MV,C-MV) - Выходная величина управления (H-MV-нагревом, C-MV-охлаждением)

### 6.6 Параметры связи

- Эта функция используется для внешних высших систем (PC, GP, и т.д.) для установки параметров контроллера и мониторинга контроллера. Она также может быть использована для передачи данных на внешние устройства.
- К одной линии связи не могут быть подключено несколько устройств. Кабель связи должен быть витой парой, которая поддерживает стандарт RS485.

### Интерфейс

| Категория                        | Описание                                                                 |
|----------------------------------|--------------------------------------------------------------------------|
| Стандарты                        | ЕІА RS485-совместимый                                                    |
| Максимумальное число подключений | 31 единиц (Адреса: от 01 до 99)                                          |
| Связь                            | Двухпроводная, полудуплекс                                               |
| Синхронизация                    | Асинхронная                                                              |
| Возможння длина для линии связи  | Макс. 800 м                                                              |
| BPS (ударов в секунду)           | 2400, 4800, 9600, 19200, 38400 бит                                       |
| Время ожидания отклика           | 5 мс до 99 мс                                                            |
| Бит начала связи                 | 1 бит (фиксированная)                                                    |
| Бит данных                       | 8 бит (фиксированная)                                                    |
| Бит четности связи               | Нет, равный, нечетный                                                    |
| Бит прекращения связи            | 1, 2 бита                                                                |
| Протокол                         | Modbus удаленного Terminal Unit (★ 1 символ = 11 бит, как фиксированная) |

| Применение | ٠ | Вы можете изменять значение параметра (первый вход, первый выход)                 | c |
|------------|---|-----------------------------------------------------------------------------------|---|
| примечание |   | помощью клавиш во время подключения связи, но это может привести ошибкам и сбоям. | К |

# 6.6.1 Настройка адреса прибора **[**РЯгЧ → Яdг5]

Вы можете назначить индивидуальный адрес блоков данных.

| Группа<br>установки<br>параметров | Параметр | Диапазон установки | Заводские<br>настройки | Единицы |
|-----------------------------------|----------|--------------------|------------------------|---------|
| PAr4                              | Adr 5    | 0 / to 99          | 01                     | -       |

# 6.6.2 Настройки BPS (бит в секунду) [РЯгЧ → ЬР5]

Вы можете установить скорость передачи данных.

| Группа<br>установки<br>параметров | Параметр | Диапазон установки                                                                | Заводские<br>настройки | Единицы |
|-----------------------------------|----------|-----------------------------------------------------------------------------------|------------------------|---------|
| РАгч                              | 6P5      | 24(2400 bps) / 48(4800 bps) / 95(9600<br>bps)<br>/ 192(19200 bps) /384(38400 bps) | 96                     | bps     |

| Примечание | • | Чем выше значение BPS (битов в секунду), тем быстрее передача данных. |
|------------|---|-----------------------------------------------------------------------|
|------------|---|-----------------------------------------------------------------------|

## 6.6.3 Бит четности связи [РАгЧ → РгヒУ]

Бит четности является методом передачи данных, который добавляет дополнительный бит для каждого символа в передаваемых данных в качестве индикации или используется для проверки потери и повреждения данных. Этот параметр используется, чтобы включить или отключить опцию четности бита.

| Параметр | Описание                                                             |
|----------|----------------------------------------------------------------------|
| nonE     | Отключение четности бита.                                            |
| EuEn     | Устанавливает биты общего с сигналом значение 1, четные числа.       |
| odd      | Устанавливает биты общего с сигналом значение 1, как нечетные числа. |

| Группа<br>установки<br>параметров | Параметр | Диапазон установки | Заводские<br>настройки | Единицы |
|-----------------------------------|----------|--------------------|------------------------|---------|
| PAr4                              | Prty     | nonE / EuEn / odd  | nonE                   | -       |

## 6.6.4 Параметры бит конца связи **[**РЯгЧ → 5とР]

Вы можете установить количество битов, чтобы отметить конец строк передаваемых данных.

| Параметр | Описание                                    |
|----------|---------------------------------------------|
| 1        | Устанавливает конец данных строки в 1 бит.  |
| 2        | Устанавливает конец данных строки в 2 бита. |

| Группа<br>установки<br>параметров | Параметр | Диапазон установки | Заводские<br>настройки | Единицы |
|-----------------------------------|----------|--------------------|------------------------|---------|
| РАгч                              | SEP      | 1/2                | 2                      | бит     |

# 6.6.5 Настройки времени ожидания отклика [РЯгЧ→г5Ľ.と]

Установить в режиме ожидания значение ошибки связи при медленной передаче данных (ПК, ПЛК, и т.д.). После установления значения режима ожидания контроллер будет срабатывать на значения, определенные как режим ожидания.

| Группа<br>установки<br>параметров | Параметр | Диапазон установки | Заводские<br>настройки | Единицы     |
|-----------------------------------|----------|--------------------|------------------------|-------------|
| PAr4                              | r5y.E    | 05 to 99           | 20                     | Милисекунда |

|  | Примечание | • | Короткое время режима ожидания может привести к ошибкам связи с мастер-<br>устройством. |
|--|------------|---|-----------------------------------------------------------------------------------------|
|--|------------|---|-----------------------------------------------------------------------------------------|

## 6.6.6 Включение / отключение сохранения сообщений связи [РЯгЧ→[□∩Ч]]

Эта функция может изменять значения параметров сохранения сообщений в памяти при сообщении с РК, ПЛК и т.д., для того, чтобы разрешить или запретить запись.

| Параметр | Описание                                                   |  |
|----------|------------------------------------------------------------|--|
| En.A     | Набор параметров / разрешение изменения сообщения.         |  |
| di 5.R   | Запретить установку параметров или изменение канала связи. |  |

| Группа<br>установки<br>параметров | Параметр | Диапазон установки | Заводские<br>настройки | Единицы |
|-----------------------------------|----------|--------------------|------------------------|---------|
| PAr4                              | Coñy     | En.A / dl 5.A      | En.A                   | -       |

| • Считывание значений параметров разрешено всег | a. |
|-------------------------------------------------|----|
|-------------------------------------------------|----|

### 6.6.7 Подключение USB-порт – последовательный порт

Данные могут передаваться через соединение между USB-портом и последовательным портом ПК. Тем не менее, интерфейс RS485 через соединение USB-порта с последовательным портом аппаратно заблокирован.

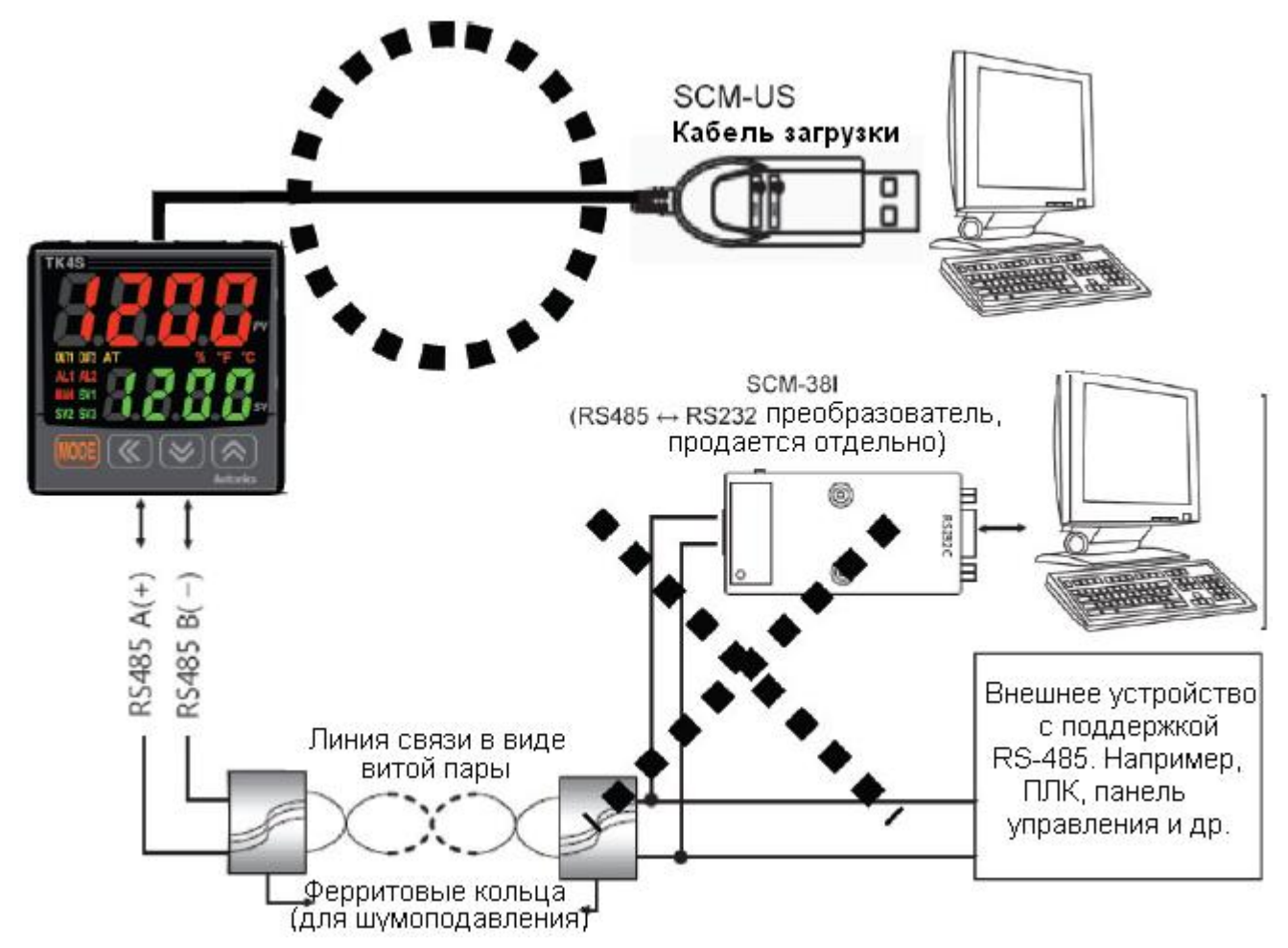

### 6.7 Дополнительные возможности

### 6.7.1 Мониторинг

Смотрите раздел 5-3-4. Мониторинг и ручная настройка контроля.

### 6.7.1.1 Выход мониторинга контроля СЗ

Мониторинг и отображение текущего СЗ контрольного выхода.

### 6.7.1.1.1. Мониторинг СЗ нагрева

- Отображает текущее СЗ нагрева при контроле нагревании или нагрева и охлаждения.
- Пользователь может вручную настроить СЗ для контроля температуры.
- Диапазон измерений: от 0,0 до Н Н100 (Единица измерения:%)

| Примечание | • | Способность<br>(Н99.9 → Н100) | отображать | C3 | c | движущейся | десятичной | точкой |
|------------|---|-------------------------------|------------|----|---|------------|------------|--------|
|            |   |                               |            |    |   |            |            |        |

### 6.7.1.1.2. Мониторинг СЗ охлаждения

- Отображает текущее СЗ охлаждения в процессе контроля охлаждения или нагрева и охлаждения.
- Пользователь может вручную настроить СЗ для контроля температуры.
- Диапазон измерения: С 00 до С100 (Единица измерения: %)

| Примечание | ٠ | Способность о $(H99 9 \rightarrow H100)$ | отображать | C3 | c | движущейся | десятичной | точкой |
|------------|---|------------------------------------------|------------|----|---|------------|------------|--------|
|            |   | ().                                      |            |    |   |            |            |        |

## 6.7.1.2 Мониторинг текущего нагрева [РАг I → [E-A]

Функция, которая контролирует и отображает ток в нагревателе (нагрузку) под контролем контрольного выхода.

| Группа<br>установки<br>параметров | Параметр | Диапазон установки | Заводские<br>настройки | Единицы |
|-----------------------------------|----------|--------------------|------------------------|---------|
| PAr I                             | CE-A     | 0.0 to 50.0        |                        | A       |

| Примечание | <ul> <li>Трансформатор тока используется для измерения и отображения нагревателя<br/>(нагрузки).</li> </ul> |
|------------|----------------------------------------------------------------------------------------------------|
|------------|----------------------------------------------------------------------------------------------------|

## 6.7.2 Запуск / остановка **[**РЯг 1 → г-5]

- Пользователь может принудительно запустить или остановить контрольный выход, не прерывая рабочего режима.
- Команда остановки прекращает работу контрольного выхода. Однако данная команда не относится к дополнительному выходу.
- Эта функция может быть включена путем настройки параметров. Кроме того, кнопки управления цифровым входом на передней панели (▼ и ▲) и цифровые входы (DI-1 и DI-2) могут быть назначены для выполнения функции запуска / остановки.

| Параметр | Описание                                                             |  |  |  |
|----------|----------------------------------------------------------------------|--|--|--|
| гUn      | Принудительный запуск работы контрольного выхода в режиме остановки. |  |  |  |
| StoP     | Принудительное управление остановкой выхода в рабочем режиме.        |  |  |  |

| Группа<br>установки<br>параметров | Параметр | Диапазон установки | Заводские<br>настройки | Единицы |
|-----------------------------------|----------|--------------------|------------------------|---------|
| PAr I                             | r-5      | rUn/StoP           | rUn                    | -       |

| Пр | имечание | <ul> <li>При подаче команды остановки работы дисплей УЗ на передней панели<br/>показывает STOP.</li> </ul>                                                        |
|----|----------|----------------------------------------------------------------------------------------------------|
|    |          | • Вы можете изменять настройки в состоянии остановки. Статус остановки будет                                                                                      |
|    |          | оставаться в силе после отключения контроллера и включится после включения питания заново.                                                                        |
|    |          | <ul> <li>При остановке на дисплей будет выводиться СЗ STOP. В случае срабатывания<br/>датчика разрыва цепи во время режима STOP, СЗ выхода будет STOP.</li> </ul> |
|    |          | • Настройки запуска / остановки остаются в силе после включения питания заново.                                                                                   |
|    |          | • Если функция цифрового входа $\Delta(-I, I - I \Delta) 2$ была установлена для запуска /                                                                        |
|    |          | остановки, функция запуска / остановки не может буть изменена кнопками на                                                                                         |
|    |          | передней панели или путем установки параметров.                                                                                                    |

## 6.7.2.1 Настройки остановки контрольного выхода [РЯг 5 → 5Ŀ.ōu]

Этот параметр задает значение для остановки работы контрольного выхода. Пр установке включения / выключения можно выбрать значение 100,0 (запуск) и 000,0 (остановка). Через PID-регулятор пользователь может настроить C3 от 000,0 до 100,0.

| Группа<br>установки     | Параметр |                         | Диапазон устано   | вки                                                                        | Заводские<br>настройки | Единицы |
|-------------------------|----------|-------------------------|-------------------|----------------------------------------------------------------------------|------------------------|---------|
| установки<br>папаметров |          |                         |                   |                                                                            | пастронки              |         |
| mupunterpob             |          | Стандартный             | Контроль ON / OFF | 000,0 (OFF) / 100,0<br>(ON)                                                | 0.000                  |         |
| PAr5                    | 5t.ñu    | контроль                | Контроль PID      | От 000,0 до 100,0                                                          | 0.00                   | %       |
|                         |          | Контроль                | Контроль ON / OFF | -100,0 (включено<br>охлаждение) / 000,0<br>(выкл) / 100,0<br>(нагрев вкл.) | 000.0                  |         |
|                         |          | нагрева и<br>охлаждения | Контроль PID      | -100 (охлаждение)<br>до 100,0 (нагрев)                                     | 0.00                   |         |

|                                                 | рования и | посылает |
|-------------------------------------------------|-----------|----------|
| контрольное значение на основе определенных MV. |           |          |

## 6.7.2.2 Отключение выхода сигнала тревоги [PAr 5 → 5E.AL]

Включение или отключение аварийного выхода.

| Параметр | Описание                                                                   |
|----------|----------------------------------------------------------------------------|
| o F F    | Выход подачи сигнала тревоги прекращает работу вместе с остановкой         |
| 0,1      | прибора в любых условиях. (Однако, возвращаясь в рабочий режим после       |
|          | остановки в защелке подачи сигнала тревоги или ожидания повторного         |
|          | сигнала, последовательность сигнала возвращается настройки выхода в        |
|          | исходное состояние.)                                                       |
| Foot     | Подача сигнала тревоги будет продолжаться, независимо от того, работает ли |
| Conc     | контрольный выход.                                                         |

| Группа<br>установки<br>параметров | Параметр | Диапазон установки | Заводские<br>настройки | Единицы |
|-----------------------------------|----------|--------------------|------------------------|---------|
| PAr I                             | r-5      | Eont /oFF          | Cont                   | -       |

### 6.7.3 Установка нескольких значений

- Функция установки нескольких значений позволяет пользователям устанавливать несколько подключенных устройств и сохранить каждую настройку в SV0 к SV3. Пользователь может изменять SV-N или выбирать нужные УЗ с использованием внешних терминалов DI (Digital Input, DI-1. DI-2).
- Эта функция поддерживает до четырех подключенных устройств, которые можно самостоятельно настраивать.

## 6.7.3.1 Количество спутников [РЯг5 → лЕ.5u]

Этот параметр задает количество нескольких подключенных устройств. Выберите количество подключенных устройств, которые требуют контроля.

| Количество УЗ | Назначение УЗ           |
|---------------|-------------------------|
| IER           | SV-0                    |
| 2 E A         | SV-0, SV-1              |
| ЧЕЯ           | SV-0, SV-1, SV-2, SV-3, |

| Группа<br>установки<br>параметров | Параметр | Диапазон установки | Заводские<br>настройки | Единицы |
|-----------------------------------|----------|--------------------|------------------------|---------|
| PArS                              | nt.Su    | 1/2/4              | 1                      | EA      |

|   | Примечание | • | Если функция цифрового входа $\Delta$ ( – I,1 – I $\Delta$ )2 была установлена для нескольких УЗ (MT.SV), число нескольких УЗ (MT.SV) не изменяется путем |
|---|------------|---|----------------------------------------------------------------------------------------------------|
| S |            |   | нажатия клавиши или через сигналы связи.                                                                                                    |

## 6.7.3.2 Выбор количества нескольких [РЯг I → 5u-n]

Выберите количество УЗ для контроля.

| Группа<br>установки<br>параметров | Параметр | Диапазон установки  | Заводские<br>настройки | Единицы |
|-----------------------------------|----------|---------------------|------------------------|---------|
| PAr I                             | 50-0     | 50-0/50-1/50-2/50-3 | 50-0                   | -       |

| $(\Box)$ | Примонацио | • | Диапазон  | цифр    | присваивается   | каждому     | SV    | (SV    | номер)   | варьируется | В |
|----------|------------|---|-----------|---------|-----------------|-------------|-------|--------|----------|-------------|---|
|          | примечание |   | зависимос | ти от н | астройки количе | ства неско. | льких | к спут | ников (М | IT.SV).     |   |
|          |            |   |           |         |                 |             |       |        |          |             |   |

## 6.7.3.3 Настройка значения нескольких уз [РЯг 1 → 5u-0/5u-1/5u-2/5u-3]

Позволяет задать значение каждого УЗ для нескольких подключенных устройств.

| Группа<br>установки<br>параметров | Параметр | Диапазон установки                                                                      | Заводские<br>настройки | Единицы |
|-----------------------------------|----------|-----------------------------------------------------------------------------------------|------------------------|---------|
|                                   | 5u-0     |                                                                                         | 0                      | \$<br>• |
| PAr I                             | 50-2     | Настроика значения нижнего предела (L-SV)<br>Настройка значения верхнего предела (L-SV) | 0                      | G, F,-  |
|                                   | 5u-3     |                                                                                         | 0                      |         |

### 6.7.4 Цифровой вход

## 6.7.4.1 Настройки терминала цифрового входа **[**РЯг 5 → dl - l/dl -2]

При подключении внешнего входа в цифровой вход, вы можете выполнять задание функций цифрового входа.

| Параметр | Описание                                         |
|----------|--------------------------------------------------|
| oFF      | Функция не назначена.                            |
| StoP     | Пуск / Стоп                                      |
| AL.rE    | Принудительное отключение сигнала тревоги.       |
| ñĦn      | Выбор режима автоматического / ручного контроля. |
| ñt.5u    | Выбор нескольких УЗ.                             |

- В случае, если один из цифровых входов, DI-1 или DI-2, назначен для нескольких УЗ (MT.SV), SV-0 выбран в качестве УЗ, если внешний сигнал контакта терминала отсутствует и выбирается SV-1, если сигнал присутствует.
- Если и DI-1 и DI-2 настроены для нескольких УЗ (MT.SV), вы можете выбрать использование УЗ комбинационной логики терминалов. Если несколько УЗ (MT.SV) изменяется от 4 до 2, DI-2 будет выключен автоматически, изменен с 4 до 1, если DI-1 и DI-2 будет выключен или изменен с 2 до 1, соотвесттвующий DI будет выключен.

| DI-1 | DI-2 | Количество нескольких SV |
|------|------|--------------------------|
| ВЫКЛ | ВЫКЛ | SV-0                     |
| ВКЛ  | ВЫКЛ | SV-1                     |
| ВЫКЛ | ВЫКЛ | SV-2                     |
| ВКЛ  | ВКЛ  | SV-3                     |

| Группа<br>установки<br>параметров | Параметр | Диапазон установки               | Заводские<br>настройки | Единицы |
|-----------------------------------|----------|----------------------------------|------------------------|---------|
| PArS                              | di - 1   | oFF / StoP / AL.rE / ñAn / ñt.Su | StoP                   | -       |
|                                   | dl -2    |                                  | AL.rE                  |         |

| Примечание | • | При включении функции цифрового входа всегда проверяется настройки         |  |  |  |
|------------|---|----------------------------------------------------------------------------|--|--|--|
|            |   | входа.                                                                     |  |  |  |
|            | • | Функция УЗ нескольких параметров будет активирована только в случае        |  |  |  |
|            |   | аличия нескольких УЗ, более чем в 2.                                       |  |  |  |
|            | • | Модель ТК4SP имеет ограниченное число терминальных блоков и не имеет       |  |  |  |
|            |   | цифрового входа. Таким образом, функции цифрового входа отсутствуют.       |  |  |  |
|            | • | Серия ТК4S или серии М имеют ограниченное количество терминальных          |  |  |  |
|            |   | блоков. Таким образом, доступен цифровой вход (DI-1).                      |  |  |  |
|            | • | Функция цифрового входа работает независимо от Установки пароля (п.6.7.7). |  |  |  |

### 6.7.4.2 Кнопка цифрового входа

В рабочем режиме для активации цифрового входа нажмите и одновременно удерживайте кнопки ▼ и ▲ в течение трех секунд, чтобы активировать функцию предварительной установки.

# 6.7.4.2.1.1. Параметры входа цифрового ключа 【РЯг 5 → d≀ -ピ】

Для того, чтобы использовать соответствующие кнопки цифрового входа, каждая функция должна быть предварительно назначена для каждой кнопки.

| Параметр | Описание                                    |
|----------|---------------------------------------------|
| StoP     | Пуск / Стоп                                 |
| AL.rE    | Принудительная деактивация сигнала тревоги. |

| Группа<br>установки<br>параметров | Параметр | Диапазон установки | Заводские<br>настройки | Единицы |
|-----------------------------------|----------|--------------------|------------------------|---------|
| PArS                              | di - L   | StoP/AL.rE         | StoP                   | -       |

|  | Примечание | • | Если кнопка цифрового входа и ввод цифрового набора назначены на одной кнопке, кнопка цифрового входа не действует. |
|--|------------|---|----------------------------------------------------------------------------------------------------|
|--|------------|---|----------------------------------------------------------------------------------------------------|

### 6.7.4.2.1.2. Использование кнопки цифрового входа

- Нажмите кнопки управления цифровым входом на передней панели, чтобы выполнить функцию назначения кнопок.
- Находясь в рабочем режиме, нажмите и одновременно удерживайте кнопки ▼ и ▲ для назначения функции (запуск / остановка или отклчение выхода подачи сигнала тревоги).

| Примечание | • | Если одна и та же функция назначена для кнопки цифрового ввода и<br>цифрового входа, активация происходит ка функция «и» и дезактивация, как<br>функция "илт". (Однако это не касается функции нескольких УЗ для |
|------------|---|----------------------------------------------------------------------------------------------------|
|            | • | цифровых входов).<br>Функции кнопок цифрового входа действуют независимо от условий п. 6-7-9<br>- Установка пароля.                                                                                              |

### 6.7.5 Ошибки задания параметров

Контроллер диагностирует входящие сигналы на наличие ошибок и соответственно отображает сообщения. Эти сообщения информируют пользователя о неисправности устройства.

| Сообщение | Описание                                                                                                    |
|-----------|----------------------------------------------------------------------------------------------------|
| нннн      | Мигает с 0,5-секундными интервалами, если входное значение выше входного диапазона.<br>> Автоматически отключается и возвращается к нормальной работе, если входное значение возвращается к входному диапазону. |
| LLLL      | Мигает с 0,5-секундными интервалами, если входное значение ниже входного диапазона.<br>> Автоматически отключается и возвращается к нормальной работе, если входное значение возвращается к входному диапазону. |
| oPEn      | Мигает с 0,5-секундными интервалами в случае отключения входа.<br>> Автоматически отключается и возвращается к нормальной работе, если вход вновь подключается.                                                 |
| Err       | Мигает два раза в 0,5-секундным интервалом в случае ошибки операции и возвращается к предыдущему изображению.                                                                                                   |

| Примечание | • | В режиме контроля нагрева и питания или в режиме обычного контроля выход 0 %, если НННН отображается и 100 %, если отображается LLLL.                                                                                                    |  |  |  |  |
|------------|---|----------------------------------------------------------------------------------------------------|--|--|--|--|
|            | • | Когда включен контроль охлаждения и(или) включен режим стандартного контроля, выход на 100 %, если НННН отображается и 0 %, если отображается LLLL.                                                                                                    |  |  |  |  |
|            | • | Когда включен режим нагрева и охлаждения или стандартный режим контроля состояния, тепловая мощность равна 0%, а мощность охлаждения 100 %, если отображается НННН, и тепловая мощность составляет 100 %, а мощность охлаждения 0 %, если отображается LLLL. |  |  |  |  |

# 6.7.5.1 Настройки C3 ошибки датчика разрыва цепи (разомкнут) [РА-5 → Ег.ло]

- В случае ошибки датчика разрыва цепи вы можете установить предопределенные значения Сз для выхода вместо ВКЛ / ВЫКЛ или PID-регулятора.
- Игнорирует СЗ при ВКЛ / ВЫКЛ или PID-регулирование, и посылает контрольное значение на основе определенных СЗ.

| Группа<br>установки<br>параметров | Параметр |                                     | Диапазон устано   | Заводские<br>настройки                                                | Единицы |   |
|-----------------------------------|----------|-------------------------------------|-------------------|-----------------------------------------------------------------------|---------|---|
|                                   |          | Стандартный контроль                | Контроль ON / OFF | От 000.0 (выкл) /<br>100.0 (вкл)                                      | 000.0   |   |
|                                   |          |                                     | Контроль PID      | От 000.0 до 100.0                                                     | 0.00    | - |
| PAr5                              | Er.ñu    | Контроль<br>нагрева и<br>охлаждения | Контроль ON / OFF | От -100.0<br>(Охлаждение вкл.)<br>/000.0 (OFF)/100.0<br>(нагрев вкл.) | 000.0   |   |
|                                   |          |                                     | Контроль PID      | От -100.0<br>(охлаждение) до 100.0<br>(нагрев)                        | 000.0   |   |

# 6.7.6 Настройка уровня доступа **[**РЯг5 → USEг]

- Вы можете ограничить параметры отображения, установив уровень доступа пользователя (стандартный или высокий).
- Когда вы устанавливаете обычный уровень пользователя, основные параметры функции по всему перечню параметров (см. 5.4 Таблица соотвествия параметров) только отображаются.

| Параметр | Описание                                                                       |
|----------|--------------------------------------------------------------------------------|
| Stad     | Отображаются только основные параметры функции.                                |
| ні бн    | Отображение основных параметров функции и всех расширенных параметров функции. |

| Группа<br>установки<br>параметров | Параметр | Диапазон установки | Заводские<br>настройки | Единицы |
|-----------------------------------|----------|--------------------|------------------------|---------|
| PArS                              | USEr     | Stad / HI GH       | Stad                   | -       |

### 6.7.7 Настройки блокировки

# 6.7.7.1 Группа блокировки C3 [РЯг5 → L [.5 ⊔]

Вы можете ограничить изменение C3 параметра путем блокировки C3 группы параметров, которые включают выбор C3, кнопки цифрового входа (DI-K), A / M (MODE для модели S и SP) в режиме мониторинга и ручного управления, параметры сброса (INIT) и др.

| Настройка | Функция                               |
|-----------|---------------------------------------|
| on        | Активизирование блокировки группы СЗ. |
| oFF       | Отключение блокировки группы СЗ.      |

| Группа<br>установки<br>параметров | Параметр | Диапазон установки | Заводские<br>настройки | Единицы |
|-----------------------------------|----------|--------------------|------------------------|---------|
| PArS                              | L[.5u    | on / oFF           | oFF                    | -       |

### 6.7.7.2 Блокировка группы параметров [PAr5 → LC.P I/LC.P2/LC.P3/LC.P Ч/LC.P5]

- Блокировка и разблокировка отдельных групп параметров от PAR1 (параметр 1) до PAR5 (Параметр 5).
- Даже с включенной блокировкой группы параметров Вы можете прочитать значения параметров.

Для Параметра 5 (в PAR5) установка возможна даже при включенной блокировке (LC.SV / LC.P □).

| Параметр | Описание параметра                       |
|----------|------------------------------------------|
| on       | Включение блокировки группы параметров.  |
| oFF      | Отключение блокировки группы параметров. |

| Параметр | Описание параметра               |
|----------|----------------------------------|
| LC.PI    | Включение блокировки параметра 1 |
| LC.P2    | Включение блокировки параметра 2 |
| L[.P]    | Включение блокировки параметра 3 |
| L[.P4    | Включение блокировки параметра 4 |
| LC.PS    | Включение блокировки параметра 5 |

| Группа<br>установки<br>параметров | Параметр | Диапазон установки | Заводские<br>настройки | Единицы |
|-----------------------------------|----------|--------------------|------------------------|---------|
| PAr5                              | LE.PI    |                    | ٥FF                    | -       |
|                                   | LC.P2    | on / oFF           | oFF                    | -       |
|                                   | L[.P]    |                    | oFF                    | -       |
|                                   | LC.P4    |                    | oFF                    | -       |
|                                   | LC.PS    |                    | ٥FF                    | -       |

### 6.7.8 Сброс параметров [INIT]

- Эта функция предназначена для сброса всех сохраненных параметров до значений по умолчанию.
- Нажмите и удерживайте кнопку < на передней панели, и кнопки ▼, ▲ в течение пяти секунд. Для параметра будет отображаться Символ INIT. Выберите YES для сброса параметров.

| Группа<br>установки<br>параметров | Параметр | Диапазон установки | Заводские<br>настройки | Единицы |
|-----------------------------------|----------|--------------------|------------------------|---------|
| -                                 | Init     | 9E5/no             | na                     | -       |

| Примечание | ٠ | Если функция пароля активирована, необходимо ввести пароль, чтобы   |
|------------|---|---------------------------------------------------------------------|
| примечание |   | активировать эту функцию. Сброс параметров также сбрасывает пароль. |

# 6.7.9 Установление пароля [РЯг5 → РЦd]

- Назначение пароля доступа к C3 группы функций (за исключением кнопки цифрового входа) и параметров с 1 по 5 предотвращает несанкционированные изменения в настройках параметров.
- Установка параметра относится к группе функций C3 (за исключением ключа цифрового входа) и всех параметров от 1 по 5.
- Изменение установленного пароля автоматически активирует защиту паролем. Однако установление значения пароля 0000 отключает защиту паролем.
- 0001 является паролем доступа только для чтения. При этом параметре пользователь может проверить настройки параметров, не зная пароля. Однако пользователь не может изменить настройки параметров.
- Пароль доступа PWD только для чтения параметра отображается в закодированном виде.

### Настройки

- 1. В рабочем режиме нажмите и удерживайте кнопку МОДЕ.
- 2. Используйте кнопки ▼ и ▲ для выбора PAR5, а затем нажмите кнопку MODE.
- 3. Нажмите кнопку MODE для поиска PWD.
- 4. Выберите нужную цифру при помощи ккнопки 4.
- 5. Используйте кнопки ▼ и ▲, чтобы установить пароль (0000, от 0002 до 9999), затем нажмите кнопку МОDE, чтобы сохранить пароль.
- 6. Повторите шаги 4 и 5 и введите заранее установленный пароль.

7. Нажмите кнопку MODE или не нажимайте никаких дополнительных кнопок в течение трех секунд, чтобы сохранить пароль.

| Группа<br>установки<br>параметров | Параметр | Диапазон установки                                                          | Заводские<br>настройки | Единицы |
|-----------------------------------|----------|-----------------------------------------------------------------------------|------------------------|---------|
| PArS                              | ₽⊻d      | 0000 (защита паролем отключена.)<br>0002 до 9999 (защита паролем включена). | 0000                   | -       |

| $\square$  | Примонацио | ٠                            | 6-7-4-1. Цифровой вход и 6-7-4-2 Функции кнопки цифрового входа не влияют |
|------------|------------|------------------------------|---------------------------------------------------------------------------|
| примечание |            | на настройки защиты паролем. |                                                                           |
|            |            |                              |                                                                           |

### 6.7.9.1 Ввод пароля [PASS]

Если включена защита паролем, доступ к СЗ параметров или настройкам групп в в рабочем режиме прибора будет запрашиваться путем подтверждения пароля параметра (PASS). Для доступа к настройке параметров должен быть введен правильный пароль.

### Настройки

- 1. Доступ к СЗ параметров или группе параметров.
- 2. Когда появится символ PASS, используйте кнопку ◀, чтобы выбрать нужную позицию.
- 3. Используйте кнопки ▼ и ▲ для ввода пароля (от 0001 до 9999), затем нажмите кнопку МОDE.
  - Если будет введен правильный пароль, Вы можете получить доступ к настройке параметров.
  - Если вводен неправильный пароль, повторите шаги 2 и 3 и введите правильный пароль.

| Группа<br>установки<br>параметров | Параметр | Диапазон установки                        | Заводские<br>настройки | Единицы |
|-----------------------------------|----------|-------------------------------------------|------------------------|---------|
| PArS                              | PASS     | 0001 (только для чтения), от 0002 до 9999 | 000 1                  | -       |

| Примечание |  |   | Если пароль неизвестен, введите 0001 для доступа к параметрам в режиме    |  |  |  |
|------------|--|---|---------------------------------------------------------------------------|--|--|--|
|            |  |   | только чтения.                                                            |  |  |  |
|            |  | • | Этот параметр отображается только в том случае, если значение пароля      |  |  |  |
|            |  |   | согласно п. 6-7-9 установлено в значение, отличное от 0000.               |  |  |  |
|            |  | • | Если был введен неправильный пароль, в разделе СЗ дисплее отображается в  |  |  |  |
|            |  |   | пароль закодированном виде, который сохранен пользователем и сообщение    |  |  |  |
|            |  |   | об ошибке (ERR). Сообщение об ошибке мигает с интервалами в одну секунду. |  |  |  |

### 6.7.9.2 Восстановление пароля

Ввод неправильного пароля отображается в виде закодированного пароля на дисплее СЗ. Необходимо отправить этот код в компанию Autonics для восстановления утерянных паролей.

### Некорректный ввод пароля (например, правильный пароль был 1234)

- 1. Доступ к СЗ параметра или группе параметров.
- 2. Когда появится символ PASS, используйте кнопку ◀, чтобы выбрать нужную позицию.
- 3. Используйте кнопки ▼ и ▲ для выбора 4321 (неверный пароль), а затем нажмите кнопку МОDE.
  - Вводе неправильного пароля отображается как закодированный пароль на дисплее СЗ. Также появится Сообщение ERR, мигающее с интервалом в одну секунду.

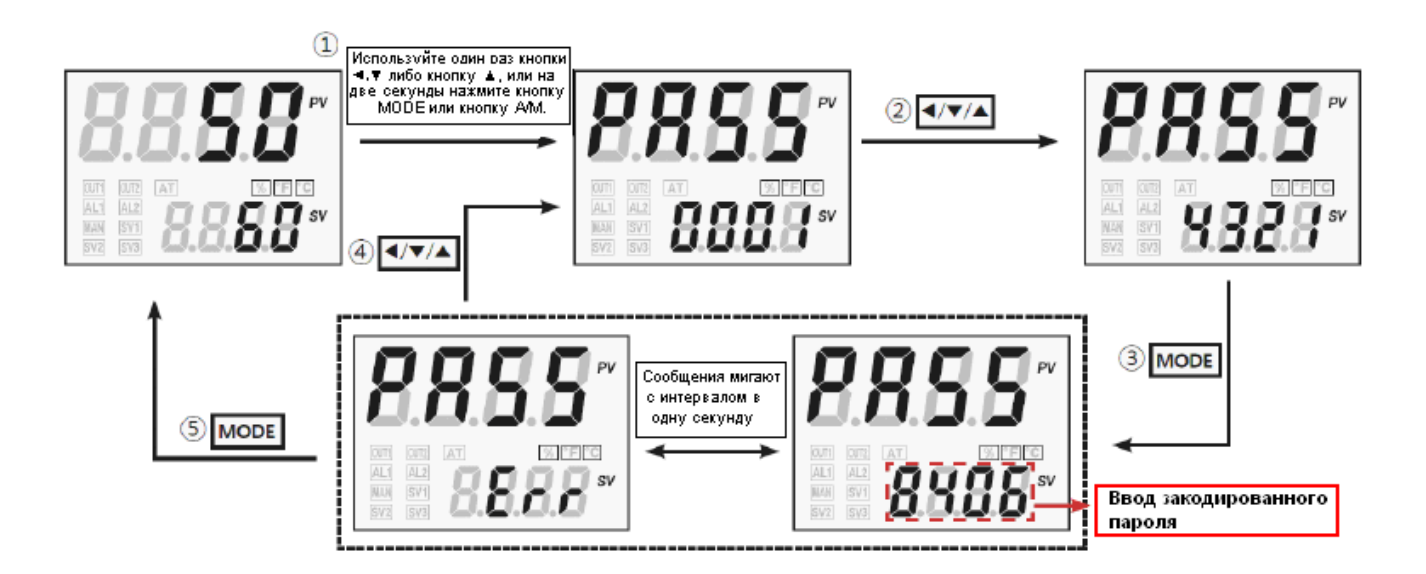

### 7 Описание установки параметров группы

### 7.1 Установка параметра группы [SV]

|                 | Параметр                                  | Описание                                                        | Диапазон<br>установки                                  | Единицы        | Заводские<br>настройки |
|-----------------|-------------------------------------------|-----------------------------------------------------------------|--------------------------------------------------------|----------------|------------------------|
| 5u              | Установка значения                        | SV                                                              | От L-SV до H-SV                                        | °C / °F<br>/ - | 0                      |
| Кнопка<br>▼ + ▲ | Ввод цифрового кода                       | Ввод цифрового<br>кода                                          | Удерживайте<br>кнопки ▼и ▲<br>Keys более 1<br>секунды. | -              | -                      |
| Кнопка<br>А/М   | Автоматический_ручной мониторниг/контроль | Кнопка для<br>осуществления<br>мониторинга /<br>ручногоконтроля | Удерживайте<br>нопку А/М более 1<br>секунды.           | -              | -                      |
| Init            | Инициализация<br>параметра                | Сброс параметра на<br>заводские<br>настройки                    | NO / YES                                               | -              | NO                     |

### 7.2 Мониторинг / Ручное управление настройкой группы [MV]

| Параметр |               | Описание      | Диапазон установки | Единицы | Заводские<br>настройки |
|----------|---------------|---------------|--------------------|---------|------------------------|
| H-ñu     | СЗ нагрева    | СЗ нагрева    | От от 0,0 до Н100  | %       | -                      |
| E-ñu     | СЗ охлаждения | СЗ охлаждения | От 0,0 до С100     | %       | -                      |

\* Возможны ручное управление и контроль нагрева и охлаждения одновременно.

### 7.3 Установка группы параметров 1 [PAR1]

| Ι       | Іараметр                       | Описание                               | Диапазон установки                                              | Единицы     | Заводские<br>настройки |
|---------|--------------------------------|----------------------------------------|-----------------------------------------------------------------|-------------|------------------------|
| r-5     | RUN_STOP                       | Пуск/стоп<br>контрольного<br>выхода    | RUN / STOP                                                      | -           | RUN                    |
| 50-0    | Multi SV No.                   | Выбор числа СЗ                         | SV-0 / SV-1 / SV-2 / SV-3                                       | -           | SV-0                   |
| C E - A | Мониторинг тока<br>нагревателя | Мониторинг тока нагревателя            | 00.0 to 50.0 (отображение диапазона)                            | А           | -                      |
| AL I.L  | Нижняя граница<br>Alarm1       | Установка<br>нижней границы<br>Alarm1  | Выключение сигнала: от -<br>F.S. до F.S.<br>Абсолютное значение | °C / °F / - | 1550                   |
| AL I.H  | Верхняя граница<br>Alarm1      | Установка<br>верхней границы<br>Alarm1 | сигнала: В пределах<br>диапазона отображения.                   |             | 1550                   |
| AL 2.L  | Нижняя граница<br>Alarm2       | Установка<br>нижней границы<br>Alarm2  |                                                                 |             | 1550                   |
| AF 5.H  | Верхняя граница<br>Alarm1      | Установка<br>верхней границы<br>Alarm2 |                                                                 |             | 1550                   |
| 5u-0    | Установка<br>значения SV-0     | Установка SV-0                         | От L-SV до H-SV                                                 | °C / °F / - | 0000                   |
| 5u- 1   | Установка<br>значения SV-1     | Установка SV-1                         | От L-SV до H-SV                                                 | °C / °F / - | 0000                   |
| 50-2    | Установка<br>значения SV-2     | Установка SV-2                         | От L-SV до H-SV                                                 | °C / °F / - | 0000                   |
| 5u-3    | Установка<br>значения SV-3     | Установка SV-3                         | От L-SV до H-SV                                                 | °C / °F / - | 0000                   |

### 7.4 Установка группы параметров 2 [PAR2]

| Параметр |                                            | Описание                                                   | Диапазон установки                                                                                                    | Единицы     | Заводские<br>настройки |
|----------|--------------------------------------------|------------------------------------------------------------|----------------------------------------------------------------------------------------------------|-------------|------------------------|
| ЯĿ       | Произведение автополстройки                | Автоподстройка вкл                                         | ВКЛ / ВЫКЛ                                                                                                    | -           | ВЫКЛ                   |
| H-P      | Пропорциональный диапазон нагрева          | Пропорциональный диапазон нагрева                          | От 000,1 до 999,9                                                                                                    | °C / °F / % | 010,0                  |
| С-Р      | Пропорциональный<br>диапазон<br>охлажления | Пропорциональный<br>диапазон в режиме<br>охлажления        |                                                                                                    |             |                        |
| H-1      | Интегрированное<br>время нагрева           | Интегрированное время нагрева.                             | От 0000 до 9999                                                                                                    | сек         | 0000                   |
| C-1      | Интегрированное<br>время охлаждения        | Интегрированное<br>время охлаждения                        |                                                                                                    |             |                        |
| H-d      | Производное время нагрева                  | Производное время нагрева.                                 | От 0000 до 9999                                                                                                    | сек         | 0000                   |
| L-0      | производное время охлаждения               | производное время охлаждения.                              |                                                                                                    |             |                        |
| db       | «мертвый» диапазон<br>перекрывания         | Перекрывание<br>контроля нагрева и<br>охлаждения.          | Контроль Р/Р, Р ВКЛ/ВЫКЛ, и<br>ВКЛ/ВЫКЛ/Р<br>-Пропориональный диапазон до<br>0,0 to +Пропорциональный<br>диапазон<br>(если отличаются, выберите<br>меньшее значение)<br>ВКЛ/ВЫКЛ контроля<br>От -999 до 0999 (Максимальная<br>температура H)<br>От -99,9 до 999,9 (минимальная<br>температура) | цифра       | 0000                   |
|          |                                            |                                                            | От -99.9 до 099.9 (аналоговый<br>вход)                                                                                                    | %F.S        | 000,0                  |
| rESE     | Ручной сброс                               | Ручной сброс в<br>режиме<br>пропорционального<br>контроля. | От 00,0 до10,0                                                                                                    | %           | 050,0                  |
| н.нч5    | Гистерезис нагрева<br>вкл.                 | Гистерезис нагрева.                                        | От 001 до 100<br>(от 00,1 до 100,0)                                                                                                    | цифра       | 002<br>( 002.0)        |
| H.oSt    | Выключение<br>нагрева                      | Точка отключения<br>нагрева.                               | От 000 до 100<br>(от 00,0 до 100,0)                                                                                                    | цифра       | 000                    |
| C.HY5    | Включение<br>гистерезиса<br>охлаждения     | Гистерезис<br>охлаждения.                                  | От 001 до 100<br>(от 000,1 до100,0)                                                                                                    | цифра       | 002<br>( 002.0)        |
| C.o5Ł    | Выключение<br>охлаждения                   | Точка отключения<br>охлаждения                             | От 000 до 100<br>(от 000,0 до 100.0)                                                                                                    | цифра       | 000                    |
| L-ñu     | Нижний предел СЗ                           | Установка нижнего<br>предела СЗ                            | От 0,00 до H-MV-)1<br>(стандартный контроль)<br>От -100,0 до 000,0 (контроль<br>нагрева и охлаждения)                                                                                                    | %           | 000,0<br>-100,0        |
| H-ñu     | Верхний предел СЗ                          | Установка верхнего<br>предела СЗ.                          | От L-MV+0,1 до 100,0<br>(стандартный контроль)<br>От 000,0 до 100,0 (контроль<br>нагрева и охлаждения)                                                                                                    | %           | 100,0<br>100,0         |
| r AñU    | Показатель нижнего смещения                | Показатель<br>увеличения<br>смещения.                      | От 000 до 999<br>(от 000,0 до 999,9)                                                                                                    | цифра       | 000                    |
| rfind    | Нижний показатель смещения                 | Нижний показатель смещения.                                | От 000 до 999<br>(от 000,0 до 999,9)                                                                                                    | цифра       | 000                    |
| r.Unt    | Единицы времени<br>смещения                | Единицы времени<br>смещения.                               | СЕК / МИН / Ч                                                                                                    | -           | МИН                    |

# 7.5 Установка группы параметров 3 [ РАг Э ]

| ]      | Параметр Описание Диапазон установки     |                                                  | Единицы                                              | Заводские         |             |             |
|--------|------------------------------------------|--------------------------------------------------|------------------------------------------------------|-------------------|-------------|-------------|
|        |                                          |                                                  |                                                      |                   |             | настроики   |
| In-E   | Тип входа                                | Тип входа                                        | См. Таблицу типо                                     | ов входа          | -           | TCk1        |
| Uni E  | Единица                                  | Единицы датчика<br>температуры.                  | 0C / 0F                                              |                   | -           |             |
| L-rG   | Нижний диапазон<br>входа                 | Значение нижней<br>границы<br>аналогового входа. | От минимального<br>до H-RG - F.S.10                  | о диапазона<br>%  | цифра       | 00,00       |
| Н-гБ   | Верхний диапазон<br>входа                | Верхнее значение аналогового входа.              | От L-RG+F.S.10% максимального д                      | 6 до<br>иапазона. | цифра       | 10,00       |
| dot    | Десятичная<br>единица шкалы              | Десятичная<br>единица шкалы –<br>цена деления.   | 0 / 0,0 / 0,00 / 0,00                                | 00                | -           | 0,0         |
| L-5[   | Нижняя шкала                             | Нижнее значение<br>шкалы<br>отображения.         | От -1999 до 9999                                     |                   | -           | 000,0       |
| H-SC   | Верхняя шкала                            | Верхнее значение<br>шкалы<br>отображения.        | От -1999 до 9999                                     |                   | -           | 100,0       |
| dIJnĿ  | Символ на дисплее                        | Дисплей на<br>передней панели<br>прибора.        | 0C /0F /07                                           | a∕oFF             | -           | ٥٢          |
| 1 n-b  | Отклонение входа                         | Компенсация<br>входа.                            | От -999 до 0999<br>(от 1999 до 9999)                 |                   | цифра       | 0000        |
| ñAuF   | Цифровой фильтр<br>входа                 | Среднее колебание<br>цифрового входа.            | Среднее колебание От 000,1 до 120,0 цифрового входа. |                   | сек         | 000,1       |
| L-5u   | Нижняя граница<br>установки<br>значений  | Определение<br>нижней границы<br>УЗ.             | ие °C /° F<br>аницы /%                               |                   | ீட/°F<br>/% | -200        |
| H-5u   | Верхняя граница<br>установки<br>значений | Определение<br>верхней границы<br>УЗ.            | L-SV+1 единица до верхнего предела входа (H-SC)      |                   | ℃/°F<br>/%  | 1350        |
| o-FŁ   | Контроль времени<br>работы               | Режим работы<br>контрольного<br>выхола.          | Стандартный<br>режим<br>Тип контроля и               | HEAT / COOL       | -           | HEAT<br>H-C |
|        | Meton koutbong                           |                                                  | охлаждения                                           | H-C<br>PID / ONOF |             | PID         |
| [-nd   | метод контроля                           | температуры.                                     | режим                                                |                   | -           |             |
|        |                                          |                                                  | охлаждения                                           | ON.P / ON.ON      |             | г.г         |
| REF    | Тип<br>автополстройки                    | Режим<br>автополстройки                          | TUN1 / TUN2                                          |                   | -           | TUN1        |
| oUE I  | Тип выхода 1<br>(SSR Curr)               | Тип контрольного<br>выхода ОUT1                  | SSR / CURR                                           | SSR / CURR        |             | SSR         |
| o 1.5r | Функция SSR<br>OUT1                      | Тип SSR выхода<br>OUT1.                          | STND / CYCL/ PI                                      | HAS               | -           | STND        |
| o 1.58 | Диапазон тока<br>выхода ОUT1             | Диапазон тока для<br>выхода OUT1.                | 4-20 / 0-20                                          |                   | -           | 4-20        |
| oUFS   | Тип выхода 2<br>(SSR_Curr)               | Тип контрольного<br>выхода ОUT2                  | SSR / CURR                                           |                   | -           | SSR         |
| 96.5a  | Диапазон тока<br>выхода ОUT2             | Диапазон тока для<br>выхода ОUT2.                | 4-20 / 0-20                                          |                   | -           | 4-20        |
| H-F    | Время контроля нагрева                   | Период контроля нагрева.                         | От 000,1 до 120,0                                    |                   | сек         | 020,0       |
| C-F    | Время контроля<br>охлаждения             | Период контроля охлаждения.                      | От 000,1 до 120,0                                    |                   | сек         | 020,0       |

## 7.6 Установка группы параметров 4 [ РЯгЧ ]

| ]       | Параметр                                   | Описание                                                    | Диапазон установки Единици                                                             |           | Заводские<br>настройки |
|---------|--------------------------------------------|-------------------------------------------------------------|----------------------------------------------------------------------------------------|-----------|------------------------|
| AL-1    | Режим сигнала 1                            | Режим управления<br>сигналом 1.                             | OFF/ DV[[/ ]]DV/ ]DV[ [DV] /<br>PV[[/ ]]PV/ LBA SBA/ HBA                               | -         | DVCC                   |
| AL I.E  | Тип сигнала 1                              | Опции/тип выхода<br>сигнала 1.                              | AL-A / AL-B /<br>AL-C / AL-D/<br>AL-E / AL-F                                           | -         | AL-A                   |
| A 1.HA  | Гистерезис<br>сигнала 1                    | Гистерезис выхода<br>сигнала 1.                             | От 001 до 100<br>(от 000,1 до 100,0)                                                   | цифра     | 001                    |
| A I.n   | Сигнал 1 NO/NC                             | NO/NC выхода<br>сигнала 1                                   | NO / NC                                                                                | -         | NO                     |
| A I.on  | Время задержки<br>включения сигнала<br>1   | Включение<br>задержки<br>срабатывания<br>выхода сигнала 1.  | От 0000 до 3600                                                                        | сек       | 0000                   |
| R I.₀F  | Время задержки<br>отключения<br>сигнала 1  | Отключение<br>задержки<br>срабатывания<br>выхода сигнала 1. | От 0000 до 3600                                                                        | сек       | 0000                   |
| AL-5    | Режим сигнала 2                            | Режим управления сигналом 2.                                | OFF/ DV[[/ ]]DV/ ]DV[ [DV] /<br>PV[[/ ]]PV/ LBA SBA/ HBA                               | -         | ]]DV                   |
| ₽L5°F   | Тип сигнала 2                              | Опции/тип выхода<br>сигнала 2.                              | AL-A / AL-B /<br>AL-C / AL-D/<br>AL-E / AL-F                                           | -         | AL-A                   |
| 85'HA   | Гистерезис<br>сигнала 2                    | Гистерезис выхода<br>сигнала 2.                             | От 001 до 100<br>(от 000,1 до 100,0)                                                   | цифра     | 001                    |
| A5'u    | Сигнал 2 NO/NC                             | NO/NC выхода<br>сигнала 2                                   | NO / NC                                                                                | -         | NO                     |
| A2.on   | Время задержки<br>включения сигнала<br>2   | Включение<br>задержки<br>срабатывания<br>выхода сигнала 2.  | От 0000 до 3600                                                                        | сек       | 0000                   |
| AS₽Ł    | Время задержки<br>отключения<br>сигнала 2  | Отключение<br>задержки<br>срабатывания<br>выхода сигнала 2. | От 0000 до 3600                                                                        | сек       | 0000                   |
| LЪЯ£    | Время сигнала о<br>разрыве цепи            | Время<br>мониторинга<br>сигнала о разрыве<br>цепи.          | 0000 to 9999                                                                           | сек       | 0000                   |
| L Ь Я.Ь | Диапазон сигнала<br>о разрыве цепи         | Диапазон<br>выявления сигнала<br>о разрыве цепи.            | От 0000 до 999 (В)<br>От 000,0 до 99,(9 (Н)<br>От 000,0 до 99,99 (аналоговый<br>выход) | □ / □ / % | 003<br>003.0<br>00.20  |
| Ao-n    | Режим<br>аналогового<br>выхода             | Значение режима<br>аналогового<br>выхода.                   | PV / SV / H-MV / C-MV                                                                  | -         | PV                     |
| F5-L    | Нижняя шкала<br>выхода передачи<br>данных  | Нижняя граница<br>выхода передачи<br>данных.                | F.S                                                                                    | -         | -200                   |
| F5-H    | Верхняя шкала<br>выхода передачи<br>данных | Верхняя граница<br>выхода передачи<br>данных.               | F.S                                                                                    | -         | 1350                   |
| AdrS    | Адрес устройства                           | Адрес устройства.                                           | От 01 до 99                                                                            | -         | 01                     |
| ЬР5     | Биты в секнуду                             | BPS (Биты в секнуду).                                       | 24 / 48 / 96 / 192 / 384                                                               | -         | 96                     |
| Prty    | Четность бита                              | Четность бита в<br>сообщениях.                              | NONE / EVEN / ODD                                                                      | -         | NONE                   |
| SEP     | Бит-стоп                                   | Бит-стоп.                                                   | 1/2                                                                                    | -         | 2                      |
| r52£    | Время ожидания<br>отклика                  | Время ожидания<br>отклика                                   | От 5 до 99                                                                             | мс        | 20                     |
| Cony    | Запись сообщений                           | Разрещение на<br>запись сообщений.                          | EN.A / DIS.A                                                                           | -         | EnA                    |

# 7.7 Установка группы параметров 5 [ РАг 5 ]

| Параметр |                                                | Описание Диапазон установки                                         |                                                                                                    | Единицы | Заводские |  |
|----------|------------------------------------------------|---------------------------------------------------------------------|----------------------------------------------------------------------------------------------------|---------|-----------|--|
|          |                                                |                                                                     |                                                                                                    |         | настройки |  |
| nt5u     | Несколько УЗ                                   | Количество УЗ                                                       | 1/2/4                                                                                                    | EA      | 1         |  |
| dI - U   | Функция кнопки<br>цифрового входа              | Функция кнокпи<br>цифрового входа<br>на передней<br>панели прибора. | STOP / AL.RE                                                                                                    | -       | STOP      |  |
| di - I   | Функция кнопки<br>цифрового входа 1            | Функция фирового<br>входа 1.                                        | OFF / STOP / AL.RE<br>/ MAN / MT.SV                                                                                                   | -       | OFF       |  |
| 91 -5    | Функция кнопки<br>цифрового входа 2            | Функция фирового<br>входа 2.                                        |                                                                                                    | -       | OFF       |  |
| IЕли     | Изначальные<br>установленные<br>вручную СЗ     | Ручной контроль<br>базовых СЗ.                                      | AUTO / PR.MV                                                                                                    | -       | AUTO      |  |
| Pr.ñu    | Предварительно<br>установленные<br>вручную СЗ  | Ручной контроль<br>установленных СЗ.                                | ной контроль<br>ановленных СЗ. От 000,0 до 100,0 (стандартный<br>контроль)<br>От -100.0 до 100,0 (контроль<br>нагрева и ох таж тения) |         | 000,0     |  |
| Er.ñu    | Ошибка СЗ                                      | Датчик ошибки СЗ.                                                   | От 000,0 до 100,0 (стандартный контроль)<br>От -100.0 до 100,0 (контроль нагрева и охлаждения)                                        | %       | 000,0     |  |
| 5t.ñu    | Прекращение СЗ                                 | Контроль<br>прекращения СЗ.                                         | От 000,0 до 100,0 (стандартный контроль)<br>От -100.0 до 100,0 (контроль нагрева и охлаждения)                                        | %       | 000,0     |  |
| SE.AL    | Прекращение<br>работы выхода<br>подачи сигнала | Контроль<br>остановки работы<br>выхода подачи<br>сигнала.           | CONT / OFF                                                                                                    | -       | CONT      |  |
| USEr     | Уровень доступа<br>пользователя                | Уровень доступа пользователя.                                       | STND / HIGH                                                                                                    | -       | STnd      |  |
| L[.5u    | Блокировка УЗ                                  | Блокировка УЗ<br>параметра.                                         | ВКЛ / ВЫКЛ                                                                                                    | -       | OFF       |  |
| LC.PI    | Блокировка<br>параметра 1                      | Блокировка<br>группы параметров<br>1.                               | ВКЛ / ВЫКЛ                                                                                                    | -       | OFF       |  |
| LC.P2    | Блокировка<br>параметра 2                      | Блокировка<br>группы параметров<br>2.                               | ВКЛ / ВЫКЛ                                                                                                    | -       | OFF       |  |
| L[.P]    | Блокировка<br>параметра 3                      | Блокировка<br>группы параметров<br>3.                               | ВКЛ / ВЫКЛ                                                                                                    | -       | OFF       |  |
| LC.P4    | Блокировка<br>параметра 4                      | Блокировка ВКЛ / ВЫКЛ -<br>группы параметров<br>4.                  |                                                                                                    | -       | OFF       |  |
| LC.P5    | Блокировка<br>параметра 5                      | Блокировка<br>группы параметров<br>5.                               | ВКЛ / ВЫКЛ                                                                                                    | -       | OFF       |  |
| Pyd      | Установка пароля                               | Установка пароля.                                                   | 0000: защита паролем отсутствует.<br>От 0002 до 9999                                                                                  | -       | 0000      |  |

### 7.8 Параметры ввода пароля

| Парамо | етр    | Описание    | Диапазон установки                                  | Единицы | Заводские<br>настройки |
|--------|--------|-------------|-----------------------------------------------------|---------|------------------------|
| PRSS   | Пароль | Ввод пароля | От 0001 до 9999<br>(0001: пароль только для чтения) | -       | 0001                   |

### 7.9 Параметр изменения сброса параметров

| Измененный | Описание                    | Сброс параметра                                                                                                    |
|------------|-----------------------------|----------------------------------------------------------------------------------------------------|
| параметр   |                             |                                                                                                    |
| l n-t      | Типы входов                 | SV-N, AL1.L, AL1.H, AL2.L, AL2.H, SV0~SV3, DB,<br>H.HYS, H.OST, C.HYS, C.OST, RAMU, RAMD, R.UNT,<br>L-RG, H-RG, DOT, L-SC, H-SC, D.UNT, IN-B, L -SV, H -<br>SV, LBA.T, LBA.S, LBA.B, AO-M, FS-L, FS-H, |
| Uni E      | Единицы                     | За исключением L-RG, H-RG, DOT, L-SC, H-SC, and                                                                                                    |
|            | температуры на              | D.UNT, тип входа не влияет на единицы входа.                                                                                                    |
|            | входе                       |                                                                                                    |
| H-5u       | Максимальное<br>значение УЗ | Если SV>H-SV, SV сбрасывается на H-SV.                                                                                                    |
| L-5u       | Минимальное<br>значение УЗ  | Если SV <l-sv, l-sv.<="" sv="" td="" to="" на="" сбрасывается=""></l-sv,>                                                                                                    |
| o-Ft       | Режим работы                | L-MV, H-MV, C-MD, ER.MV, PR.MV, ST.MV                                                                                                    |
|            | контрольного                |                                                                                                    |
|            | выхода                      |                                                                                                    |
| E-nd       | Тип контроля                | L-MV, H-MV, ER.MV, PR.MV, ST.MV                                                                                                    |
|            | температуры                 |                                                                                                    |
| AL-IAL-2   | Режим / опции               | AL1.L, AL1.H, AL2.L, AL2.H                                                                                                    |
|            | подачи сигнала              |                                                                                                    |

### 8 DAQMaster

### 8.1 Обзор

DAQMaster - это комплексная программа для управления устройствами, которые могут быть использованы с терморегуляторами Autonics, метрическими панелями, а также продукцией класса счетчиков, а также с продуктами записи Konics.

DAQMaster предоставляет графический интерфейс управления для легкого и удобного управления параметрами и многочисленные средства мониторинга данных устройства.

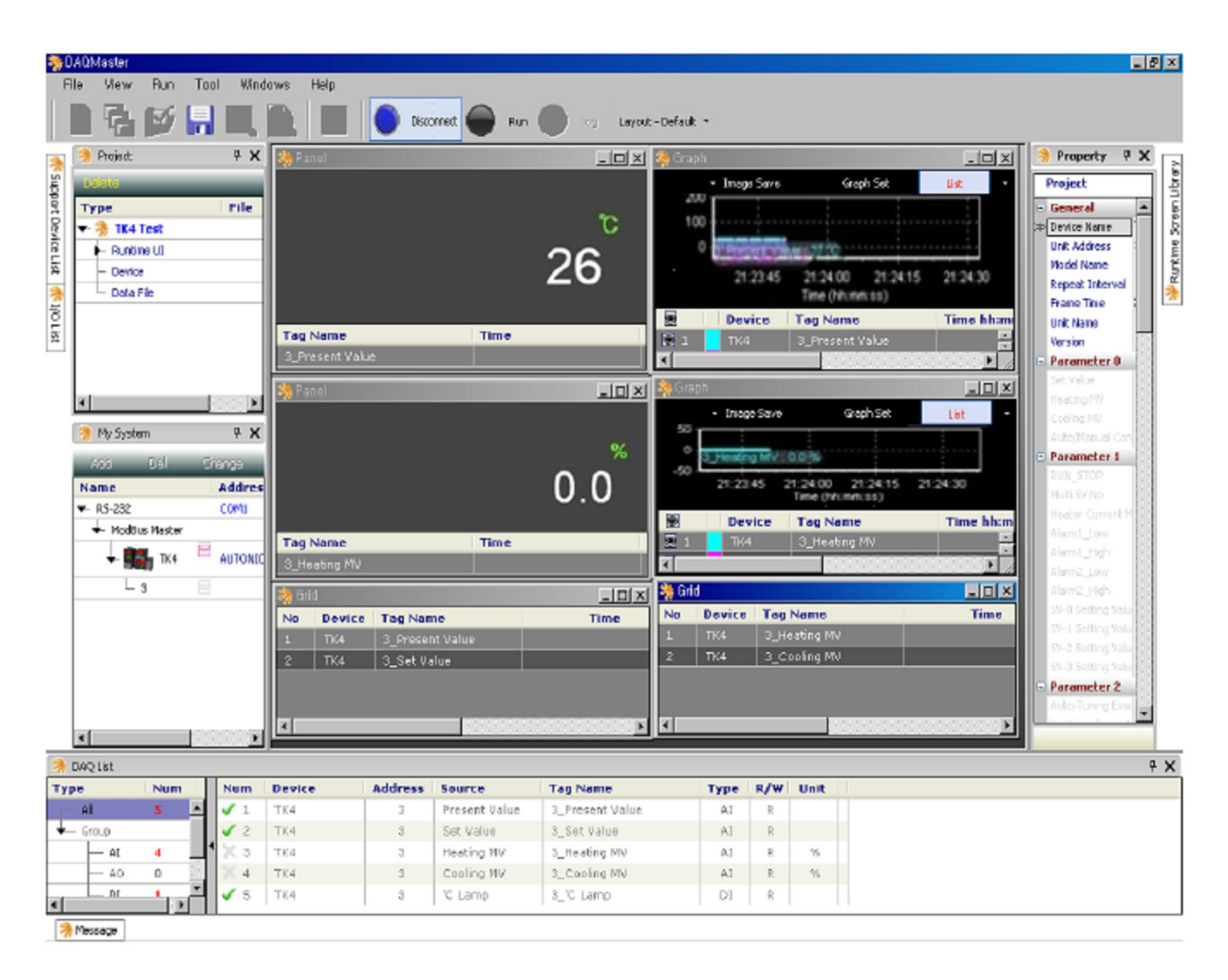

| Примечание | • | Для получения подробной информации, пожалуйста, скачайте копию руководства DAQMaster с сайта Autonics. |
|------------|---|----------------------------------------------------------------------------------------------------|
|------------|---|----------------------------------------------------------------------------------------------------|

### 8.2 Основные характеристики

DAQMaster имеет следующие особенности:

### (1) Поддержка нескольких устройств

- Одновременный контроль нескольких устройств и множества параметров.
- Одновременное подключенея устройств с разными адресами к одному прибору.
- Использование Modbus удаленного терминального устройства (RTU), что позволяет использовать несколько портов RS232.

### (2) Устройство сканирования

В случае, если несколько приборов (с разными адресами) соединены вместе, используется сканирование для автоматического поиска устройств.

#### (3) Удобный пользовательский интерфейс

Легкость назначения окон для мониторинга данных, характеристик и проектов. Сохраняет проекты и экономит рабочую область экрана.

#### (4) Управление проектом

Вы можете сохранить и добавить информацию об устройстве, данные мониторинга макетов экрана, и I / О Выбор источника в виде файлов проекта. Открытие файлов проекта, чтобы загрузить сохраненные настройки.

Содержит список проектов для простого и легкого управления файлами проекта.

#### (5) Вход по мониторингу данных

При мониторинге файлы данных сохраняются либо как файлы данных DAQMaster файлов типа (.ddf) или CSV (.csv). Открытие файлов, сохраненных в формате .csv, возможно непосредственно в программе Microsoft Excel.

Определяет логи данных имен файлов / правила сохранения и папки назначения, чтобы сделать удобной работу с файлами.

#### (6) Анализ данных

• Выполняет построение таблиц и анализ графиков из данных файлов .ddf с помощью функции анализа данных DAQMaster. Таблицы данных сохраняются в файлах формата .rtf,.txt, .html, или .csv.

#### (7) Карта Modbus таблицы отчетности

• Возможна печать адресов карты отчета о зарегистрированных устройствах Modbus. Таблицу отчетов карты Modbus можно сохранить в форматах .html и .pdf.

#### (8) Многоязычная поддержка

• Поддерживает корейский, английский, японский и упрощенный китайский языки. Чтобы добавить иномацию на другом языке, необходимо изменить файлы в папке Lang, переименовать их и сохранить.

#### (9) Поддержка скрипта

• Использует язык скриптов Lua и совместима с различными I / О процессами для отдельных устройств.

### Autonics Sensors & Controllers

#### www.autonics.com

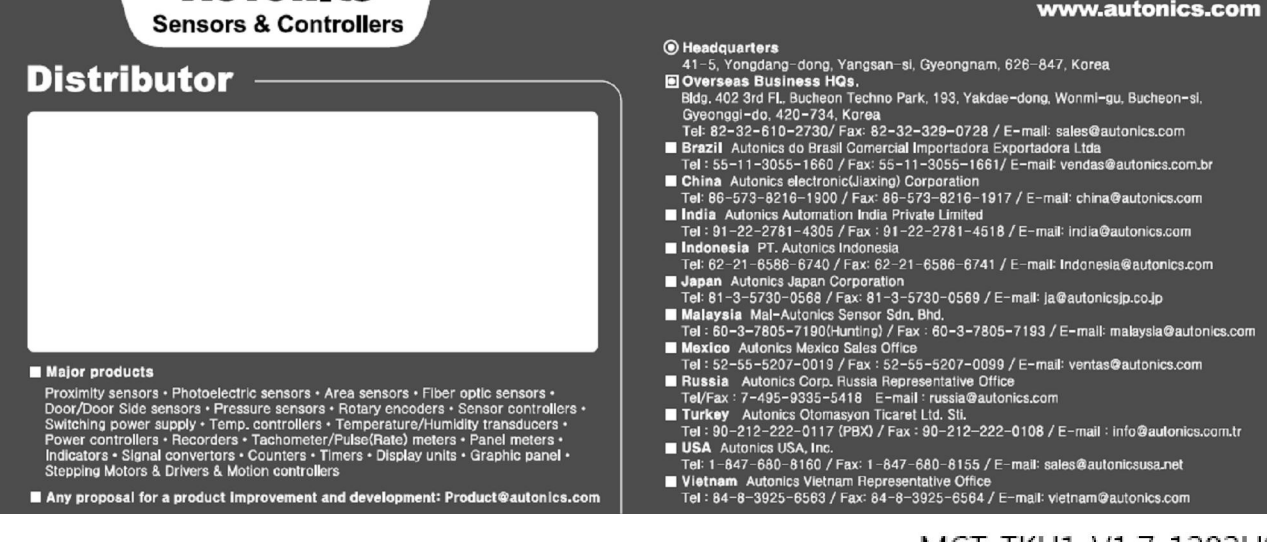

Any proposal for a product improvement and development: Product@autonics.com